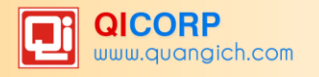

# MỤC LỤC

| A. GIỚI THIỆU CHUNG                               | 6  |
|---------------------------------------------------|----|
| 1. Giới thiệu hệ thống thông tin quản lý giáo dục | б  |
| 2. Hướng dẫn đăng nhập                            |    |
| B. CÁC QUY TRÌNH THỰC HIỆN PHẦN MỀM               |    |
| 1.Giai đoạn Đầu năm                               |    |
| 2. Giai đoạn trong học kỳ I                       |    |
| 3. Giai đoạn cuối học kỳ I                        |    |
| 4. Giai đoạn trong học kỳ II                      |    |
| 5. Giai đoạn cuối học kỳ II                       |    |
| 6. Giai đoạn nghỉ hè                              |    |
| C. HƯỚNG DẪN SỬ DỤNG CÁC PHẦN MỀM CỦA HỆ THỐNG    |    |
| PHẦN I. PHẦN MỀM QUẢN LÝ HỌC SINH                 |    |
| 1. Khai báo                                       |    |
| 1.1 Quản trị danh mục khối                        | 13 |
| 1.2 Danh mục môn học                              | 13 |
| 1.3 Danh mục nội dung nề nếp                      | 14 |
| 1.4 Khai báo lớp học                              | 14 |
| 1.5 Xếp môn học cho khối                          | 15 |
| 1.6 Xếp môn học cho lớp                           | 16 |
| 1.7 Thuộc tính môn học                            | 16 |
| 1.8 Quản lý thời khóa biểu                        |    |
| 2. Hồ sσ                                          |    |
| 2.1 Quản lý hồ sơ học sinh                        |    |
| 2.2 Nhập học sinh từ Excel                        | 20 |
| 2.3 Sắp xếp học sinh (Alphabet)                   | 23 |
| 2.4 Cấp mã số học sinh                            | 24 |
| 2.5 Học sinh chuyển đi, kỷ luật                   | 24 |
| 2.6 Học sinh tốt nghiệp                           | 25 |
| 2.7 Tìm kiếm hồ sơ học sinh                       | 25 |
| 2.8 Tìm kiếm hồ sơ học sinh chuyển lớp            | 26 |
| 3. Nhập liệu                                      |    |

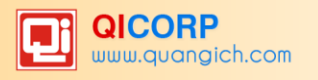

| 3.1 Nhập điểm                                                      | 26 |
|--------------------------------------------------------------------|----|
| 3.2 Nhập điểm song ngữ                                             | 27 |
| 3.3 Nhập chuyên cần                                                | 27 |
| 3.4 Nhập nề nếp                                                    | 27 |
| 3.5 Nhập hạnh kiểm                                                 | 27 |
| 3.6 Nhập khen thưởng, kỷ luật, số ngày nghỉ                        |    |
| 4. Tổng kết                                                        |    |
| 4.1 Tính điểm tổng kết                                             |    |
| 4.2 Xem điểm tổng kết                                              | 29 |
| 4.3 Xét lên lớp, lưu ban                                           |    |
| 4.4 Quy trình nhập điểm thi lại và xét lên lớp sau thi lại         | 31 |
| 4.5 Xét lên lớp không điều kiện (Mục 4.8)                          | 31 |
| 4.6 Cập nhật kết quả học tập, rèn luyện toàn khóa khối 9 (Mục 4.9) | 31 |
| 5. In ấn                                                           |    |
| 5.1 In thẻ học sinh                                                | 31 |
| 5.2 Sổ gọi tên và ghi điểm                                         |    |
| 5.3 Sổ điểm bộ môn                                                 |    |
| 5.4 Phiếu điểm học sinh                                            |    |
| 5.5 Mẫu giấy khen                                                  |    |
| 5.6 In giấy khen                                                   |    |
| 6. Báo cáo                                                         |    |
| 6.1 Danh sách học sinh                                             |    |
| 6.2 Tổng hợp hồ sơ học sinh                                        |    |
| 6.4 Nhật ký sửa điểm                                               |    |
| 6.5 Tiến độ vào điểm                                               |    |
| 6.6 Chất lượng điểm                                                |    |
| 6.7 Tổng hợp kết quả môn học                                       |    |
| 6.8 Tổng hợp, đánh giá xếp loại học kỳ                             |    |
| 6.9 Tổng hợp hồ sơ học sinh EMIS                                   | 35 |
| 6.10 Đánh giá môn học EMIS                                         |    |
| 6.11 Danh hiệu học sinh                                            |    |

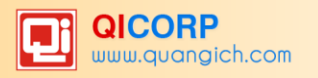

| 6.12 Học sinh học lực yếu, kém                                                                                                    | 35                                                                         |
|----------------------------------------------------------------------------------------------------|----------------------------------------------------------------------------|
| 6.13 Danh sách học sinh thi lại                                                                                                    | 35                                                                         |
| 6.14 Học sinh lưu ban                                                                                                    | 36                                                                         |
| 6.15 Thống kê tổng kết các lớp                                                                                                    | 36                                                                         |
| 7. Kỳ thi                                                                                                    | 36                                                                         |
| 7.a Các bước thực hiện tổ chức một kỳ thi                                                                                                    | 36                                                                         |
| 7.b Nhập điểm cho thí sinh                                                                                                    | 38                                                                         |
| 7.c Công việc thực hiện sau tổ chức kỳ thi                                                                                                    | 41                                                                         |
| PHẦN II. PHẦN MỀM QUẢN LÝ GIÁO VIÊN                                                                                                    | 43                                                                         |
| 1. Khai báo                                                                                                    | 43                                                                         |
| 1.1 Tổ chuyên môn                                                                                                    | 43                                                                         |
| 1.2 Trình độ đào tạo                                                                                                    | 43                                                                         |
| 1.3 Nhóm cán bộ                                                                                                    | 43                                                                         |
| 1.4 Chức vụ                                                                                                    | 44                                                                         |
| 1.5 Hình thức hợp đồng                                                                                                    | 44                                                                         |
| 2. Hồ sσ                                                                                                    | 44                                                                         |
|                                                                                                    |                                                                            |
| 2.1 Quản lý hồ sơ giáo viên                                                                                                    | 44                                                                         |
| <ul><li>2.1 Quản lý hồ sơ giáo viên</li><li>2.2 Nhập giáo viên từ file Excel</li></ul>                                                                                                    | 44<br>46                                                                   |
| <ul> <li>2.1 Quản lý hồ sơ giáo viên</li> <li>2.2 Nhập giáo viên từ file Excel</li> <li>2.3 Bổ sung thông tin lý lịch cán bộ, công chức, viên chức</li> </ul>                                                                                                    | 44<br>46<br>46                                                             |
| <ul> <li>2.1 Quản lý hồ sơ giáo viên</li> <li>2.2 Nhập giáo viên từ file Excel</li> <li>2.3 Bổ sung thông tin lý lịch cán bộ, công chức, viên chức</li> <li>2.4 Phân công chủ nhiệm</li> </ul>                                                                                                    | 44<br>46<br>46<br>47                                                       |
| <ul> <li>2.1 Quản lý hồ sơ giáo viên</li> <li>2.2 Nhập giáo viên từ file Excel</li> <li>2.3 Bổ sung thông tin lý lịch cán bộ, công chức, viên chức</li> <li>2.4 Phân công chủ nhiệm</li> <li>2.5 Phân công chuyên môn</li> </ul>                                                                                                | 44<br>46<br>46<br>47<br>48                                                 |
| <ul> <li>2.1 Quản lý hồ sơ giáo viên</li> <li>2.2 Nhập giáo viên từ file Excel</li> <li>2.3 Bổ sung thông tin lý lịch cán bộ, công chức, viên chức</li> <li>2.4 Phân công chủ nhiệm</li> <li>2.5 Phân công chuyên môn</li> <li>3.Tài khoản</li> </ul>                                                                           | 44<br>46<br>46<br>47<br>48<br>48                                           |
| <ul> <li>2.1 Quản lý hồ sơ giáo viên</li> <li>2.2 Nhập giáo viên từ file Excel</li> <li>2.3 Bổ sung thông tin lý lịch cán bộ, công chức, viên chức</li> <li>2.4 Phân công chủ nhiệm</li> <li>2.5 Phân công chuyên môn</li> <li>3.Tài khoản</li> <li>3.1 Thiết lập tài khoản đăng nhập</li></ul>                                 | 44<br>46<br>46<br>47<br>48<br>48<br>48                                     |
| <ul> <li>2.1 Quản lý hồ sơ giáo viên</li> <li>2.2 Nhập giáo viên từ file Excel</li> <li>2.3 Bổ sung thông tin lý lịch cán bộ, công chức, viên chức</li> <li>2.4 Phân công chủ nhiệm</li> <li>2.5 Phân công chuyên môn</li> <li>3.Tài khoản</li> <li>3.1 Thiết lập tài khoản đăng nhập</li> <li>3.2 Sinh mã giáo viên</li> </ul> | 44<br>46<br>47<br>48<br>48<br>48<br>48                                     |
| <ul> <li>2.1 Quản lý hồ sơ giáo viên</li> <li>2.2 Nhập giáo viên từ file Excel</li> <li>2.3 Bổ sung thông tin lý lịch cán bộ, công chức, viên chức</li> <li>2.4 Phân công chủ nhiệm</li> <li>2.5 Phân công chuyên môn</li> <li>3.7 Tài khoản</li></ul>                                                                          | 44<br>46<br>47<br>48<br>48<br>48<br>49<br>49                               |
| <ul> <li>2.1 Quản lý hồ sơ giáo viên</li> <li>2.2 Nhập giáo viên từ file Excel</li> <li>2.3 Bổ sung thông tin lý lịch cán bộ, công chức, viên chức</li> <li>2.4 Phân công chủ nhiệm</li> <li>2.5 Phân công chuyên môn</li> <li>3.7 ài khoản</li></ul>                                                                           | 44<br>46<br>47<br>48<br>48<br>48<br>49<br>49<br>49                         |
| <ul> <li>2.1 Quản lý hồ sơ giáo viên</li> <li>2.2 Nhập giáo viên từ file Excel</li> <li>2.3 Bổ sung thông tin lý lịch cán bộ, công chức, viên chức</li> <li>2.4 Phân công chủ nhiệm</li></ul>                                                                                                    | 44<br>46<br>47<br>48<br>48<br>48<br>49<br>49<br>49<br>49                   |
| <ul> <li>2.1 Quản lý hồ sơ giáo viên</li></ul>                                                                                                    | 44<br>46<br>47<br>48<br>48<br>48<br>49<br>49<br>49<br>49<br>49<br>49       |
| <ul> <li>2.1 Quản lý hồ sơ giáo viên</li> <li>2.2 Nhập giáo viên từ file Excel</li> <li>2.3 Bổ sung thông tin lý lịch cán bộ, công chức, viên chức</li> <li>2.4 Phân công chủ nhiệm</li> <li>2.5 Phân công chuyên môn</li> <li>3.7 bài khoản</li></ul>                                                                          | 44<br>46<br>47<br>48<br>48<br>49<br>49<br>49<br>49<br>49<br>49             |
| <ul> <li>2.1 Quản lý hồ sơ giáo viên</li></ul>                                                                                                    | 44<br>46<br>47<br>48<br>48<br>49<br>49<br>49<br>49<br>49<br>49<br>49<br>50 |

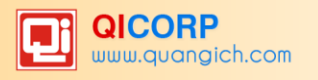

| 1.Khai báo                                       | 51 |
|--------------------------------------------------|----|
| 1.1 Bảng mã nhập thông báo                       | 51 |
| 1.2 Thiết lập nhóm học sinh nhận tin             | 51 |
| 1.3 Thiết lập nhóm giáo viên nhận tin            | 52 |
| 1.4 Thiết lập lịch gửi tin sinh nhật             | 52 |
| 2. Tin nhắn học sinh                             | 53 |
| 2.1 Nhập thông báo học sinh                      | 53 |
| 2.2 Nhập thông báo KQRL học sinh theo ngày       | 55 |
| 2.3 Tin nhắn học sinh chờ xử lý                  | 55 |
| 2.4 Tin nhắn học sinh đã gửi                     | 55 |
| 2.5 Tin nhắn học sinh gửi lỗi                    | 55 |
| 3. Tin nhắn tự động theo tuần                    |    |
| 3.1 Nhập nhận xét tuần                           | 56 |
| 3.2 Xem thông tin tuần sắp gửi                   | 56 |
| 3.3 Tổng hợp thông tin theo ngày                 | 56 |
| 3.4 Tin nhắn chờ xử lý                           | 57 |
| 3.5 Tin nhắn tuần đã gửi                         | 57 |
| 3.6 Tin nhắn tuần gửi lỗi                        | 57 |
| 4.Tin nhắn giáo viên                             | 57 |
| 5. Báo cáo                                       | 57 |
| 5.1 Danh sách đăng ký Eschool                    | 57 |
| 5.2 In phiếu theo dõi học sinh hàng ngày         | 57 |
| 5.3 Thống kê số lượng, tỷ lệ đăng ký Eschool     | 57 |
| 5.4 Thống kê số lượng tin nhắn gửi qua các tháng | 57 |
| 5.6 Danh sách số điện thoại không hợp lệ         | 57 |
| 6. Tiện ích                                      | 58 |
| 6.1. Đăng ký Eschool tháng                       | 58 |
| 6.2 Cập nhật số điện thoại nhận tin              | 58 |
| 6.3 Tra cứu toàn diện tin gửi đi                 | 58 |
| 6.4 Ý kiến phụ huynh phản hồi                    | 58 |
| PHẦN IV. PHẦN MỀM THI, TUYỀN SINH                | 59 |

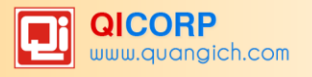

| PHẦN V. PHẦN MỀM BÁO CÁO SỐ LIỆU                                     | 60 |
|----------------------------------------------------------------------|----|
| 1. Báo cáo đầu năm học                                               | 60 |
| 1.1 Thống kê giáo dục THCS (Biểu 3 – THCS-Đ)                         | 60 |
| 1.2 Thống kê học sinh thuộc đối tượng chính sách (Biểu 3A – THCS –Đ) | 60 |
| 1.3 Học sinh phổ thông bỏ học (Biểu 6 – BH)                          | 60 |
| 1.4 Gửi số liệu báo cáo đầu năm lên Phòng GD và ĐT                   | 61 |
| 2. Báo cáo cuối năm                                                  | 61 |
| 2.1 Thống kê giáo dục THCS (Biểu 11-THCS-C)                          | 61 |
| 2.2 Thống kê chất lượng học sinh THCS (Biểu 14 – THCS –CL)           | 61 |
| 2.3 Thống kê học sinh tốt nghiệp THCS (Biểu 18 – THCS-TN)            | 61 |
| 2.4 Học sinh phổ thông bỏ học 2 kỳ (Biểu 20-BH)                      | 61 |
| 2.5 Gửi số liệu báo cáo cuối năm lên Phòng GD và ĐT                  | 61 |
| 3. Xuất dữ liệu toàn trường                                          | 61 |
| PHẦN VI. PHẦN MỀM QUẢN TRỊ HỆ THỐNG                                  | 63 |
| 1. Danh mục                                                          | 63 |
| 2. Thông tin chung                                                   | 63 |
| 2.1 Thông tin nhà trường                                             | 63 |
| 2.2 Thông tin các học kỳ                                             | 63 |
| 2.3 Gói cước sổ liên lạc điện tử                                     | 63 |
| 3. Phân quyền                                                        | 63 |
| 3.1Tạo nhóm người dùng                                               | 63 |
| 3.2 Phân quyền nhóm người dùng                                       | 64 |
| 4. Công cụ hệ thống                                                  | 65 |
| 4.1 Khóa phần mềm                                                    | 65 |
| 4.2 Tạo truy cập nhanh                                               | 65 |
| 4.3 Khóa mở sổ điểm lớp                                              | 65 |
| 4.4 Khóa mở sổ điểm                                                  | 66 |
| 4.5 Cấu hình hệ thống                                                | 66 |
| 4.6 Lịch sử truy cập hệ thống                                        | 67 |
| D. MỘT SỐ MÔ HÌNH TRƯỜNG ĐẶC BIỆT                                    | 68 |
| E. GIỚI THIỆU VỀ SỐ LIÊN LẠC ĐIỆN TỬ                                 | 68 |

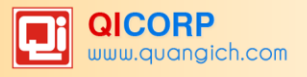

# A. GIỚI THIỆU CHUNG

## 1. Giới thiệu hệ thống thông tin quản lý giáo dục

"**Hệ thống thông tin quản lý giáo dục**" là hệ thống quản lý thông tin giáo dục đồng bộ, an toàn và thống nhất trên toàn ngành giáo dục, đảm bảo sự liên thông dữ liệu giữa các cấp học, các cấp quản lý nhằm đẩy mạnh ứng dụng CNTT vào quản lý, điều hành trong ngành GD&ĐT.

Hệ thống thông tin quản lý giáo dục hoạt động trên mạng Internet với phiên bản bạn quản trị mới nhất, hiện đại nhất (P102015). Cán bộ triển khai sẽ cung cấp địa chỉ quản trị hệ thống thông tin quản lý giáo dục và tài khoản của bạn. Bạn có thể ghi vào ô dưới đây để tiện ghi nhớ:

| Địa chỉ quản trị hệ thống thông tin |  |
|-------------------------------------|--|
| Tài khoản quản trị                  |  |
| Mật khẩu                            |  |
| Mã đơn vị                           |  |

(Nếu không nhận được tài khoản hãy gọi tới số hỗ trợ: 1900.4740)

Hệ thống thông tin quản lý giáo dục được xây dựng và phát triển trên nền tảng điện toán đám mây, các chức năng phần mềm được thiết kế theo chuẩn thống nhất, đáp ứng đầy đủ nghiệp vụ quản lý học sinh, quản lý giáo viên, tính toán điểm trong các nhà trường; cung cấp phương tiện quản lý, theo dõi, tổng hợp dành cho đơn vị quản lý là các Phòng GD&ĐT, Sở GD&ĐT.

Hệ thống là giải pháp quản lý thông tin giáo dục toàn diện, liên thông, xuyên suốt giữa các cấp quản lý: Trường - Phòng - Sở - Bộ.

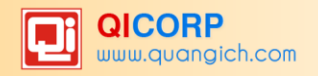

Hệ thống thông tin giáo dục trực tuyến gồm 6 phần mềm:

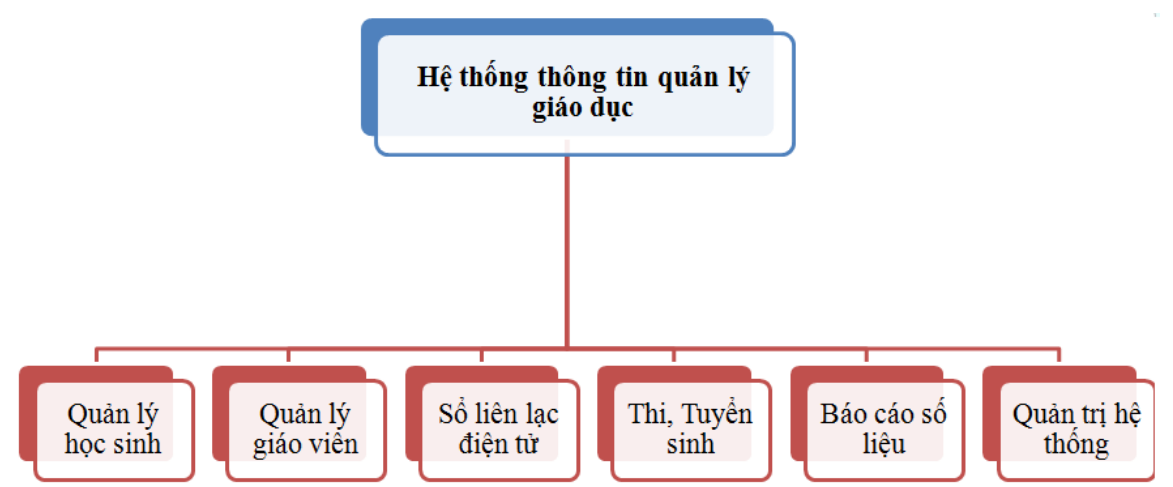

**PM1. Quản lý học sinh:** Bao gồm quản lý hồ sơ học sinh, quản lý điểm, kết quả học tập, rèn luyện hạnh kiểm, theo dõi chuyên cần, theo dõi khen thưởng kỷ luật... Tự động lập các báo cáo tổng hợp hồ sơ học sinh, chất lượng điểm, tiến độ vào điểm, kết quả học tập cuối kỳ, tổng hợp kết quả... Ngoài ra còn hỗ trợ nhà trường tổ chức kỳ thi nội bộ trong trường.

**PM2. Quản lý giáo viên:** Quản lý hồ sơ cán bộ giáo viên trong nhà trường; thiết lập tài khoản giáo viên; quản lý phân công chuyên môn cho từng giáo viên ứng với lớp học, môn học; phân công chủ nhiệm; lập báo cáo chất lượng giảng dạy của giáo viên tại từng thời điểm...

**PM3. Sổ liên lạc điện tử:** Hỗ trợ nhà trường gửi thông báo hàng ngày, hàng tuần về cho PHHS thông qua tin nhắn điện thoại di động một cách nhanh chóng và thuận tiện.

**PM4. Thi, tuyển sinh:** Hỗ trợ nhà trường tổ chức đăng ký thi nghề cho học sinh, đăng ký tuyển sinh vào 10 trực tuyến, cập nhật kết quả học tập toàn khóa...

**PM5. Báo cáo số liệu:** Tự động tổng hợp số liệu thống kê giáo dục nhà trường, làm căn cứ giám sát, phân tích, đánh giá tình hình phát triển của ngành, phục vụ công tác xây dựng quy hoạch và đề ra chính sách quản lý giáo dục, đào tạo cho nhà trường. Phần mềm cho phép số liệu tự động được chuyển lên Phòng và Sở quản lý một cách đồng bộ, thống nhất và linh hoạt thay vì gửi File số liệu như trước đây.

**PM6. Quản trị hệ thống:** Phần mềm này phân quyền đến từng chức năng chi tiết phục vụ công tác quản lý tại nhà trường. Ngoài ra cán bộ cấp cao có thể khóa, mở sổ điểm theo mục đích quản lý của nhà trường.

Các phiên bản phần mềm trong hệ thống, có mối quan hệ tương hỗ với nhau:

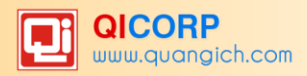

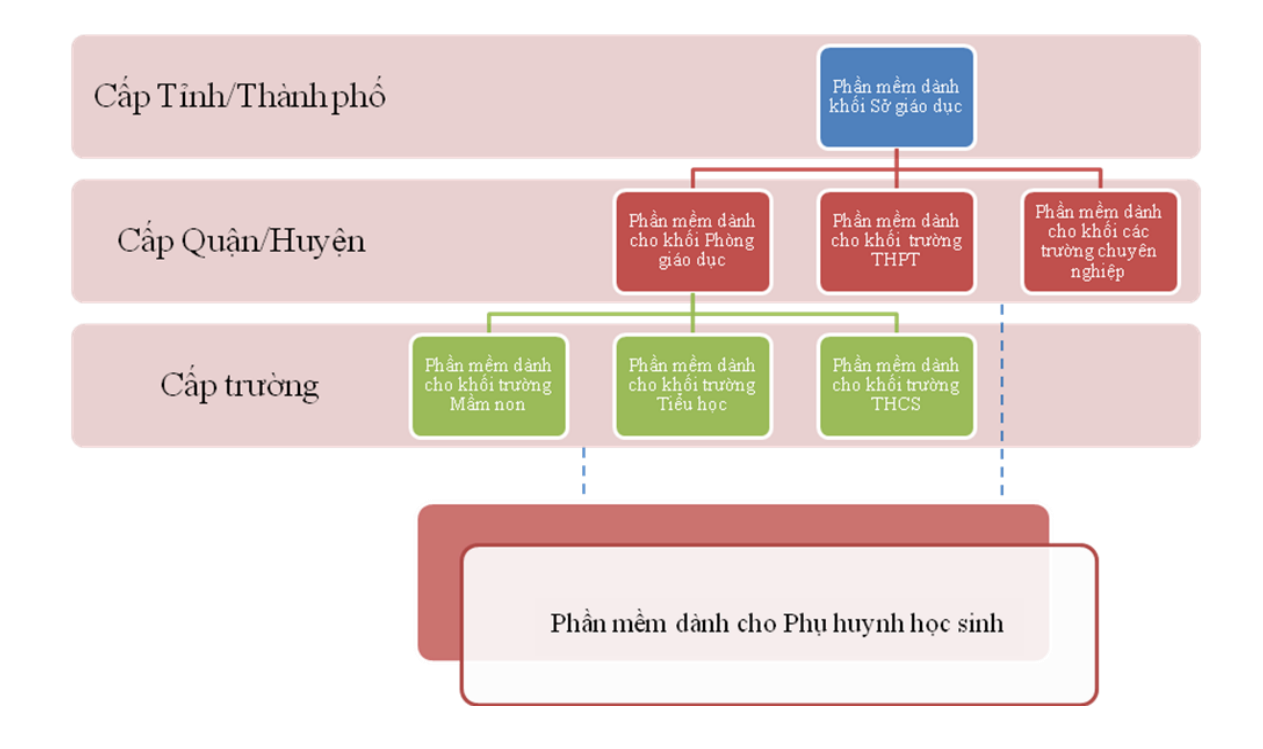

## 2. Hướng dẫn đăng nhập

Bước 1: Mở trình duyệt web firefox 3.5 trở lên (hoặc Internet Explorer 7.0, Chrome)

Bước 2: Đăng nhập theo địa chỉ đã được cung cấp. Ví dụ địa chỉ dành cho Sở Hồ Chí Minh: http://c2.hcm.edu.vn

Bước 3: Gõ vào các ô tương ứng trên trang đăng nhập với tên đăng nhập và mật khẩu, mã đơn vị đã được cấp, rồi kích chọn nút "**Đăng Nhập**".

| Quản lý THCS                                      |
|---------------------------------------------------|
| Tài khoản của bạn:                                |
| Tên truy cập                                      |
| Mật khẩu                                          |
| Mã đơn vị (nhập mã hoặc tên trường rồi lựa chọn): |
|                                                   |
| Đăng nhập                                         |

Đăng nhập thành công giao diện hiện ra như sau:

## QUANGICHCORP

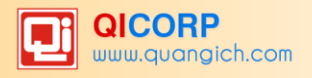

| HCM-EDU THCS        | S DA PHƯỚC 扄        | Quản lý học sinh          | - J         |                  | 🚊 qiadmin-       | Học kỳ 2/201                 | 5-2016 🤶     | )            | <b>(</b>   |
|---------------------|---------------------|---------------------------|-------------|------------------|------------------|------------------------------|--------------|--------------|------------|
| 🔰 1. Khai báo 🔻 🛛 💾 | 2. Hồ sơ 🔹 📔        | 合 Quản lý học sinh        | ng kết 🝷    | 🖶 5. In ấn 🔹     | • 6. Báo         | cáo 🕶 🛛 🎖                    | 7. Kỳ thi 🔹  | 8. Học tă    | ng cường 🔻 |
| 🌲 BẢNG TH           |                     | Quản lý giáo viên         |             |                  |                  |                              |              |              |            |
| Thống kê số lượn    | g học sinh,         | Số liên lạc điện từ       | r           |                  |                  |                              |              |              |            |
| Học sinh: 803 hs    |                     | Thi, Tuyến sinh           |             |                  |                  |                              |              |              |            |
|                     |                     | 🕒 Báo cáo số liệu         | P           |                  |                  |                              |              |              |            |
| 🚯 TRUY CẬ           | P NHANH             | 🕵 Quản trị hệ thống       |             |                  |                  |                              |              |              |            |
| Tạo truy cập nha    | nh                  |                           |             |                  |                  |                              |              |              |            |
|                     |                     |                           |             |                  |                  |                              |              |              |            |
|                     |                     |                           |             |                  |                  |                              |              |              |            |
|                     |                     |                           |             |                  |                  |                              |              |              |            |
| Trang chủ Hướng dẫn | Gửi ý kiến Chọn học | : kỳ   Đối mật khẩu   Tho | át          |                  | н                | ‡ THÓNG T                    | 'HÔNG TIN C  | UÁN LÝ       | ĢIÁO DỤC   |
|                     |                     | ×                         | Cachool   C | opyright @2012 - | - 2015 by QI Cor | rp - Hotline <mark>19</mark> | 004740-Hőttr | adruce tuyếr | Teamviewer |

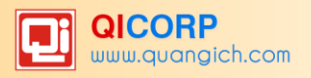

# B. CÁC QUY TRÌNH THỰC HIỆN PHẦN MỀM

Quy trình thực hiện phần mềm tại các nhà trường chia làm các giai đoạn sau: Đầu năm, Học kỳ I, Học kỳ II và Cuối năm. Các bạn nắm rõ quy trình thực hiện sẽ giúp không mất thời gian trong việc quản lý phần mềm, mà vẫn có hệ thống báo cáo chính xác.

## 1.Giai đoạn Đầu năm

Đây là thời gian để nhà trường thực hiện các công việc chuẩn bị cho năm học hiện thời. Các công việc trong giai đoạn do quản trị viên thực hiện theo trình tự thời gian:

| Phần mềm          | Danh mục     | Tiểu mục                                         |  |  |  |
|-------------------|--------------|--------------------------------------------------|--|--|--|
|                   |              | 1.4 Khai báo lớp học                             |  |  |  |
|                   | 1.Khai báo   | 1.7 Thuộc tính môn học                           |  |  |  |
|                   |              | 2.1 Hồ sơ học sinh                               |  |  |  |
| Quản lý học sinh  |              | 2.2 Nhập học sinh từ Excel                       |  |  |  |
|                   | 2. Hồ sơ     | 2.3 Sắp học sinh theo Alphabet                   |  |  |  |
|                   |              | 2.4 Cấp mã số học sinh                           |  |  |  |
|                   |              | 1.1 Tổ chuyên môn                                |  |  |  |
|                   | 1.Khai báo   | 1.3 Nhóm cán bộ                                  |  |  |  |
|                   |              | 1.4 Chức vụ                                      |  |  |  |
| Quản lý giáo viên |              | 2.1 Quản lý Hồ sơ giáo viên                      |  |  |  |
|                   | 2.Hồ sơ      | 2.2 Nhập hồ sơ từ Excel                          |  |  |  |
|                   |              | 2.4 Phân công chủ nhiệm                          |  |  |  |
|                   |              | 2.5 Phân công chuyên môn                         |  |  |  |
|                   | 1.Báo cáo    | 1.1 Thống kê giáo dục THCS(Biểu 3 – THCS-Đ)      |  |  |  |
|                   | đâu năm học  | 1.2 Thống kê học sinh thuộc đối tượng chính sách |  |  |  |
| Báo cáo số liệu   |              | (Biểu 3A – THCS –Đ)                              |  |  |  |
|                   |              | 1.3 Học sinh phổ thông bỏ học (Biểu 6 – BH)      |  |  |  |
|                   |              | 1.4 Gửi số liệu báo cáo đầu năm lên Phòng GD&ĐT  |  |  |  |
|                   | 2.Thông tin  | 2.1 Thông tin nhà trường                         |  |  |  |
| Quản trị hệ thống | chung        |                                                  |  |  |  |
|                   |              | 3.1 Tạo nhóm người dùng                          |  |  |  |
|                   | 3.Phân quyền | 3.2 Phân quyền nhóm người dùng                   |  |  |  |

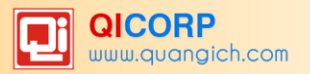

# 2. Giai đoạn trong học kỳ I

| Phần mềm         | Danh mục    | Tiểu mục                              | Người thực hiện      |
|------------------|-------------|---------------------------------------|----------------------|
|                  |             | 3.1 Nhập điểm học sinh                | Giáo viên            |
|                  | 3.Nhập liệu | 3.2 Nhập điểm song ngữ                |                      |
|                  |             | 3.3 Nhập chuyên cần                   | Giáo viên chủ        |
|                  |             | 3.4 Nhập nê nếp                       | nhiệm                |
| Quản lý học sinh |             | 7.1 Khai báo kỳ thi – môn thi         | Quản trị sẽ thao tác |
|                  |             | 7.2 Chọn học sinh dự thi              | phần Kỳ thi này      |
|                  | 7.Kỳ thi    | ·····                                 |                      |
|                  |             | 7.17 Chuyên điêm thi vào bảng<br>điểm |                      |

# 3. Giai đoạn cuối học kỳ I

| Phần mềm          | Danh mục              | Tiểu mục                                                                   | Người thực hiện        |
|-------------------|-----------------------|----------------------------------------------------------------------------|------------------------|
| Quản trị hệ thống | 4.Công cụ hệ<br>thống | <ul><li>4.4 Khóa mở sổ điểm lớp hoặc</li><li>4.5 Khóa mở sổ điểm</li></ul> | Quản trị viên          |
|                   | 3.Nhâp liêu           | <ul><li>3.5 Nhập hạnh kiểm</li><li>3.6 Nhập khen thưởng kỷ luật</li></ul>  | Giáo viên chủ<br>nhiêm |
|                   |                       | 4.1 Tính điểm tổng kết                                                     | Quản trị viên          |
| Quản lý học sinh  | 4. Tổng kết           | 4.2 Xem điểm tổng kết                                                      |                        |
|                   | 5.In ấn               | In và xem báo cáo các mục mà                                               |                        |
|                   | 6.Báo cáo             |                                                                            |                        |

## 4. Giai đoạn trong học kỳ II

Các công việc tương tự như Giai doạn trong học kỳ I

# 5. Giai đoạn cuối học kỳ II

| Phần mềm          | Danh mục              | Tiểu mục                                                                   | Người thực hiện |
|-------------------|-----------------------|----------------------------------------------------------------------------|-----------------|
| Quản trị hệ thống | 4.Công cụ hệ<br>thống | <ul><li>4.4 Khóa mở sổ điểm lớp hoặc</li><li>4.5 Khóa mở sổ điểm</li></ul> | Quản trị viên   |
|                   |                       | 3.5 Nhập hạnh kiểm                                                         | Giáo viên chủ   |
|                   | 3.Nhập liệu           | 3.6 Nhập khen thưởng kỷ luật                                               | nhiệm           |
| Quản lý học sinh  |                       | 4.1 Tính điểm tổng kết                                                     |                 |
|                   | 4. Tổng kết           | 4.2 Xem điểm tổng kết                                                      |                 |

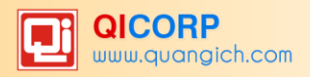

|                 |                                          | 4.3 Xét lên lớp lưu ban                                                    |               |
|-----------------|------------------------------------------|----------------------------------------------------------------------------|---------------|
|                 | 5.In ấn                                  | In và xem báo cáo các mục mà                                               |               |
|                 | 6.Báo cáo                                | nha trường cân                                                             |               |
|                 |                                          | 2.1. Thống kê giáo dục THCS<br>(Biểu 10-THCS-C)                            | Quản trị viên |
|                 |                                          | 2.2. Thống kê chất lượng học<br>THCS (Biểu 15 – THCS –CL)                  |               |
| Báo cáo số liệu | <ol> <li>Báo cáo<br/>cuối năm</li> </ol> | 2.3. Thống kê học sinh tốt<br>nghiệp THCS (Biểu 19 – THCS-<br>TN)          |               |
|                 |                                          | <ul><li>2.4. Học sinh phổ thông bỏ học</li><li>2 kỳ (Biểu 20-BH)</li></ul> |               |
|                 |                                          | 2.5. Gửi số liệu báo cáo cuối<br>năm lên Phòng GD&ĐT                       |               |
|                 | 3.Xuất dữ<br>liệu toàn<br>trường         |                                                                            |               |

# 6. Giai đoạn nghỉ hè

| Phần mềm         | Danh mục   | Tiểu mục                            | Người thực hiện |  |  |
|------------------|------------|-------------------------------------|-----------------|--|--|
|                  |            |                                     |                 |  |  |
|                  |            | 4.4 Nhập điểm thi lại               |                 |  |  |
| Quản lý học sinh | 4.Tổng kết | 4.4b Nhập điểm thi lại môn nhận xét | Quản trị viên   |  |  |
|                  |            | 4.5 Tính điểm tổng kết sau khi thi  |                 |  |  |
|                  |            | lại                                 |                 |  |  |
|                  |            | 4.6 Xét lên sau khi thi lại         |                 |  |  |

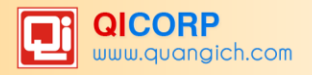

# C. HƯỚNG DĨN SỬ DỤNG CÁC PHẦN MỀM CỦA HỆ THỐNG

## PHẦN I. PHẦN MỀM QUẢN LÝ HỌC SINH

Phần mềm Quản lý học sinh bao gồm quản lý thông tin lý lịch học sinh, quản lý điểm, kết quả học tập, quản lý rèn luyện hạnh kiểm, theo dõi khen thưởng kỷ luật, theo dõi chuyên cần.....

#### 1. Khai báo

Chức năng khai báo hỗ trợ nhà trường khai báo danh mục khối học, môn học, lớp học, quản lý thuộc tính môn học vào đầu mỗi kỳ học.

### 1.1 Quản trị danh mục khối

Danh mục khối học đã được tạo sẵn theo chương trình THCS do Bộ GD và ĐT quy định (Nhà trường không cần phải thực hiện tại danh mục này).

|                                                                  | 1.1 Danh mục khối                                                                       |                |  |  |  |  |  |  |  |  |  |  |  |
|------------------------------------------------------------------|-----------------------------------------------------------------------------------------|----------------|--|--|--|--|--|--|--|--|--|--|--|
| 1                                                                | Chú ý: Hãy đặt đúng mã khối là 6 cho khối 6, 7 cho khối 7, 8 cho khối 8 và 9 cho khối 9 |                |  |  |  |  |  |  |  |  |  |  |  |
| Tìm kiếm theo Tên khối Tìm Kích chuột vào tiêu đề cột để sắp xếp |                                                                                         |                |  |  |  |  |  |  |  |  |  |  |  |
| 2                                                                | <u>Tên khối</u>                                                                         | <u>Mã khối</u> |  |  |  |  |  |  |  |  |  |  |  |
| 1                                                                | Khối 6                                                                                  | 6              |  |  |  |  |  |  |  |  |  |  |  |
| 2                                                                | Khối 7                                                                                  | 7              |  |  |  |  |  |  |  |  |  |  |  |
| 3                                                                | Khối 8                                                                                  | 8              |  |  |  |  |  |  |  |  |  |  |  |
| 4                                                                | Khối 9                                                                                  | 9              |  |  |  |  |  |  |  |  |  |  |  |

#### 1.2 Danh mục môn học

Danh mục môn học đã được tạo sẵn theo chương trình THCS do Bộ GD và ĐT quy định với các môn quy định như hình:

|           | 1.2 D                     | anh mục môn học |               |                       | Lưu dữ liệu   | Sửa chi tiết mục chọn | Xóa mục chọn           | Thêm mới |  |  |  |  |  |
|-----------|---------------------------|-----------------|---------------|-----------------------|---------------|-----------------------|------------------------|----------|--|--|--|--|--|
| I         | 😒 Xem hướng dẫn           |                 |               |                       |               |                       |                        |          |  |  |  |  |  |
| Tim I     | Tim kiếm theo Tên môn Tìm |                 |               |                       |               |                       |                        |          |  |  |  |  |  |
|           |                           | <u>Tên môn</u>  | <u>Mã môn</u> | <u>Thuộc tính môn</u> | <u>Kiếu m</u> | ôn                    | <u>Thứ tư hiến thi</u> |          |  |  |  |  |  |
| 1         |                           | Ngữ văn         | VA            | Môn xét học lực       | Môn tính điểm |                       | 1                      |          |  |  |  |  |  |
| 2         |                           | Toán            | то            | Môn xét học lực       | Môn tính điểm |                       | 2                      |          |  |  |  |  |  |
| 3         |                           | Vật lý          | LY            | Môn thường            | Môn tính điểm |                       | 3                      |          |  |  |  |  |  |
| 4         |                           | Hóa học         | но            | Môn thường            | Môn tính điểm |                       | 4                      |          |  |  |  |  |  |
| 5         |                           | Sinh học        | SI            | Môn thường            | Môn tính điểm |                       | 5                      |          |  |  |  |  |  |
| <u>6</u>  |                           | Lịch sử         | SU            | Môn thường            | Môn tính điểm |                       | 6                      |          |  |  |  |  |  |
| Z         |                           | Địa lý          | DI            | Môn thường            | Môn tính điểm |                       | 7                      |          |  |  |  |  |  |
| 8         |                           | GDCD            | GD            | Môn thường            | Môn tính điểm |                       | 8                      |          |  |  |  |  |  |
| 9         |                           | Tiếng Anh       | TA            | Môn thường            | Môn tính điểm |                       | 9                      |          |  |  |  |  |  |
| <u>10</u> |                           | Tin học         | ТІ            | Môn thường            | Môn tính điểm |                       | 10                     |          |  |  |  |  |  |
| 11        |                           | Công nghệ       | CN            | Môn thường            | Môn tính điểm |                       | 11                     |          |  |  |  |  |  |
| <u>12</u> |                           | Âm nhạc         | AN            | Môn thường            | Môn nhận xét  |                       | 12                     |          |  |  |  |  |  |
| <u>13</u> |                           | Mỹ thuật        | MT            | Môn thường            | Môn nhận xét  |                       | 13                     |          |  |  |  |  |  |
| <u>14</u> |                           | Thể dục         | TD            | Môn thường            | Môn nhận xét  |                       | 14                     | -        |  |  |  |  |  |

Với các trường muốn bổ sung thêm môn học riêng của nhà trường thì thao tác như sau:

Các bước thực hiện:

Bước 1: Kích vào danh mục: **1. Khai báo/1.2 Danh mục môn học.** 

Bước 2: Kích nút Thêm mới.

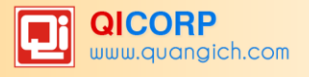

Bước 3: Nhập đầy đủ thông tin môn học

| 1.2 Danh mục môn học |                 |  |  |  |  |  |  |  |  |  |
|----------------------|-----------------|--|--|--|--|--|--|--|--|--|
| Mã môn (*)           | A2              |  |  |  |  |  |  |  |  |  |
| Tên môn (*)          | Anh NN2         |  |  |  |  |  |  |  |  |  |
| Thuộc tính môn (*)   | Môn thường v    |  |  |  |  |  |  |  |  |  |
| Kiễu môn (*)         | Môn tính điểm 🗸 |  |  |  |  |  |  |  |  |  |
| Thứ tự hiễn thị (*)  | 15              |  |  |  |  |  |  |  |  |  |
| Môn tăng cường       |                 |  |  |  |  |  |  |  |  |  |

Bước 4: Kích nút **Ghi** để lưu dữ liệu hiện hành hoặc **Ghi và thêm** để lưu dữ liệu hiện hành sau đó mở ra một giao diện thêm mới.

**Chú ý:** Mã môn, tên môn ghi đúng theo quy định trong phần mềm. Thứ tự hiển thị là thứ tự tiếp theo thứ tự môn cuối cùng trong danh mục môn của nhà trường.

#### 1.3 Danh mục nội dung nề nếp

Mô tả: Hỗ trợ nhà trường khai báo danh mục mã nề nếp.

Các bước thực hiện:

Bước 1: Kích vào danh mục: 1.Khai báo\1.3 Danh mục nội dung nề nếp.

Bước 2: Kích nút Thêm mới.

Bước 3: Thêm thông tin nội dung nề nếp: Nhập mã quy ước dưới dạng số, và nội dung nề nếp tương ứng.

Bước 4: Kích nút **Ghi** để lưu dữ liệu hiện hành hoặc **Ghi và thêm** để lưu dữ liệu hiện hành sau đó mở ra một giao diện thêm mới.

#### 1.4 Khai báo lớp học

**Mô tả:** Quản lý danh sách lớp học của năm học hiện thời. Đây là danh sách tên các lớp học được dùng cho các năm học của trường.

**Chú ý:** *Không xóa các lớp từ danh sách lớp (toàn bộ dữ liệu các năm học của nhà trường sẽ bị xóa).* 

Các bước thực hiện:

Bước 1: Kích vào danh mục: 1.Khai Báo\1.4 Khai báo Lớp học.

Bước 2: Chọn khối và kích nút Thêm mới.

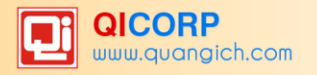

Bước 3: Nhập các thông tin lớp học và kích nút Ghi để lưu phần nhập thông tin lớp học.

| 1.4 Khai báo lớp học |                      |                                            |            |  |  |  |  |  |  |  |  |
|----------------------|----------------------|--------------------------------------------|------------|--|--|--|--|--|--|--|--|
| Tên lớp (*)          | 6A1                  |                                            |            |  |  |  |  |  |  |  |  |
|                      |                      | (Nên để tên lớp là <mark>6A</mark> thay vì | để Lớp 6A) |  |  |  |  |  |  |  |  |
| Khối (*)             | Khối 6 🗸             |                                            |            |  |  |  |  |  |  |  |  |
| Điễm trường (*)      | Phòng GD-ĐT Quận 1 v |                                            |            |  |  |  |  |  |  |  |  |
| Học 2 buổi/ngày      |                      |                                            |            |  |  |  |  |  |  |  |  |
| Bán trú              |                      |                                            |            |  |  |  |  |  |  |  |  |
| Lớp phố cập          |                      |                                            |            |  |  |  |  |  |  |  |  |
| Thứ tự hiễn thị (*)  | 1                    |                                            |            |  |  |  |  |  |  |  |  |

Ghi chú: Bắt buộc phải có thứ tự hiển thị. Ghi thứ tự từ 1 đến hết số lượng lớp trong trường.

- Tên lớp: Khi tạo tên lớp để tiện cho việc sắp xếp nên nhập tên lớp là 6A thay vì nhập Lớp 6A.

- Học 2 buổi/ ngày: Nếu lớp học 2 buổi trên ngày thì tích vào ô vuông.

## 1.5 Xếp môn học cho khối

Mô tả: Hiện tại hệ thống đã mặc định xếp các môn học cơ bản cho từng khối sau khi thêm mới lớp học tại mục 1.4. Chức năng xếp môn học cho khối thực hiện xếp thêm môn học đặc biệt mà nhà trường định nghĩa thêm tại mục **1.2 Khai báo môn học** cho từng khối. Nhà trường có thể vào mục **1.7 Thuộc tính môn học** để kiểm tra danh sách các môn học đã mặc định cho từng khối, lớp trước khi thực hiện thao tác này.

Các bước thực hiện:

Bước 1: Kích vào danh mục: 1.Khai báo/1.5 Xếp môn học cho khối.

Bước 2: Kích vào ô vuông chọn các Môn học, sau đó chọn Khối.

Bước 3: Kích nút Thực hiện để hoàn tất công việc.

| 1.5 Xếp môn học cho khối |                                                       |                |  |  |  |  |  |  |  |  |  |
|--------------------------|-------------------------------------------------------|----------------|--|--|--|--|--|--|--|--|--|
| 1 1                      | Tham khảo danh sách các môn học cho từng khối tại đây |                |  |  |  |  |  |  |  |  |  |
| ] )                      | Xếp môn cho khối: Khối 6 🗸 Thực hiện                  |                |  |  |  |  |  |  |  |  |  |
| Tim I                    | Tìm kiếm theo Tên môn                                 |                |  |  |  |  |  |  |  |  |  |
| 2                        |                                                       | <u>Tên môn</u> |  |  |  |  |  |  |  |  |  |
| 1                        |                                                       | Ngữ văn        |  |  |  |  |  |  |  |  |  |
| 2                        |                                                       | Toán           |  |  |  |  |  |  |  |  |  |
| 3                        |                                                       | Vật lý         |  |  |  |  |  |  |  |  |  |
| 4                        |                                                       | Hóa học        |  |  |  |  |  |  |  |  |  |
| 5                        |                                                       | Sinh học       |  |  |  |  |  |  |  |  |  |
| 6                        |                                                       | Lịch sử        |  |  |  |  |  |  |  |  |  |
| 7                        |                                                       | Địa lý         |  |  |  |  |  |  |  |  |  |
| 8                        |                                                       | GDCD           |  |  |  |  |  |  |  |  |  |
| 9                        |                                                       | Tiếng Anh      |  |  |  |  |  |  |  |  |  |
| 10                       |                                                       | Tin học        |  |  |  |  |  |  |  |  |  |
| 11                       |                                                       | Công nghệ      |  |  |  |  |  |  |  |  |  |
| 12                       |                                                       | Âm nhạc        |  |  |  |  |  |  |  |  |  |
| 13                       |                                                       | Mỹ thuật       |  |  |  |  |  |  |  |  |  |
| 14                       |                                                       | Thế dục        |  |  |  |  |  |  |  |  |  |

#### 1.6 Xếp môn học cho lớp

**Mô tả:** Chức năng này được sử dụng để sắp xếp nhanh môn học cho một lớp nào đó đặc biệt, ví dụ một lớp chuyên học một số môn mà lớp khác không học.

Các bước thực hiện: Tương tự như phần Xếp môn học cho khối.

#### 1.7 Thuộc tính môn học

**Mô tả:** Chức năng này quản lý chi tiết các môn học cho từng lớp, khối. Để thay đổi thuộc tính môn học, hệ số môn học, số đầu điểm của từng hệ số,... bạn kích vào các ô vuông ở môn học và chọn nút "**Sửa mục chọn**" để thay đổi các thông tin chi tiết.

- Để thay đổi số điểm miệng, số điểm 15', số điểm HS2... người sử dụng kích vào các ô vuông ở môn học và chọn nút *"Sửa mục chọn"* để thay đổi các thông tin chi tiết.

- Mỗi khối bạn chỉ cần thao tác chỉnh sửa thuộc tính cho một lớp, sau đó thực hiện chức năng **Sao chép thiết lập cho toàn khối** để các lớp còn lại có thuộc tính tương tự.

Các bước thực hiện:

Bước 1: Kích vào danh mục: 1.Khai báo/1.7 Thuộc tính môn học

Bước 2: Chọn Khối và lớp cần thao tác.

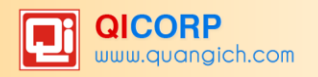

|           | 1.7 Tł                    | nuộc tính mô   | òn học       |                  |                   |                 | Sao chép thiết                                                                                                    | lập cho toàn khối    | Sửa mục chọr        | Xóa mục chọn        |  |  |
|-----------|---------------------------|----------------|--------------|------------------|-------------------|-----------------|----------------------------------------------------------------------------------------------------|----------------------|---------------------|---------------------|--|--|
| 1         | 🛛 х                       | em hướng dẫi   | n            |                  |                   |                 |                                                                                                    |                      |                     |                     |  |  |
|           | Khối: Khối 6 🗸 Lớp: 6A1 🗸 |                |              |                  |                   |                 |                                                                                                    |                      |                     |                     |  |  |
| Tim       | kiếm tł                   | neo Hệ số      |              |                  | Tim               |                 |                                                                                                    | k                    | (ích chuột vào tiêu | đề cột để sắp xếp.  |  |  |
| 2         |                           | <u>Tên môn</u> | <u>Hê số</u> | <u>Giáo viên</u> | <u>Thuộc tính</u> | <u>Kiểu môn</u> | <u>Tham qia xét danh hiêu</u>                                                                                                    | <u>Số điểm miêng</u> | <u>Số điểm 15'</u>  | <u>Số điểm HS 2</u> |  |  |
| 1         |                           | Ngữ văn        | 1            |                  | Môn xét học lực   | Môn tính điểm   | ✓                                                                                                    | 2                    | 3                   | 5                   |  |  |
| 2         |                           | Toán           | 1            |                  | Môn xét học lực   | Môn tính điểm   | ✓                                                                                                    | 2                    | 5                   | 6                   |  |  |
| 3         |                           | Vật lý         | 1            |                  | Môn thường        | Môn tính điểm   | ✓                                                                                                    | 1                    | 1                   | 1                   |  |  |
| <u>4</u>  |                           | Sinh học       | 1            |                  | Môn thường        | Môn tính điểm   | ✓                                                                                                    | 1                    | 2                   | 1                   |  |  |
| 5         |                           | Lịch sử        | 1            |                  | Môn thường        | Môn tính điểm   | ✓                                                                                                    | 1                    | 1                   | 1                   |  |  |
| <u>6</u>  |                           | Địa lý         | 1            |                  | Môn thường        | Môn tính điểm   | ✓                                                                                                    | 1                    | 1                   | 1                   |  |  |
| Z         |                           | GDCD           | 1            |                  | Môn thường        | Môn tính điểm   | ✓                                                                                                    | 1                    | 1                   | 1                   |  |  |
| 8         |                           | Tiếng Anh      | 1            |                  | Môn thường        | Môn tính điểm   | ✓                                                                                                    | 2                    | 2                   | 2                   |  |  |
| <u>9</u>  |                           | Tin học        | 1            |                  | Môn thường        | Môn tính điểm   | ✓                                                                                                    | 1                    | 3                   | 2                   |  |  |
| <u>10</u> |                           | Công nghệ      | 1            |                  | Môn thường        | Môn tính điểm   | ✓                                                                                                    | 1                    | 3                   | 1                   |  |  |
| <u>11</u> |                           | Âm nhạc        | 1            |                  | Môn thường        | Môn nhận xét    | ✓                                                                                                    | 1                    | 1                   | 1                   |  |  |
| <u>12</u> |                           | Mỹ thuật       | 1            |                  | Môn thường        | Môn nhận xét    | ✓                                                                                                    | 1                    | 1                   | 1                   |  |  |
| <u>13</u> |                           | Thể dục        | 1            |                  | Môn thường        | Môn nhận xét    | <ul> <li>Image: A set of the set of the</li></ul> | 1                    | A cturato )         | Vindous             |  |  |

Bước 3: Chọn môn học (Có thể chọn một hoặc nhiều môn) và kích nút Sửa mục chọn.

Bước 4: Chỉnh lại các thông tin cần sửa như thuộc tính, kiểu môn, số điểm miệng, 15 phút, hay hệ số 2... và kích nút L**ưu lại** để hoàn tất.

| 1.7 Thuộc tính môn học         |                   |
|--------------------------------|-------------------|
| Lớp                            | 6A1 ~             |
| Tên môn                        | Ngữ văn v         |
| Hệ số                          | 1                 |
| Thuộc tính môn                 | Môn xét học lực 🗸 |
| Kiểu môn                       | Môn tính điểm 🗸   |
| Tham gia xét danh hiệu thi đua |                   |
| Số điểm HS 1 (Miệng)           | 2                 |
| Số điễm HS 1 (15 phút)         | 3                 |
| Số điễm HS 2                   | 5                 |

#### Ghi chú:

- **Thuộc tính môn:** Có 3 lựa chọn là "Môn xét học lực", "Môn thường", "Môn chuyên" trong đó:

+ *Khối phổ thông:* Môn xét học lực là hai môn toán, văn còn lại các môn khác chọn môn thường.

+ *Khối các trường chuyên:* Chọn môn là các môn chuyên cho từng lớp, các môn khác chọn môn thường.

- Kiểu môn: Có 2 loại môn là "Môn tính điểm" hay "Môn nhận xét".

+ Bậc THCS môn nhận xét là môn thể dục, âm nhạc, mỹ thuật, các môn khác là môn tính điểm.

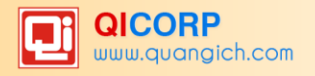

- Tham gia xét danh hiệu thi đua: Chức năng này mặc định được tích đối với các môn tham gia tính điểm tổng kết và xét danh hiệu cho học sinh.

Hiện tại hệ thống đã mặc định thuộc tính môn học theo quy định tính điểm của Thông tư 58. Vì vậy bạn chỉ cần kiểm tra và đặt lại đầu số điểm cho từng môn.

#### 1.8 Quản lý thời khóa biểu.

**Mô tả:** Hỗ trợ nhà trường thực hiện phân công thời khóa biểu của các lớp học trên phần mềm. Thời khóa biểu các lớp xuất hiện trên sổ liên lạc điện tử dành cho phụ huynh học sinh hoặc hiển thị trên website nhà trường.

Các bước thực hiện:

Bước 1: Kích vào danh mục: 1.Khai báo/1.8 Quản lý thời khóa biểu

Bước 2: Chọn khối và lớp cần phân công, sau đó chọn môn và giáo viên ứng với từng tiết học và thứ trong tuần. (Nếu trường nào đã làm phân công chuyên môn tại phần mềm **Quản lý Giáo viên** thì phần mềm sẽ lấy tên giáo viên theo môn học đã được phân công có sẵn.)

Bước 3: Kích nút Lưu dữ liệu để hoàn thành.

Bước 4: Xem lại phân công thời khóa biểu theo lớp hoặc xem theo giáo viên bằng cách kích vào nút **Xem theo lớp** hoặc **Xem theo giáo viên**.

| STT |                   |              |          | Thứ 2            |                      |            | Thứ 3                    |                         |  |  |  |  |
|-----|-------------------|--------------|----------|------------------|----------------------|------------|--------------------------|-------------------------|--|--|--|--|
| 2   | Buối              | Tiết<br>học  | Môn khác | Môn chính        | GV                   | Môn khác   | Môn chính                | GV                      |  |  |  |  |
| 1   |                   | Tiết 1       |          | Ngữ văn 🗸        | Nguyễn Thành Phát    | /          | Toán ∨                   | Nguyễn Thành Phát v     |  |  |  |  |
| 2   | 2 Tiết 2          |              | Toán ~   | Trần Thị Phi Nga | /                    | Vật lý ~   | Nguyễn Thị Ngọc Bích 🛛 🗸 |                         |  |  |  |  |
| 3   | Buổi sáng         | Tiết 3       |          | Công nghệ v      | Võ Thị Kim Tuyến     |            | Sinh học 🗸               | Chung Thị Kim Tiếng 🛛 🗸 |  |  |  |  |
| 4   |                   | Tiết 4       |          | Vật lý v         | Nguyễn Thị Ngọc Bích | · [        | GDCD ~                   | Huỳnh Thị Cẩm Lình 🛛 🗸  |  |  |  |  |
| 5   |                   | Tiết 5       |          | Mỹ thuật V       | Đặng Thị Cẩm Thuyết  | /          | Tiếng Anh 🗸              | Nguyễn Thị Ngọc Châu 🗸  |  |  |  |  |
| 6   |                   | Tiết 1       |          | - Chọn - 🗸 🗸     | - Chọn -             | /          | - Chọn - 🗸 🗸             | - Chọn - V              |  |  |  |  |
| 7   |                   | Tiết 2       |          | - Chọn - 🗸 🗸     | - Chọn -             | · [        | - Chọn - 🗸 🗸             | - Chọn - 🗸 🗸            |  |  |  |  |
| 8   | Buổi chiều        | chiều Tiết 3 |          | - Chọn - 🗸 🗸     | - Chọn -             | · [        | - Chọn - 🗸 🗸             | - Chọn - V              |  |  |  |  |
| 9   | Tiết 4 - Chọn - V |              | - Chọn - | /                | - Chọn - 🗸 🗸         | - Chọn - V |                          |                         |  |  |  |  |
| 10  |                   | Tiết 5       |          | - Chọn - 🗸 🗸     | - Chọn -             | -          | - Chọn - 🗸 🗸             | - Chọn - V              |  |  |  |  |

#### 2. Hồ sơ

Chức năng hồ sơ học sinh giúp quản lý toàn bộ danh sách học sinh từ đầu năm học gồm: Quản lý học sinh mới tuyển, nhập mới hồ sơ học sinh, quản lý học sinh chuyển trường, quản lý học sinh lưu ban, quản lý học sinh bỏ học, quản lý học sinh chuyển lớp,...

## 2.1 Quản lý hồ sơ học sinh

**Mô tả:** Giúp nhà trường cập nhật và quản lý hồ sơ học sinh toàn trường. Mục này bao gồm các nội dung Thêm mới, sửa, xóa hồ sơ học sinh; Chuyển học sinh sang lớp khác và hỗ trợ tiện ích đăng ký dịch vụ SLLĐT (đối với đơn vị tham gia dịch vụ gửi tin nhắn).

#### 2.1.1 Thêm mới học sinh

#### Các bước thực hiện:

Bước 1: Kích vào danh mục 2. Hồ sơ\2.1 Quản lý hồ sơ học sinh.

Bước 2: Kích nút Thêm mới.

Bước 3: Nhập đầy đủ các thông tin của học sinh.

Bước 4: Kích nút Ghi để hoàn thành.

## Chú ý:

- Các Thông tin có gắn dấu (\*) màu đỏ là những thông tin bắt buộc, yêu cầu người dùng phải nhập đầy đủ. Nếu thiếu một trong các thông tin bắt buộc phần mềm sẽ không lưu được.
- Trạng thái: Mặc định mỗi học sinh khi đưa vào phần mềm đều là trạng thái Đang học, nếu trong năm học có sự thay đổi. Ví dụ như: Chuyển trường, nghỉ học thì người quản trị tích chọn lại trạng thái để điều chỉnh trong mục trạng thái của hồ sơ học sinh.
  - + Đang học: Học sinh đang học bình thường.
  - + Nghỉ học: Học sinh nghỉ học, thôi học ở học kỳ nào thì chọn học kỳ đó.
  - + Chuyển trường: Học sinh chuyển trường khác.
  - + Đã tốt nghiệp: Phần mềm tự động cập nhật sau khi xét tốt nghiệp.
  - + Kỷ luật: Đình chỉ học sinh nghỉ học tạm thời để thực hiện hình thức kỷ luật.
- Thông tin đăng ký SLLĐT: Đối với học sinh tham gia dịch vụ SLLĐT phải hoàn thành thông tin về SĐT nhận tin, tích đăng ký eschool.
- Nếu trong năm học có học sinh mới chuyển đến thì người quản trị chỉ việc thêm mới và nhập thông tin của học sinh đó, đồng thời chọn trạng thái tương ứng là Mới chuyển đến.

## 2.1.2 Sửa học sinh

Bước 1: Chọn lớp và tích chọn học sinh (Có thể chọn nhiều học sinh để sửa)

Bước 2: Kích vào mục Sửa mục chọn để mở hồ sơ và sửa thông tin học sinh.

Bước 3: Kích nút Lưu lại để hoàn thành.

#### 2.1.3 Xóa học sinh

Bước 1: Chọn lớp và tích chọn học sinh cần sửa

Bước 2: Kích vào mục Xóa mục chọn để xóa học sinh

Trong kỳ giáo viên không được xóa học sinh khi học sinh không còn học tại trường vì nếu xóa sẽ làm mất tất cả thông tin về kết quả của học sinh, báo cáo của nhà trường...

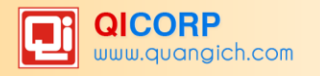

## 2.1.4 Chuyển học sinh sang lớp khác

Chuyển toàn bộ hồ sơ, kết quả học tập của học sinh sang lớp mới.

#### Các bước thực hiện:

Bước 1: Chọn Khối và Lớp có học sinh cần chuyển.

Bước 2: Chọn học sinh cần chuyển lớp (Có thể chọn một hoặc nhiều học sinh).

Bước 3: Tại dòng **Chuyển học sinh đến lớp** chọn Lớp cần chuyển cho học sinh và kích thực hiện.

| <b></b> 2                                 | 2.1 Quản lý hồ sơ học sinh Xóa mục chọn Sửa mục chọn Thêm mới |            |              |                    |                  |                            |                          |                 |                        |          |             |               |                        |  |
|-------------------------------------------|---------------------------------------------------------------|------------|--------------|--------------------|------------------|----------------------------|--------------------------|-----------------|------------------------|----------|-------------|---------------|------------------------|--|
|                                           | 📗 😒 Xem hướng dẫn                                             |            |              |                    |                  |                            |                          |                 |                        |          |             |               |                        |  |
| Khối: Khối 6 -> Lợp: 6A1 ->               |                                                               |            |              |                    |                  |                            |                          |                 |                        |          |             |               |                        |  |
| Chuyển học sinh đến lớp 6A3 🗸 Thực hiện 3 |                                                               |            |              |                    |                  |                            |                          |                 |                        |          |             |               |                        |  |
| Tim k                                     | Tim kiếm theo Họ và tên Tim Kích chuột và                     |            |              |                    |                  |                            |                          |                 |                        |          |             |               |                        |  |
|                                           |                                                               | <u>stt</u> | <u>Mä HS</u> | Họ và tên          | <u>Nqày sinh</u> | <u>Giới</u><br><u>tính</u> | <u>Dân</u><br><u>tôc</u> | <u>Nơi sinh</u> | <u>Nơi</u><br><u>ở</u> | <u>s</u> | ĐT nhân tin | Eschool<br>K2 | <u>Miễn</u><br>Eschool |  |
| 1                                         |                                                               | 2          | 785507151884 | Đoàn Mai Anh       | 16/10/2004       | Nữ                         | Kinh                     | TP.HCM          |                        | 09858084 | 94          |               |                        |  |
| 2                                         |                                                               | 2          | 785507151885 | Nguyễn Hồng Anh    | 09/10/2004       | Nữ                         | Kinh                     | TP.HCM          |                        | 09839695 | 39          |               |                        |  |
| 3                                         |                                                               | 3          | 785507151886 | Huỳnh Gia Bảo      | 22/01/2004       | Nam                        | Hoa                      | TP.HCM          |                        | 01668116 | 676         |               |                        |  |
| 4                                         |                                                               | 4          | 785507151887 | Võ Thiên Trang Đài | 05/03/2004       | Nữ                         | Kinh                     | TP.HCM          |                        | 09057949 | 09          |               |                        |  |
| 5                                         |                                                               | 5          | 785507151888 | Lương Ngọc Hân     | 03/08/2004       | Nữ                         | Kinh                     | TP.HCM          |                        | 09183459 | 84          |               |                        |  |

#### 2.1.5 Tiện ích đăng ký SLLĐT

Có thể chọn nhiều học sinh một lúc để đăng ký sử dụng Eschool bằng cách kích nút
 Đăng ký Eschool hoặc Hủy đăng ký Eschool. Chức năng đăng ký eSchool cho học sinh sẽ bị
 khóa vào tháng 7 và tháng 12.

- Phần mềm hỗ trợ đăng ký eSchool cho những học sinh thuộc diện miễn giảm bằng cách chọn học sinh vào kích nút *Miễn giảm ĐK Eschool*. Chức năng miễn giảm Eschool chỉ được mở vào các tháng 1, 8, 9 để cho giáo viên đăng ký miễn giảm cho học sinh.

#### 2.2 Nhập học sinh từ Excel

**Mô tả:** Đây là chức năng giúp nhà trường thêm mới thông tin học sinh từ file excel hoặc cập nhật lại thông tin học sinh qua bảng tính Excel.

#### 2.2.1 Yêu cầu file excel

Để đưa được dữ liệu học sinh từ file excel lên hệ thống. Quản trị viên cần có 1 file excel chuẩn. Có 2 cách để tạo 1 file excel chuẩn.

Cách 1: Tải file excel mẫu trên hệ thống. Cách này dùng cho trường chưa có sẵn dữ liệu trên file excel.

Cách 2: Định dạng file excel theo yêu cầu sau: (Cách này dùng cho trường đã có sẵn dữ liệu trên file excel).

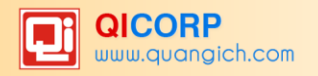

1. Dòng đầu tiên (số 1) là dòng tiêu đề: STT, họ tên, ngày sinh, giới tính....

2.Phông chữ: Times New Roman, của bảng mã Unicode dựng sẵn.

3. Giới tính: Nam bỏ trống, Nữ ghi là: Nữ.

4.Ngày sinh: Định dạng kiểu Text.

5.Số điện thoại nhận tin: Định dạng kiểu Text.

6.Cột lớp: Nhập tên lớp trùng với tên lớp được khai báo trong hệ thống mục 1.4.

7.Các cột Tỉnh, Huyện, Xã định nghĩa theo đúng quy định trong phần mềm **Quản trị hệ thống**, mục **1.Danh mục** 

| F           | aste<br>Clij | Cut<br>Copy<br>Format Painter<br>pboard | New Rom ▼ 12<br>Z <u>U</u> ▼ | • A A<br>• <u>A</u> • |         | ≫ → 🔐 Wra           | ap Text G<br>rge & Center - S | eneral -      | Conditiona<br>Formatting | I Format<br>as Table *<br>Styles | Cell<br>Styles * | nsert Delet | te Format  | AutoSum +<br>Fill +<br>Clear +<br>Ed | Sort & Find &<br>Filter * Select * |
|-------------|--------------|-----------------------------------------|------------------------------|-----------------------|---------|---------------------|-------------------------------|---------------|--------------------------|----------------------------------|------------------|-------------|------------|--------------------------------------|------------------------------------|
| P11 • • • • |              |                                         |                              |                       |         |                     |                               |               |                          |                                  |                  |             |            |                                      |                                    |
|             | Α            | В                                       | С                            | D                     | E       | F                   | G                             | н             | 1                        | J                                | К                | L           | M          |                                      | N                                  |
|             |              |                                         |                              |                       |         | Tinh/ Thành         |                               |               |                          |                                  |                  |             |            |                                      | Số điện thoại                      |
| 1           | STT          | Họ và tên                               | Ngày sinh                    | Giới tính             | Lớp học | phô                 | Quận/ Huyện                   | Xã/ Phường    | Thôn/ Xóm                | Dân tộc                          | Tôn giáo         | Nơi sinh    | Quê q      | luán                                 | nhận tin                           |
| 2           | 1            | Nguyễn Văn Hiếu                         | 03/02/2001                   | Nữ                    | 6A1     | Hà Nội              | Thị xã Sơn Tây                | Phường Lê Lợi | Minh Châu                | Kinh                             | Không            | Hà Nội      | Đại Mỗ -Từ | Liêm -HN                             | 0909090909                         |
| 3           | 2            | Trần Thị Hoa                            | 15/10/2001                   |                       | 6A1     | Hà Nội              | Thị xã Sơn Tây                | Phường Lê Lợi | Minh Châu                | Kinh                             | Không            | Hà Nội      | Đại Mỗ -Từ | Liêm -HN                             | 0909090910                         |
| 4           | 3            | Đỗ Thị Anh                              | 12/05/2001                   | Nữ                    | 6A1     | Hà Nội              | Thị xã Sơn Tây                | Phường Lê Lợi | Minh Châu                | Kinh                             | Không            | Hà Nội      | Đại Mỗ -Từ | Liêm -HN                             | 0909090911                         |
| 5           | 4            | Nguyễn Hoàng Anh                        | 18/12/2001                   | Nữ                    | 6A1     | Hà <mark>Nội</mark> | Thị xã Sơn Tây                | Phường Lê Lợi | Minh Châu                | Kinh                             | Không            | Hà Nội      | Đại Mỗ -Từ | Liêm -HN                             | 0909090912                         |
| 6           | 5            | Trần Thị Lan Anh                        | 29/09/2001                   |                       | 6A1     | Hà Nội              | Thị xã Sơn Tây                | Phường Lê Lợi | Minh Châu                | Kinh                             | Không            | Hà Nội      | Đại Mỗ -Từ | Liêm -HN                             | 0909090913                         |
| 7           | 6            | Nguyễn Văn Hiếu B                       | 12/10/2001                   | Nữ                    | 6A1     | Hà Nội              | Thị xã Sơn Tây                | Phường Lê Lợi | Minh Châu                | Kinh                             | Không            | Hà Nội      | Đại Mỗ -Từ | Liêm -HN                             | 0909090914                         |
| 8           | 7            | Trần Thị Hoa B                          | 04/03/2001                   |                       | 6A1     | Hà Nội              | Thị xã Sơn Tây                | Phường Lê Lợi | Minh Châu                | Kinh                             | Không            | Hà Nội      | Đại Mỗ -Từ | Liêm -HN                             | 0909090915                         |
| 9           | 8            | Nguyễn Văn Công                         | 03/09/2001                   | Nữ                    | 6A1     | Hà Nội              | Thị xã Sơn Tây                | Phường Lê Lợi | Minh Châu                | Kinh                             | Không            | Hà Nội      | Đại Mỗ -Từ | Liêm -HN                             | 0909090916                         |

2.2.2 Tải và đồng bộ File excel lên phần mềm

#### Các bước thực hiện:

Bước 1: Trên giao diện 2. Hồ so\2.2 Nhập học sinh từ Excel. Chọn Lớp nhập học sinh.

Bước 2: Kích nút **Chọn tệp tin** để chọn file Excel trên máy tính.

Bước 3: Kích nút **Tải lên**.

| 2.2 Nhập học sinh từ Excel                                                                                                    |
|----------------------------------------------------------------------------------------------------|
| Đóng hướng dẫn<br>Tải file mẫu tại <u>đây</u><br>Để sử dụng chức năng cập nhật lại dữ liệu còn thiếu. Học sinh phải có mã học sinh |
| Chọn File Excel từ máy tính: Chọn tập tin Chưa chọn tập tin. Tải lên                                                               |

Bước 5: Chọn Sheet trong file và kiểm tra danh sách được tải lên.

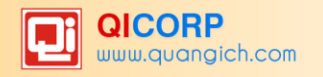

|               | 2.2 Nhập                                                                                                    | học sinh   | từ Ex        | cel        |                       |                   |                  |              | Nhậ        | p học sinh  |             | Cập                          | nhật lại d                | ữ liệu                   |                   |                      |                   |                      |
|---------------|----------------------------------------------------------------------------------------------------|------------|--------------|------------|-----------------------|-------------------|------------------|--------------|------------|-------------|-------------|------------------------------|---------------------------|--------------------------|-------------------|----------------------|-------------------|----------------------|
| Chọn<br>Dữ li | Chọn File Excel từ máy tính: Chọn tập tín Chưa chọn tập tín. Tài lên<br>ọn Sheet trong File: DanhSachHS v<br>Hiệu trong Sheet: |            |              |            |                       |                   |                  |              |            |             |             |                              |                           |                          |                   |                      |                   |                      |
| STT           | Họ và tên                                                                                                    | Ngày sinh  | Giới<br>tính | Lớp<br>học | Tỉnh/<br>Thành<br>phố | Quận/<br>Huyện    | Xã/<br>Phường    | Thôn/<br>Xóm | Dân<br>tộc | Tôn<br>giáo | Nơi<br>sinh | Quê<br>quán                  | Số điện thoại<br>nhận tin | Số điện thoại<br>liên hệ | Họ tên<br>bố      | Nghể<br>nghiệp<br>bố | Họ tên<br>mẹ      | Nghề<br>nghiệp<br>mẹ |
| 1             | Nguyễn<br>Văn Hiếu                                                                                                    | 03/02/2001 | Nữ           | 6A1        | Hà Nội                | Thị xã<br>Sơn Tây | Phường<br>Lê Lợi | Minh<br>Châu | Kinh       | Không       | Hà<br>Nội   | Đại Mỗ<br>-Từ<br>Liêm<br>-HN | 0909090909                | 01231231234              | Nguyễn<br>Đăng Độ | Lao<br>động tự<br>do | Nguyễn<br>Thị Đào | Nội trợ              |
| 2             | Trần Thị<br>Hoa                                                                                                    | 15/10/2001 |              | 6A1        | Hà Nội                | Thị xã<br>Sơn Tây | Phường<br>Lê Lợi | Minh<br>Châu | Kinh       | Không       | Hà<br>Nội   | Đại Mỗ<br>-Từ<br>Liêm<br>-HN | 0909090910                |                          |                   |                      |                   |                      |
| 3             | Đỗ Thị<br>Anh                                                                                                    | 12/05/2001 | Nữ           | 6A1        | Hà Nội                | Thị xã<br>Sơn Tây | Phường<br>Lê Lợi | Minh<br>Châu | Kinh       | Không       | Hà<br>Nội   | Đại Mỗ<br>-Từ<br>Liêm<br>-HN | 0909090911                |                          |                   |                      |                   |                      |
| 4             | Nguyễn<br>Hoàng<br>Anh                                                                                                    | 18/12/2001 | Nữ           | 6A1        | Hà Nội                | Thị xã<br>Sơn Tây | Phường<br>Lê Lợi | Minh<br>Châu | Kinh       | Không       | Hà<br>Nội   | Đại Mỗ<br>-Từ<br>Liêm<br>-HN | 0909090912                |                          | A                 | ctivate              | Windo             | WS                   |

Bước 6: Kéo chuột xuống cuối danh sách học sinh sau đó **Thiết lập đồng bộ trường dữ** liệu. Chọn và kiểm tra các trường dữ liệu trong file excel tương ứng với trường dữ liệu nhập vào.

| 2.2 Nhập học sinh từ Excel |                                      | Nhập học sinh | Cập nhật lại dữ liệu                  |
|----------------------------|--------------------------------------|---------------|---------------------------------------|
| Trưởng dữ liệu nhập vào    | Chọn trưởng dữ liệu trong File Excel |               | · · · · · · · · · · · · · · · · · · · |
| s                          | STT                                  |               | ~                                     |
| Mã học si                  | h                                    |               | ~                                     |
| Họ và t                    | họ và tên                            |               | ~                                     |
| Ngày si                    | h Ngày sinh                          |               | ~                                     |
| Giới ti                    | Giới tính                            |               | ~                                     |
| Lớp h                      | c Lớp học                            |               | ~                                     |
| Ngày vào trườ              | ng                                   |               | ~                                     |
| Ngày vào (                 | ội                                   |               | ~                                     |
| Ngày vào đo                | an                                   |               | ~                                     |
| Tĩnh/ Thành p              | ố Tỉnh/ Thành phố                    |               | ~                                     |
| Quận/ Huy                  | n Quận/ Huyện                        |               | ~                                     |
| Xã/ Phườ                   | Xã/ Phường                           |               | ~                                     |
| Thôn/Xô                    | m Thôn/ Xóm                          |               | $\checkmark$                          |
| Dân t                      | Dân tộc                              |               | ~                                     |
| Tôn gi                     | io Tôn giáo                          |               | ~                                     |
| Noi si                     | h Nơi sinh                           |               | ~                                     |
| Quê qu                     | an Quê quán                          |               | ~                                     |
| Nơi DKHK thường            | rú                                   |               | ~                                     |
| Nơi ở hiện r               | ау                                   |               | ~                                     |
| Số điện thoại nhận         | in Số điện thoại nhận tin            |               | ~                                     |
| Số điện thoại liên         | Số điện thoại liên hệ                |               | ~                                     |

Bước 7: Kích nút **Nhập học sinh** để hoàn tất. Sau đó quay về mục **2.1 Quản lý hồ sơ học** sinh để xem danh sách đã được tải lên.

## 2.2.3 Cập nhật lại thông tin học sinh

Quản trị viên dùng chức năng này để cập nhật thêm thông tin còn thiếu trong hồ sơ của học sinh thay vì sửa lần lượt từng học sinh. Các thông tin cần thêm sẽ được tạo trên file excel và đồng bộ vào phần mềm.

#### Các bước thực hiện:

Bước 1: Kích mục 2.Hồ sơ/2.1 Quản lý hồ sơ học sinh

Bước 2: Kích nút Xuất excel Cập nhật DL.

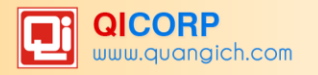

Bước 3: Nhập dữ liệu vào các cột thông tin còn thiếu trên file excel

#### Bước 4: Kích mục 2.Hồ sơ/2.2 Nhập học sinh từ file Excel

Bước 5: Kích nút **Chọn tập tin** để chọn File excel trên máy tính và kích nút **Tải lên** để tải File excel lên hệ thống

Bước 6: Chọn trường đồng bộ: Chọn mã học sinh (Bắt buộc) và các trường dữ liệu cần đồng bộ thêm.

### Bước 7: Kích nút Cập nhật lại dữ liệu.

Ví dụ: Cập nhật thêm Giới tính và Huyện

| 2.2 Nhập học sinh từ Excel | Nhập học sinh                        | Cập nhật lại dữ liệu |
|----------------------------|--------------------------------------|----------------------|
| Trường dữ liệu nhập vào    | Chọn trường dữ liệu trong File Excel | ^                    |
| आ                          | STT                                  |                      |
| Mã học sinh                | Mã học sinh                          |                      |
| Họ và tên                  |                                      |                      |
| Ngày sinh                  |                                      |                      |
| Giới tính                  | Giới tính                            |                      |
| Lớp học                    | Lớp học                              |                      |
| Ngày vào trường            |                                      |                      |
| Ngày vào đội               |                                      |                      |
| Ngày vào đoàn              |                                      |                      |
| Tỉnh/ Thành phố            |                                      |                      |
| Quận/ Huyện                | Quận/ Huyện                          |                      |
| Xã/ Phường                 |                                      |                      |
| Thôn/ Xóm                  |                                      |                      |
| Dân tộc                    |                                      |                      |
|                            |                                      |                      |

**Lưu ý:** File excel bắt buộc phải có cột mã học sinh và các thông tin cần thêm. Quản trị có thể xuất danh sách học sinh từ phần mềm và lấy mã học sinh tương ứng với học sinh cần nhập thêm thông tin.

## 2.3 Sắp xếp học sinh (Alphabet)

Mô tả: Đây là phần sắp xếp theo thứ tự của học sinh trong lớp.

Các bước thực hiện:

Bước 1: Kích vào danh mục: 2. Hồ sơ\2.3 Sắp học sinh (Alphabet)

Bước 2: Kích chọn khối và lớp học cần sắp xếp.

Bước 3: Chọn tiêu chí sắp xếp theo Tên, họ đệm hoặc Tên, Tên đệm, Họ.

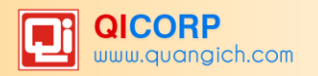

| <b>1</b> 2 | .3 Sắ  | ắp xếp học sinh (Alphab | et)                     |                  | Sắp xếp Alphabet lớ | p Sắp xếp Alphabet toàn trường | Lưu dữ liệu |
|------------|--------|-------------------------|-------------------------|------------------|---------------------|--------------------------------|-------------|
|            | 🔊 X    | em hướng dẫn            |                         |                  |                     |                                | ^           |
|            | Sắp xế | p theo: Tên, Họ đệm     | ✓ Khối: Khối 6 ✓ Lớp: € | 6A1 ~            |                     |                                |             |
| Tim k      | iếm th | neo Họ tên              | Tim                     |                  |                     |                                |             |
| 2          |        | <u>Thứ tư trong số</u>  | Họ tên                  | <u>Giới tính</u> |                     | <u>Ngày sinh</u>               |             |
| 1          |        | 1                       | Đoàn Mai Anh            | Nữ               | 16/1                | 0/2004                         |             |
| 2          |        | 2                       | Nguyễn Hồng Anh         | Nữ               | 09/1                | 0/2004                         |             |
| 3          |        | 3                       | Huỳnh Gia Bảo           | Nam              | 22/0                | 1/2004                         |             |
| 4          |        | 4                       | Võ Thiên Trang Đài      | Nữ               | 05/0                | 3/2004                         |             |
| 5          |        | 5                       | Lương Ngọc Hân          | Nữ               | 03/0                | 8/2004                         |             |
| 6          |        | 6                       | Trần Anh Hào            | Nam              | 30/0                | 9/2004                         |             |
| 7          |        | 7                       | Huỳnh Thanh Hiển        | Nữ               | 24/0                | 5/2004                         |             |
| 8          |        | 8                       | Lê Trung Hiếu           | Nam              | 19/0                | 1/2004                         |             |
| 9          |        | 9                       | Lê Đình Hùng            | Nam              | 26/1                | 2/2004                         |             |

Bước 4: Kích nút Sắp xếp Alphabet lớp hoặc Sắp xếp Alphabet toàn trường để thực hiện việc sắp xếp.

**Lưu ý:** Trường hợp sau khi sắp xếp, thứ tự học sinh trên phần mềm khác với thứ tự trên sổ điểm của giáo viên, Quản trị viên có thể sửa thứ tự trực tiếp tại cột **Thứ tự trong sổ** trên màn hình.

## 2.4 Cấp mã số học sinh

**Mô tả:** Đây là phần quản lý mã học sinh theo quy định của Sở GD&ĐT. Mỗi học sinh sẽ có một mã học sinh riêng biệt.

Chức năng này chỉ để xem, hệ thống sẽ tự sinh mã khi thêm mới học sinh.

#### 2.5 Học sinh chuyển đi, kỷ luật

Mô tả: Quản lý trạng thái các học sinh khi đã nghỉ học, kỷ luật hoặc chuyển trường.

Các bước thực hiện:

Bước 1: Kích vào danh mục: 2. Hồ sơ\2.5 Học sinh chuyển đi, kỷ luật.

Bước 2: Kích chọn Tình trạng học sinh cần in.

Bước 3: Kích nút Xem và in báo cáo để in.

|     | 2.5 Học s    | inh chu    | ıyến đi, kỷ luật                                                                                  |                  |                       | Xem và in báo cáo                                                                                                    |
|-----|--------------|------------|---------------------------------------------------------------------------------------------------|------------------|-----------------------|----------------------------------------------------------------------------------------------------|
| 1   | Ghi chú: Đố  | ối với học | : sinh Kỷ luật, hết năm học hãy chuyển về lớp mới.                                                |                  |                       | ^                                                                                                    |
| I   | Tình trạng h | nọc sinh:  | - Chọn -                                                                                          | ~                |                       |                                                                                                    |
| Tim | kiếm theo H  | lọ tên     | - Chọn -<br>Nghỉ học kỳ 1                                                                         | ^                | Kích chu              | iột vào tiêu đề cột để sắp xếp.                                                                                                    |
|     | <u>Lớp</u>   |            | Chuyển sang trường khác kỳ 1                                                                      | <u>Ngày sinh</u> | <u>Nơi ở hiên nay</u> | <u>Trang thái</u>                                                                                                    |
| 1   | 6A9          | Võ Hoà     | Kỷ luật                                                                                           | 2004             |                       | Nghỉ học kỳ 2                                                                                                    |
| 2   | 6A9          | Đoàn Va    | Đang học (Xin học lại, chuyên đên kỳ 1)                                                           | 2004             |                       | Nghỉ học kỳ 2                                                                                                    |
| 3   | 7A1          | Lê Bảo     | Ngni học kỳ 2<br>Chuyển cang trường khác kỳ 2                                                     | 2003             |                       | Nghỉ học kỳ 2                                                                                                    |
| 4   | 7A2          | Thái Hu    | Đang học (Xin học lại, chuyển đến kỳ 2)                                                           | 2002             | B2/34 Bình Chánh      | Nghỉ học kỳ 1                                                                                                    |
| 5   | 7A7          | Nguyễn     | Nghỉ học kỳ 1 (Có hoàn cảnh kinh tế gia đình khó khăn)                                            | 2001             |                       | Nghỉ học kỳ 2                                                                                                    |
| 6   | 7A7          | Võ Thị (   | Nghỉ học kỷ 1 (Học lực yếu kém)                                                                   | 2003             |                       | Nghỉ học kỳ 2                                                                                                    |
| 7   | 7A7          | Vũ Thị H   | Nghỉ học kỳ 1 (Xa trường, đi lại khó khăn)                                                        | 2002             |                       | Nghỉ học kỳ 2                                                                                                    |
| 8   | 7A8          | Võ Minh    | Nghỉ học kỳ 1 (Ảnh hưởng thiên tai, dịch bệnh)                                                    | 2002             |                       | Nghỉ học kỷ 1                                                                                                    |
| 9   | 7A9          | Nguyễn     | Nghí học kỳ 1 (Do kỳ thị)                                                                         | 2000             |                       | Nghỉ học kỳ 1                                                                                                    |
| 10  | 8A5          | Võ Thàr    | Nghi nộc kỳ 1 (Chuyên sáng nộc nghệ, tuyên tháng vào làm việc)<br>Nghỉ học kỳ 1 (Bảo lựu kết quả) | 2002             |                       | Nghỉ học kỷ 2                                                                                                    |
| 11  | 8A5          | Nguyễn     | Nghỉ học kỳ 2 (Có hoàn cảnh kinh tế gia đình khó khăn)                                            | 2002             |                       | Nghỉ học kỳ 2                                                                                                    |
| 12  | 8A6          | Trần Th    | Nghỉ học kỳ 2 (Học lực vếu kém)                                                                   | 2002             |                       | Nghỉ học kỷ 2                                                                                                    |
| 13  | 8A6          | Dương      | Nghỉ học kỳ 2 (Xa trường, đi lại khó khăn)                                                        | 2000             |                       | Nghỉ học kỷ 2                                                                                                    |
| 14  | 8A7          | Phạm M     | Nghỉ học kỳ 2 (Ảnh hưởng thiên tai, dịch bệnh)                                                    | 2000             |                       | Nghỉ học kỳ 2                                                                                                    |
| 15  | 8A8          | Trần Th    | Nghỉ học kỳ 2 (Do kỳ thị)                                                                         | ¥ 2002           | Ac                    | tive the state of the state of |
| 16  | 8A8          | Vố Huy     | Hòa 785507153303 Nam 01/0                                                                         | 3/2000           | Go                    | to Nghi hoc kỳ 2 activate Windo                                                                                                    |

## 2.6 Học sinh tốt nghiệp

**Mô tả**: Hỗ trợ in ấn các danh sách học sinh tốt nghiệp lớp 9 và học sinh không tốt nghiệp lớp 9.

Các bước thực hiện:

Bước 1: Kích vào danh mục: 2. Hồ sơ\2.6 Học sinh tốt nghiệp.

Bước 2: Kích chọn **Lớp** cần in.

Bước 3: Kích nút Xem và in báo cáo để in.

## 2.7 Tìm kiếm hồ sơ học sinh

Mô tả: Phần mềm hỗ trợ tìm kiếm hồ sơ học sinh dựa trên một số các thông tin như Họ tên học sinh, mã học sinh, ngày sinh, nơi sinh, khối, lớp, giới tính,....

Các bước thực hiện:

Bước 1: Kích vào danh mục: 2. Hồ sơ \2.7 Tìm kiếm hồ sơ học sinh

Bước 2: Nhập thông tin vào một hoặc các trường dữ liệu

#### Bước 3: Kích nút Tìm kiếm

| 2.7 Tim kiếm hồ sơ học sinh |                         |              |           |          |            |          |       |             |            |          |     |  |  |  |
|-----------------------------|-------------------------|--------------|-----------|----------|------------|----------|-------|-------------|------------|----------|-----|--|--|--|
|                             | Họ tên: Thúy            |              | Ng        | ày sinh  | :          |          |       |             |            |          | ,   |  |  |  |
|                             | Mã học sinh:            |              |           | Nơi sinh | ו<br>ו     |          | ]     |             |            |          |     |  |  |  |
|                             | Khối: - Chọn - 🗸        |              |           | Lớp      | - Chọn -   | ~        |       |             |            |          |     |  |  |  |
|                             | Giới tính: 🛛 - Chọn - 🗸 |              | Trạ       | ng thái  | - Chọn -   |          |       |             |            | ~        |     |  |  |  |
|                             | Họ tên                  | Mã học sinh  | Giới tính | Lớp      | Ngày sinh  | Nơi sinh | Νσί ở | SÐT         | Eschool K2 | Trạng t  | hái |  |  |  |
| 1                           | Nguyễn Thị Thúy Vy      | 785507153150 | Nữ        | 8A4      | 11/04/2002 | TP. HCM  |       | 0918741773  |            | Đang học |     |  |  |  |
| 2                           | Trương Thị Thanh Thủy   | 785507153139 | Nữ        | 8A4      | 08/06/2001 | TP.HCM   |       | 0969379179  |            | Đang học |     |  |  |  |
| 3                           | Đỗ Huỳnh Thúy Vy        | 785507153149 | Nữ        | 8A4      | 09/04/2002 | TP.HCM   |       | 0979993060  |            | Đang học |     |  |  |  |
| 4                           | Trần Thị Diệu Thuý      | 785507153138 | Nữ        | 8A4      | 07/02/2002 | HÀ TÂY   |       | 0988049647  |            | Đang học |     |  |  |  |
| 5                           | Võ Thúy Phương Như      | 785507153245 | Nữ        | 8A7      | 02/10/2002 | TP. HCM  |       | 0906882134  |            | Đang học |     |  |  |  |
| 6                           | Võ Thúy Phương Nhung    | 785507153247 | Nữ        | 8A7      | 02/10/2002 | TP. HCM  |       | 0906882134  |            | Đang học |     |  |  |  |
| 7                           | Trần Thụy Như Luynh     | 785507153275 | Nữ        | 8A8      | 21/05/2002 | TP. HCM  |       | 01212595776 |            | Đang học |     |  |  |  |
| 8                           | Võ Thị Thanh Thuý       | 785507153297 | Nữ        | 8A8      | 22/11/2002 | TP.HCM   |       | 01663773962 |            | Đang học |     |  |  |  |

## 2.8 Tìm kiếm hồ sơ học sinh chuyển lớp

Mô tả: Hỗ trợ nhà trường tìm kiếm những học sinh đã được chuyển lớp trong năm học.

### 3. Nhập liệu

#### 3.1 Nhập điểm

**Mô tả:** Đây là công việc của giáo viên phụ trách giảng dạy môn nào sẽ được phân quyền nhập điểm cho lớp và môn học đó. Hoặc nhà trường có thể giao cho quản trị viên hoặc một nhóm nhân viên văn phòng phụ trách nhập điểm. Chú ý rằng việc nhập điểm sẽ được tiến hành trong cả hai học kỳ.

Các bước thực hiện:

Bước 1: Kích vào danh mục: 3.Nhập liệu\3.1 Nhập điểm.

Bước 2: Chọn **Lớp** và **Môn học** cần nhập điểm.

Bước 3: Nhập điểm của học sinh và kích nút Lưu dữ liệu để hoàn tất.

|     |                                      |            |   |   |                                              |    |          |          |        |          |          |           |           |           |           |           |           |           |           |           |           |           |           |      |           |           |           |           |           | _ |
|-----|--------------------------------------|------------|---|---|----------------------------------------------|----|----------|----------|--------|----------|----------|-----------|-----------|-----------|-----------|-----------|-----------|-----------|-----------|-----------|-----------|-----------|-----------|------|-----------|-----------|-----------|-----------|-----------|---|
|     | 3.1 Nhập điểm                        |            |   |   | Lấy điểm TBMK1 Lấy điểm TBMK1 toàn trường Lu |    |          | Lưu      | l dữ l | liệu     | Т        | ính E     | Diễm      | тв 🔾      | (em và in | báo cá    | 0         |           |           |           |           |           |           |      |           |           |           |           |           |   |
| I   | Lớp: 6A1 V Môn học: Ng               | gữ văn 🗸   | ŕ |   |                                              |    |          |          |        |          |          |           |           |           |           |           |           |           |           |           |           |           |           |      |           |           |           |           |           | ^ |
|     | Tự động nhảy: 🖲 Dòng 🔿 Cột 🔿 Không n |            |   |   |                                              |    |          |          |        | g nhả    | y 🗆      | Hộp xem   | nhanh     |           |           |           |           |           |           |           |           |           |           |      |           |           |           |           |           |   |
|     |                                      |            |   |   |                                              |    |          | Đi       | ém     | hệ s     | số 1     |           |           |           |           |           |           |           | 6         | Diếm      | hệ số     | 52        |           |      |           |           |           |           |           |   |
| 511 | Họ tên                               | Ngay sinn  |   | 1 | Miệr                                         | ıg |          |          |        | Vié      | śt       |           |           | TH        |           | Viết      |           |           | ГH        |           | нк те     | TBMK1     | TBMK2     | TBCN |           |           |           |           |           |   |
|     | <b>B</b> 2                           |            | 1 | 2 | 3                                            | 4  | <u>5</u> | <u>6</u> | 7      | <u>8</u> | <u>9</u> | <u>10</u> | <u>11</u> | <u>12</u> | <u>13</u> | <u>14</u> | <u>15</u> | <u>16</u> | <u>17</u> | <u>18</u> | <u>19</u> | <u>20</u> | <u>21</u> | 22   | <u>23</u> | <u>24</u> | <u>25</u> | <u>26</u> | <u>27</u> |   |
| 1   | Đoàn Mai Anh                         | 16/10/2004 | 8 | 9 |                                              |    |          | 9        | 9      | 10       |          |           |           |           |           | 7.5       | 9.5       | 7.5       | 9.5       | 7.5       |           |           |           |      |           | 8.8       | 8.6       | 8.6       | 8.6       |   |
| 2   | Nguyễn Hồng Anh                      | 09/10/2004 | 8 | 7 |                                              |    |          | 10       | 9      | 9        |          |           |           |           |           | 8         | 9         | 7.5       | 9         | 7.3       |           |           |           |      |           | 7.3       | 7.6       | 8.1       | 7.9       |   |
| 3   | Huỳnh Gia Bảo                        | 22/01/2004 | 8 | 8 |                                              |    |          | 10       | 9.5    | 9        |          |           |           |           |           | 7         | 9         | 9         | 10        | 8.5       |           |           |           |      |           | 8.3       | 8.6       | 8.7       | 8.7       |   |
| 4   | Vố Thiên Trang Đài                   | 05/03/2004 | 9 | 8 |                                              |    |          | 10       | 9      | 9        |          |           |           |           |           | 9         | 9         | 8.5       | 9         | 7.5       |           |           |           |      |           | 7.8       | 7.9       | 8.6       | 8.4       |   |
| 5   | Lương Ngọc Hân                       | 03/08/2004 | 9 | 8 |                                              |    |          | 9        | 9      | 10       |          |           |           |           |           | 8         | 9         | 8         | 9.5       | 7.5       |           |           |           |      |           | 7         | 8.5       | 8.3       | 8.4       |   |
| 6   | Trần Anh Hào                         | 30/09/2004 | 9 | 7 |                                              |    |          | 10       | 9.5    | 9        |          |           |           |           |           | 9         | 9.5       | 7         | 9         | 8.5       |           |           |           |      |           | 8         | 8.5       | 8.6       | 8.6       |   |
| 7   | Huỳnh Thanh Hiền                     | 24/05/2004 | 8 | 8 |                                              |    |          | 10       | 9.5    | 10       |          |           |           |           |           | 6.5       | 9         | 8         | 10        | 7.5       |           |           |           |      |           | 7.8       | 8         | 8.4       | 8.3       |   |

## Ghi chú:

- Đối với môn tính điểm: Khi nhập điểm cho phép giáo viên nhập tắt các điểm thập phân ví dụ giáo viên nhập 45 khi chuyển sang ô khác thành 4.5 hoặc 90 thành 9.0.

- Các điểm trung bình môn tự động tính toán theo quy chế.

- Đối với môn nhận xét như thể dục, âm nhạc, mỹ thuật: Nhập D cho nhận xét Đạt và C cho nhận xét Chưa đạt.

- Phần tính toán là Đ hay CĐ của cả học kỳ sẽ được hệ thống tự động tính toán theo quy chế.

- Nút "Lấy điểm TBMK1" (*Chỉ hiển thị khi đang làm việc với học kỳ II*) để lấy điểm trung bình học kỳ I của môn sang học kỳ II để thực hiện tính toán điểm cho cả năm học của môn. Các điểm học lực môn tự động tính toán theo quy chế.

- Dòng học sinh màu đỏ là học sinh không phải trạng thái đang học, có thể là nghỉ học hoặc chuyển trường, cần chú ý không nhập điểm vào cho học sinh này.

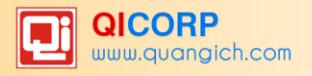

## 3.2 Nhập điểm song ngữ

Mục này dành riêng cho trường học chương trình song ngữ. Tại mục này phần mềm hỗ trợ nhà trường nhập điểm môn tiếng Pháp và tính điểm song ngữ.

Các bước thực hiện tương tự như mục **3. Nhập liệu/3.1 Nhập điểm học sinh**.

### 3.3 Nhập chuyên cần

**Mô tả**: Dành cho GVCN theo dõi, đánh giá mức độ chuyên cần của từng học sinh trong lớp chủ nhiệm theo từng tháng trong mỗi học kỳ.

Các bước thực hiện:

Bước 1: Kích vào danh mục: **3.Nhập liệu\3.3 Nhập chuyên cần.** 

Bước 2: Chọn Tháng và Lớp cần nhập, Sau đó kích nút Lưu dữ liệu để hoàn tất.

| :   | 3.3 Nhập chuyên cần     |            |   |   |          |   |          |          |          |            |           |    |           |           |           |           |           |           |           |           |           |           |           |           |           |           |           |           |           |           | Lu        | u dũ          | r liệu        |
|-----|-------------------------|------------|---|---|----------|---|----------|----------|----------|------------|-----------|----|-----------|-----------|-----------|-----------|-----------|-----------|-----------|-----------|-----------|-----------|-----------|-----------|-----------|-----------|-----------|-----------|-----------|-----------|-----------|---------------|---------------|
| 1   | Tháng: 06-2016 🗸 Lớp: 6 | A1 ~       |   |   |          |   |          |          |          |            |           |    |           |           |           |           |           |           |           |           |           |           |           |           |           |           |           |           |           |           |           |               |               |
|     | Tự động nhảy:           |            |   |   |          |   |          |          |          |            |           |    |           |           |           |           |           |           |           |           |           |           |           |           |           |           |           |           |           |           |           |               |               |
| STT | Họ tên                  | Ngày sinh  | 1 | 2 | 3        | 4 | 5        | 6        | 7        | 89         | 10        | 11 | 12        | 13        | 14        | 15        | 16        | 17        | 18        | 19        | 20        | 21        | 22        | 23        | 24        | 25        | 26        | 27        | 28        | 29        | 30        | S<br>ng<br>ng | ố<br>ày<br>hỉ |
|     |                         |            | 4 | 5 | 6        | 7 | x        | 2        | 3        | 4 5        | 6         | 7  | x         | 2         | 3         | 4         | 5         | 6         | 7         | x         | 2         | 3         | 4         | 5         | 6         | 7         | x         | 2         | 3         | 4         | 5         | Р             | к             |
| 2   | <b>1</b> 2              |            | 1 | 2 | <u>3</u> | 4 | <u>5</u> | <u>6</u> | <u>7</u> | <u>8</u> 9 | <u>10</u> | 11 | <u>12</u> | <u>13</u> | <u>14</u> | <u>15</u> | <u>16</u> | <u>17</u> | <u>18</u> | <u>19</u> | <u>20</u> | <u>21</u> | <u>22</u> | <u>23</u> | <u>24</u> | <u>25</u> | <u>26</u> | <u>27</u> | <u>28</u> | <u>29</u> | <u>30</u> | <u>31</u>     | <u>32</u>     |
| 1   | Đoàn Mai Anh            | 16/10/2004 |   | Ρ |          |   |          |          | Р        |            |           |    |           |           |           |           |           |           |           |           | Р         |           |           |           |           |           |           |           |           |           |           | 3             |               |
| 2   | Nguyễn Hồng Anh         | 09/10/2004 |   | Ρ |          |   |          |          | к        |            |           |    |           |           |           |           |           |           |           |           | Р         |           |           |           |           |           |           |           |           |           |           | 2             | 1             |
| 3   | Huỳnh Gia Bảo           | 22/01/2004 |   | K |          |   |          |          | к        |            |           |    |           |           |           |           |           |           |           |           | Ρ         |           |           |           |           |           |           |           |           |           |           | 1             | 2             |
| 4   | Vő Thiên Trang Đài      | 05/03/2004 |   | Κ |          |   |          |          | Ρ        |            |           |    |           |           |           |           |           |           |           |           | Ρ         |           |           |           |           |           |           |           |           |           |           | 2             | 1             |
| 5   | Lương Ngọc Hân          | 03/08/2004 |   |   |          |   |          |          |          |            |           |    |           |           |           |           |           |           |           |           |           |           |           |           |           |           |           |           |           |           |           |               |               |
| 6   | Trần Anh Hào            | 30/09/2004 |   |   |          |   |          |          |          |            |           |    |           |           |           |           |           |           |           |           |           |           |           |           |           |           |           |           |           |           |           |               |               |
| 7   | Huỳnh Thanh Hiển        | 24/05/2004 |   |   |          |   |          |          |          |            |           |    |           |           |           |           |           |           |           |           |           |           |           |           |           |           |           |           |           |           |           |               |               |
| 8   | Lê Trung Hiếu           | 19/01/2004 |   |   |          |   |          |          |          |            |           |    |           |           |           |           |           |           |           |           |           |           |           |           |           |           |           |           |           |           |           |               |               |

## 3.4 Nhập nề nếp

**Mô tả:** Hỗ trợ nhà trường nhập thông tin nề nếp cho học sinh theo mã nề nếp đã quy định ở mục 1.3. Giúp nhà trường tổng hợp quá trình rèn luyện của học sinh.

Các bước thực hiện:

Bước 1: Kích vào danh mục: 3.Nhập liệu\3.4 Nhập nề nếp.

Bước 2: Kích nút Thêm mới.

Bước 3: Trên giao diện nhập nề nếp học sinh theo mã: Chọn tháng, tuần trong tháng (hoặc thêm ngày trong tuần).

Bước 4: Nhập Mã nề nếp tương ứng cho từng học sinh vào ngày hiện tại (ngày hiện tại luôn có màu vàng).

Bước 5: Kích nút Lưu dữ liệu để lưu lại thông tin.

## 3.5 Nhập hạnh kiểm

Mô tả: Là phần đánh giá hạnh kiểm đạt được của học sinh trong kỳ.

Các bước thực hiện:

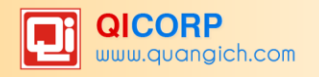

Bước 1: Kích vào danh mục: 3.Nhập liệu\3.5 Nhập hạnh kiểm

Bước 2: Nhập hạnh kiểm bằng cách tích chọn hạnh kiểm tương ứng sau đó kích nút Lưu dữ liệu để hoàn tất.

| 3.5 Nhập hạnh kiểm                  |                    |            |                  |                |                           |                         |  |  |  |  |  |  |  |  |
|-------------------------------------|--------------------|------------|------------------|----------------|---------------------------|-------------------------|--|--|--|--|--|--|--|--|
| □ Lớp: 6A1 → Trạng thái: - Chọn - → |                    |            |                  |                |                           |                         |  |  |  |  |  |  |  |  |
| 2                                   | Họ và tên          | Ngày sinh  | Học lực học kỳ 2 | Học lực cả năm | <u>Hanh kiểm học kỳ 2</u> | <u>Hanh kiểm cả năm</u> |  |  |  |  |  |  |  |  |
| 1                                   | Đoàn Mai Anh       | 16/10/2004 | Giỏi             | Giỏi           | Tốt ~                     | Tốt ~                   |  |  |  |  |  |  |  |  |
| 2                                   | Nguyễn Hồng Anh    | 09/10/2004 | Giỏi             | Giỏi           | Tốt ~                     | Tốt ~                   |  |  |  |  |  |  |  |  |
| 3                                   | Huỳnh Gia Bảo      | 22/01/2004 | Giỏi             | Giỏi           | Tốt ~                     | Tốt ~                   |  |  |  |  |  |  |  |  |
| 4                                   | Võ Thiên Trang Đài | 05/03/2004 | Giỏi             | Giỏi           | Tốt ~                     | Tốt ~                   |  |  |  |  |  |  |  |  |
| 5                                   | Lương Ngọc Hân     | 03/08/2004 | Giỏi             | Giỏi           | Tốt ~                     | Tốt ~                   |  |  |  |  |  |  |  |  |
| 6                                   | Trần Anh Hào       | 30/09/2004 | Giỏi             | Giỏi           | Tốt ~                     | Tốt ~                   |  |  |  |  |  |  |  |  |
| 7                                   | Huỳnh Thanh Hiền   | 24/05/2004 | Giối             | Giỏi           | Tốt ~                     | Tốt ~                   |  |  |  |  |  |  |  |  |
| 8                                   | Lê Trung Hiếu      | 19/01/2004 | Giỏi             | Giỏi           | Tốt ~                     | Tốt ~                   |  |  |  |  |  |  |  |  |

## 3.6 Nhập khen thưởng, kỷ luật, số ngày nghỉ

Mô tả: Nhập các thông tin thành tích hoặc kỷ luật của từng học sinh trong năm học.

Các bước thực hiện:

Bước 1: Kích vào danh mục: **3.Nhập liệu\3.6 Nhập khen thưởng, kỷ luật, số ngày** nghỉ.

Bước 2: Nhập các thông tin và kích nút Lưu dữ liệu để hoàn tất.

- Tích nút Lấy dữ liệu hệ thống để lấy toàn bộ thông tin tổng số ngày nghỉ học học sinh trong cả học kỳ mà giáo viên đã nhập trong mục **3.3 Nhập chuyên cần.** 

Bước 3: Nhập Kỷ luật và Nhận xét kỳ/ năm học (nếu có)

Bước 4: Kích nút Lưu dữ liệu để hoàn tất.

|   | 3.6 Nhập khen thưởng, l | kỷ luật, số i | ngày nghỉ        |                    |                | Lấy dữ liệu từ             | r hệ thống  | Lưu dữ liệu     |   |
|---|-------------------------|---------------|------------------|--------------------|----------------|----------------------------|-------------|-----------------|---|
| 1 | Lớp: 6A1 ~              |               |                  |                    |                |                            |             | ľ               | ^ |
|   | Họ và tên               | Ngày sinh     | <u>Ngày nhập</u> | <u>Khen thưởng</u> | <u>Kỷ luất</u> | <u>Nhân xét kỳ/năm học</u> | <u>Số n</u> | <u>qày nghỉ</u> |   |
| 1 | Đoàn Mai Anh            | 16/10/2004    | 13/06/2016       | Giỗi               |                |                            |             |                 |   |
| 2 | Nguyễn Hồng Anh         | 09/10/2004    | 13/06/2016       | Giỗi               |                |                            |             |                 |   |
| 3 | Huỳnh Gia Bảo           | 22/01/2004    | 13/06/2016       | Giỗi               |                |                            |             |                 |   |
| 4 | Võ Thiên Trang Đài      | 05/03/2004    | 13/06/2016       | Giỗi               |                |                            |             |                 |   |
| 5 | Lương Ngọc Hân          | 03/08/2004    | 13/06/2016       | Giỗi               |                |                            |             |                 |   |
| 6 | Trần Anh Hào            | 30/09/2004    | 13/06/2016       | Giỗi               |                |                            |             |                 |   |
| 7 | Huỳnh Thanh Hiền        | 24/05/2004    | 13/06/2016       | Giỗi               |                |                            |             |                 |   |
| 8 | Lê Trung Hiếu           | 19/01/2004    | 13/06/2016       | Giỗi               |                |                            |             |                 |   |

## 4.Tổng kết

#### 4.1 Tính điểm tổng kết

**Mô tả:** Cuối kỳ sau khi nhà trường thực hiện nhập đầy đủ điểm của tất cả các môn, các lớp thì sẽ thực hiện tiếp chức năng này để tính toán điểm tổng kết cuối kỳ, cuối năm đồng thời xếp loại danh hiệu trong kỳ học hay năm học cho học sinh.

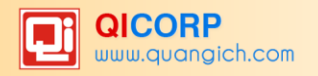

Yêu cầu: Trước khi tính điểm tổng kết cuối kỳ hoặc cuối năm, quản trị viên cần khóa sổ điểm tại phần mềm Quản trị hệ thống mục **4. Công cụ/4.4 Khóa mở sổ điểm** nhằm tránh việc các giáo viên sửa xóa điểm sau khi đã xuất báo cáo.

Các bước thực hiện:

Bước 1: Kích vào danh mục: 4. Tổng kết học kỳ \4.1 Tính điểm tổng kết.

Bước 2: Kích chọn lớp cần tính điểm hoặc tích ô vuông trên cùng để chọn tất cả các lớp.

| 4.1 Tính điểm tổng kết |              |          |    | Thực hiện tính điểm |
|------------------------|--------------|----------|----|---------------------|
| Lớp                    |              | <b>*</b> | -9 | ^                   |
| 6A1                    |              |          | 会  |                     |
| 6A2                    | $\checkmark$ |          | 会  |                     |
| 6A3                    | $\checkmark$ |          | 会  |                     |
| 6A4                    | $\checkmark$ |          | \$ |                     |
| 6A5                    | $\checkmark$ |          | 会  |                     |
| 6A6                    | $\checkmark$ |          | 숡  |                     |
| 6A7                    | $\checkmark$ |          | *  |                     |
| 6A8                    | $\checkmark$ |          | \$ |                     |
| 6A9                    | $\checkmark$ |          | \$ |                     |
| 6A10                   | $\checkmark$ |          | 会  |                     |
| 7A1                    | $\checkmark$ |          | 会  |                     |
| 7A2                    | $\checkmark$ |          | 会  |                     |

Bước 3: Kích nút **Thực hiện tính điểm** để hoàn tất phần tính điểm.

#### Ghi chú:

- Chức năng này chỉ sử dụng sau khi đã nhập đầy đủ điểm các môn, hạnh kiểm của các học sinh.

- Nút "*Thực hiện tính điểm*" sẽ tính toán điểm trung bình của từng môn học trong học kỳ, năm học, điểm trung bình các môn của cả học kỳ, năm học và xếp loại học lực của từng học sinh.

## 4.2 Xem điểm tổng kết

**Mô tả:** Chức năng này cho phép xem điểm tổng kết của tất cả các môn học, kết xuất và in báo cáo.

Các bước thực hiện:

Bước 1: Kích vào danh mục: 4. Tổng kết học kỳ \4.2 Xem điểm tổng kết.

Bước 2: Chọn Lớp và Học kỳ cần xem tổng kết.

Bước 3: Kích nút Xem và in báo cáo để hiển thị và in báo cáo.

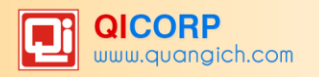

| 4                                                               | 4.2 Xem điểm tổng kết |              |            |      |           |             |            |           |      |              | Xem và in số điểm chi tiết các môn Xem và in báo cáo |              |            |             |            |            | ==>Xuất Excel |              |              |  |
|-----------------------------------------------------------------|-----------------------|--------------|------------|------|-----------|-------------|------------|-----------|------|--------------|------------------------------------------------------|--------------|------------|-------------|------------|------------|---------------|--------------|--------------|--|
| Lớp: <mark>6A1 ∨</mark><br>Xem tổng kết <mark>Học kỳ 2 ∨</mark> |                       |              |            |      |           |             |            |           |      |              |                                                      | ^            |            |             |            |            |               |              |              |  |
| STT                                                             | Họ và tên             | Ngày<br>sinh | Ngữ<br>văn | Toán | Vật<br>lý | Sinh<br>học | Lịch<br>sử | Địa<br>lý | GDCD | Tiếng<br>Anh | Tin<br>học                                           | Công<br>nghệ | Âm<br>nhạc | Mỹ<br>thuật | Thể<br>dục | Điểm<br>TB | Học<br>lực    | Hạnh<br>kiểm | Danh<br>hiệu |  |
| 1                                                               | Đoàn Mai Anh          | 16/10/2004   | 8.6        | 9.1  | 8.3       | 9.4         | 9.4        | 9.2       | 9.4  | 9.5          | 8.1                                                  | 9.5          | Ð          | Ð           | Ð          | 9.1        | G             | Tốt          | Giỏi         |  |
| 2                                                               | Nguyễn Hồng Anh       | 09/10/2004   | 8.1        | 8.3  | 9.2       | 8.4         | 9.1        | 9.3       | 9.8  | 10           | 9.2                                                  | 9.0          | Ð          | Ð           | Ð          | 9.0        | G             | Tốt          | Giỗi         |  |
| 3                                                               | Huỳnh Gia Bảo         | 22/01/2004   | 8.7        | 10   | 9.9       | 9.4         | 9.9        | 10        | 10   | 9.9          | 9.6                                                  | 9.6          | Ð          | Ð           | Ð          | 9.7        | G             | Tốt          | Giỏi         |  |
| 4                                                               | Võ Thiên Trang Đài    | 05/03/2004   | 8.6        | 9.7  | 9.2       | 9.4         | 9.0        | 9.4       | 9.9  | 9.5          | 9.1                                                  | 9.6          | Ð          | Ð           | Ð          | 9.3        | G             | Tốt          | Giỏi         |  |
| 5                                                               | Lương Ngọc Hân        | 03/08/2004   | 8.3        | 9.9  | 9.2       | 9.6         | 9.6        | 9.7       | 9.9  | 9.8          | 9.5                                                  | 9.8          | Ð          | Ð           | Ð          | 9.5        | G             | Tốt          | Giỏi         |  |
| 6                                                               | Trần Anh Hào          | 30/09/2004   | 8.6        | 10   | 9.4       | 9.4         | 9.9        | 9.6       | 9.9  | 9.7          | 9.1                                                  | 9.7          | Ð          | Ð           | Ð          | 9.5        | G             | Tốt          | Giỏi         |  |
| 7                                                               | Huỳnh Thanh Hiền      | 24/05/2004   | 8.4        | 10   | 9.4       | 9.2         | 9.4        | 9.9       | 9.9  | 9.8          | 9.4                                                  | 9.7          | Ð          | Ð           | Ð          | 9.5        | G             | Tốt          | Giỗi         |  |
| 8                                                               | Lê Trung Hiếu         | 19/01/2004   | 6.5        | 9.4  | 8.2       | 7.9         | 9.0        | 9.9       | 9.6  | 8.9          | 9.0                                                  | 9.3          | Ð          | Ð           | Ð          | 8.8        | G             | Tốt          | Giỏi         |  |

**Ghi chú:** Trong trường hợp nhà trường muốn in sổ điểm tất cả các môn của một lớp thì kích vào nút **Xem và in sổ điểm chi tiết các môn**.

#### 4.3 Xét lên lớp, lưu ban

Mô tả: Chức năng này xét duyệt học sinh lên lớp, thi lại hay lưu ban trong năm học.

Các bước thực hiện:

Bước 1: Kích vào danh mục: 4. Tổng kết học kỳ \4.3 Xét lên lớp, lưu ban.

Bước 2: Trên màn hình hiển thị, kích hình ảnh Bước 1: **Tạo danh sách năm tới** để phần mềm tự động sao chép lớp và môn học của năm trước sang năm học sau.

Bước 3: Kích hình ảnh **Bước 2.Thiết lập chuyển lớp** để thực hiện chuyển lớp cho học sinh. Tại bước này, Quản trị viên nhà trường lưu ý chọn lớp học hiện tại tương ứng với lớp học chuyển lên. Ví dụ lớp học hiện tại là 6A thì lớp học chuyển lên phải là 7A, lớp lưu ban là 6A.

Nếu Cột lớp học chuyển lên thiếu lớp nào thì thầy cô chọn lại năm học mới và thêm mới tên lớp còn thiếu (trong mục **1.Khai báo/ 1.4 Khai báo lớp học**)

Bước 4: Sau khi hoàn thiện thiết lập chuyển lớp, kích hình ảnh **Bước 3. Thực hiện xét học sinh** để hoàn tất công việc xét duyệt học sinh lên lớp, thi lại hay lưu ban.

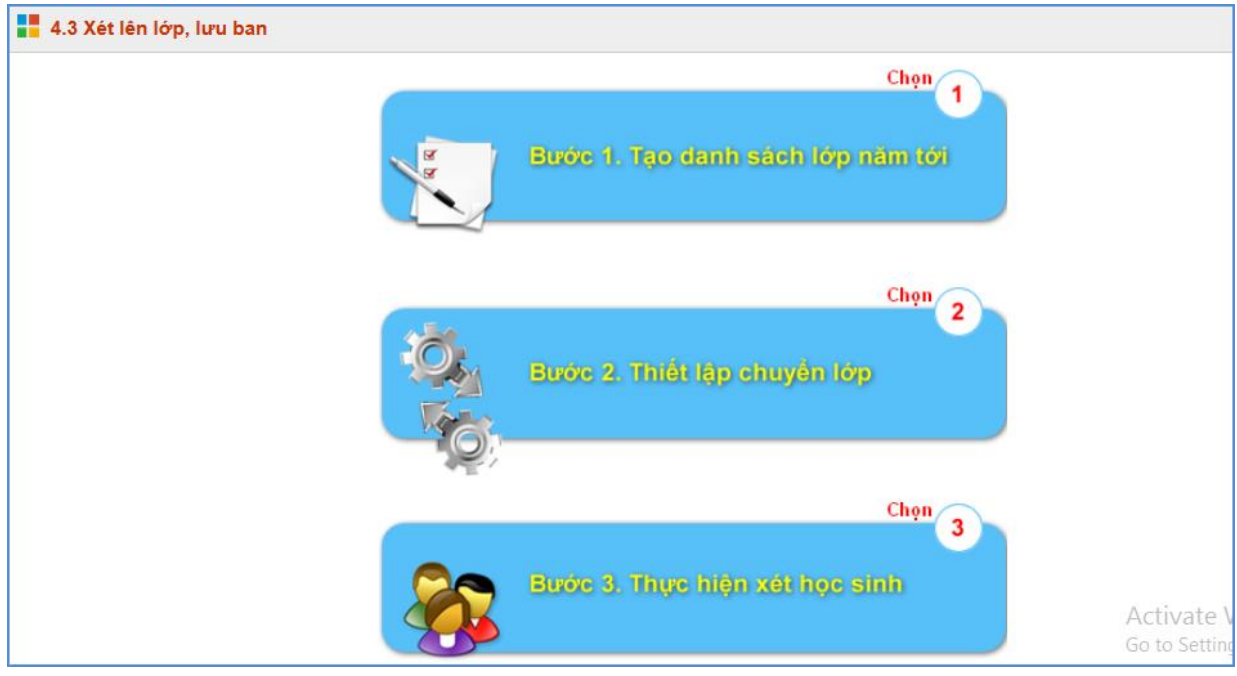

#### <u>Ghi chú:</u>

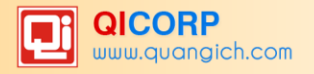

- Chức năng này sử dụng để xét lên lớp sau khi tổng kết học kỳ II lần 1 (Chưa có điểm học lại đối với học sinh phải tổ chức học lại, rèn luyện sau hè).

## 4.4 Quy trình nhập điểm thi lại và xét lên lớp sau thi lại

**Mô tả:** Chức năng này giúp nhà trường thực hiện một số công việc cuối năm như: Nhập điểm thi lại, tính điểm sau thi lại và xét lên lớp lưu ban cho những học sinh thi lại.

Các bước thực hiện:

Bước 1: Nhập điểm thi lại (Trong danh mục 4.4 và 4.5)

- Kích chọn mục: 4.Tổng kết\4.4 Nhập điểm thi lại (hoặc 4.5 Nhập hạnh kiểm sau rèn luyện).
- Trên màn hình hiển thị chọn **Lớp** và **Môn học** thi lại. Kích **Lưu dữ liệu**.

|   | 4.4 Nhập điểm thi lại                                  |                                         |   |     |  |  |  |  |  |  |  |
|---|--------------------------------------------------------|-----------------------------------------|---|-----|--|--|--|--|--|--|--|
|   | Lóp: 6A6 v Môn học: Toán v                             |                                         |   |     |  |  |  |  |  |  |  |
|   |                                                        | Tự động nhảy: 💿 Dòng 🔿 Cột 🔿 Không nhảy |   |     |  |  |  |  |  |  |  |
| 2 | Họ tên <u>Ngày sinh</u> <u>Học lực CN</u> Điểm thi lại |                                         |   |     |  |  |  |  |  |  |  |
| 1 | Lê Thị Ngọc Huyền                                      | 06/08/2004                              | Ŷ | 6.5 |  |  |  |  |  |  |  |

Bước 2: Tính điểm tổng kết sau thi lại (Trong mục 4.6 Tính điểm tổng kết sau thi lại, rèn luyện lại hạnh kiểm). Cách thực hiện: Tương tự như cách tính tổng kết trong mục 4.1.

Bước 3: Xét lên lớp sau thi lại (Trong mục 4.7 Xét lên lớp sau khi thi lại, rèn luyện lại hạnh kiểm).

Cách thực hiện: Tương tự như xét lên lớp lưu ban trong mục 4.3.

## 4.5 Xét lên lớp không điều kiện (Mục 4.8)

**Mô tả:** Thao tác tại mục này chỉ thực hiện khi nhà trường muốn đẩy dữ liệu học sinh từ năm học hiện tại lên năm học mới dành cho những học sinh không có điểm tổng kết.

Cách thực hiện: Tương tự như xét lên lớp lưu ban trong mục 4.3.

## 4.6 Cập nhật kết quả học tập, rèn luyện toàn khóa khối 9 (Mục 4.9)

**Mô tả**: Giúp nhà trường thực hiện cập nhật kết quả học tập rèn luyện toàn khóa của học sinh khối 9 trong suốt quá trình học THCS.

Các bước thao tác, bạn xem chi tiết trong Phần IV, Phần mềm Thi, Tuyển sinh

## 5. In ấn

#### 5.1 In thẻ học sinh

Mô tả: Xem và in toàn bộ thông tin học sinh của từng lớp.

Các bước thực hiện:

Bước 1: Kích vào danh mục: 5. In ấn\ 5.1 In thẻ học sinh.

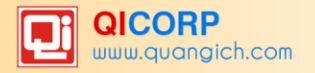

Bước 2: Trên màn hình hiển thị chọn: Lớp và kích nút In thẻ học sinh để in.

## 5.2 Sổ gọi tên và ghi điểm

Mô tả: Đây là phần in ra kết quả học tập của học sinh.

Các bước thực hiện:

Bước 1: Kích vào danh mục: 5. In ấn\5.2 Sổ gọi tên và ghi điểm.

Bước 2: Chọn khối và lớp cần in, sau đó kích nút Sổ cả năm hoặc Sổ kỳ 1.

Bước 3: Báo cáo được lưu lại dưới dạng file word, chọn in theo khổ giấy A3 hoặc A4 trước khi đóng quyển.

Lưu ý khi in: 10 tờ đầu là mặt trước, 10 tờ sau là mặt sau của sổ

## 5.3 Sổ điểm bộ môn

Mô tả: Giúp giáo viên xem và in chi tiết sổ điểm môn học.

Các bước thực hiện:

Bước 1: Kích vào danh mục: 5. In ấn \5.3 Sổ điểm bộ môn.

Bước 2: Kích nút Xem báo cáo để hiển thị báo cáo và in báo cáo.

Để xem Sổ điểm bộ môn môn nhận xét, kích vào dòng Chuyển qua sổ điểm bộ môn môn nhận xét.

|     | 5.3 Số điểm bộ môn                     |            |     |     |      |   |   |    | In sổ ghi điểm bộ môn cả năm |       |    |      | In số ghi điểm bộ môn kỳ 1 |    |     |       |              | Bìa số |     | 5   | Xem và in báo cáo |    | 0   |        |        |       |      |     |     |   |
|-----|----------------------------------------|------------|-----|-----|------|---|---|----|------------------------------|-------|----|------|----------------------------|----|-----|-------|--------------|--------|-----|-----|-------------------|----|-----|--------|--------|-------|------|-----|-----|---|
| 1   | Tổ chuyên môn: - Chọn - 🗸              | Giáo viên: | - C | họr | ۱-   |   |   |    |                              | ~     | L  | óʻp: | 6A1                        | ~  | Môr | 1 học | : Ng         | gữ va  | ăn  | ~   |                   |    |     |        |        |       |      |     |     | ^ |
|     | Kích chuột vào tiêu đề cột để sắp xếp. |            |     |     |      |   |   |    |                              |       |    |      |                            |    |     |       |              |        |     |     |                   |    |     |        |        |       |      |     |     |   |
| етт | STT Hotôn Noày sinh                    |            |     |     |      |   |   | Đi | ếm l                         | nệ số | 51 |      |                            |    |     |       | Điểm hệ số 2 |        |     |     |                   |    |     | ши     | TDMI/4 | трмир | TRON |     |     |   |
| 511 | ný ten                                 | nyay siini |     | N   | liện | g |   |    |                              | Viết  |    |      |                            | TH |     |       | Viết         |        |     | ٦   | TH I              |    | III | TOWINT | TOWINZ | TDCN  |      |     |     |   |
| 2   | <b>\$</b>                              |            | 1   | 2   | 3    | 4 | 5 | 6  |                              | 8     | 9  | 10   | 11                         | 12 | 13  | 14    | 15           | 16     | 17  | 18  | 19                | 20 | 21  | 22     | 23     | 24    | 25   | 26  | 27  |   |
| 1   | Đoàn Mai Anh                           | 16/10/2004 | 8   | 9   |      |   |   | 9  | 9                            | 10    |    |      |                            |    |     | 7.5   | 9.5          | 7.5    | 9.5 | 7.5 |                   |    |     |        |        | 8.8   | 8.6  | 8.6 | 8.6 |   |
| 2   | Nguyễn Hồng Anh                        | 09/10/2004 | 8   | 7   |      |   | 1 | 0  | 9                            | 9     |    |      |                            |    |     | 8     | 9            | 7.5    | 9   | 7.3 |                   |    |     |        |        | 7.3   | 7.6  | 8.1 | 7.9 |   |
| 3   | Huỳnh Gia Bảo                          | 22/01/2004 | 8   | 8   |      |   | 1 | 0  | 9.5                          | 9     |    |      |                            |    |     | 7     | 9            | 9      | 10  | 8.5 |                   |    |     |        |        | 8.3   | 8.6  | 8.7 | 8.7 |   |
| 4   | Vố Thiên Trang Đài                     | 05/03/2004 | 9   | 8   |      |   | 1 | 0  | 9                            | 9     |    |      |                            |    |     | 9     | 9            | 8.5    | 9   | 7.5 |                   |    |     |        |        | 7.8   | 7.9  | 8.6 | 8.4 |   |
| 5   | Lương Ngọc Hân                         | 03/08/2004 | 9   | 8   |      |   | 1 | 9  | 9                            | 10    |    |      |                            |    |     | 8     | 9            | 8      | 9.5 | 7.5 |                   |    |     |        |        | 7     | 8.5  | 8.3 | 8.4 |   |
| 6   | Trần Anh Hào                           | 30/09/2004 | 9   | 7   |      |   | 1 | 0  | 9.5                          | 9     |    |      |                            |    |     | 9     | 9.5          | 7      | 9   | 8.5 |                   |    |     |        |        | 8     | 8.5  | 8.6 | 8.6 |   |
| 7   | Huỳnh Thanh Hiền                       | 24/05/2004 | 8   | 8   |      |   | 1 | 0  | 9.5                          | 10    |    |      |                            |    |     | 6.5   | 9            | 8      | 10  | 7.5 |                   |    |     |        |        | 7.8   | 8    | 8.4 | 8.3 |   |
| 8   | Lê Trung Hiếu                          | 19/01/2004 | 5   | 7   |      |   |   | 8  | 7                            | 9     |    |      |                            |    |     | 5.5   | 8            | 5.3    | 8   | 5.3 |                   |    |     |        |        | 5.5   | 6.4  | 6.5 | 6.5 |   |

## 5.4 Phiếu điểm học sinh

**Mô tả:** Chức năng cho phép in bảng điểm của từng học sinh theo học kỳ và cả năm. Bảng tổng kết này có thể dùng để phát cho học sinh hoặc cha mẹ học sinh vào cuối học kỳ và cuối năm.

Các bước thực hiện:

Bước 1: Kích vào danh mục: 5. In ấn\5.4 Phiếu điểm học sinh.

Bước 2: Chọn khối, lớp và học sinh cần in.

Bước 3: Chọn khổ giấy A4 hoặc A5

Bước 4: Kích nút Từng học sinh để in, hoặc có thể in Toàn lớp hoặc Toàn Khối.

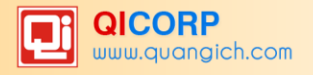

Bước 5: Báo cáo được lưu lại dưới dạng file word.

## 5.5 Mẫu giấy khen

Mô tả: Hỗ trợ nhà trường tạo sẵn 1 hay nhiều mẫu giấy khen.

Các bước thực hiện:

Bước 1: Kích vào danh mục: 5. In ấn\5.5 Mẫu giấy khen

Bước 2: Kích nút Thêm mới.

| 🚦 5.5 Mẫu g  | 5.5 Mẫu giấy khen  |  |  |  |  |  |  |  |  |  |  |
|--------------|--------------------|--|--|--|--|--|--|--|--|--|--|
| Ảnh đại diện |                    |  |  |  |  |  |  |  |  |  |  |
|              | CHON<br>HÌNH       |  |  |  |  |  |  |  |  |  |  |
| Tên mẫu      | Mẫu giấy khen 2016 |  |  |  |  |  |  |  |  |  |  |
| Ghi chú      |                    |  |  |  |  |  |  |  |  |  |  |

#### 5.6 In giấy khen

Mô tả: Chức năng này cho phép in giấy khen của từng học sinh theo mẫu (phôi) đã tạo ở mục **5.5 Mẫu giấy khen**.

Các bước thực hiện:

Bước 1: Kích vào danh mục: 5. In ấn \5.6 In giấy khen.

Bước 2: Trên màn hình hiển thị chọn: Khối, lớp, danh hiệu, kích chọn **Mẫu giấy khen** (đã được tạo mẫu trong mục **5.5 Mẫu giấy khen**), kích nút **In giấy khen** để in.

#### 6. Báo cáo

#### 6.1 Danh sách học sinh

Mô tả: Xem và in toàn bộ thông tin học sinh của từng lớp, từng khối.

Các bước thực hiện:

Bước 1: Kích vào danh mục: 6. Báo cáo \ 6.1 Danh sách học sinh.

Bước 2: Trên màn hình hiển thị chọn: Khối, lớp và kích nút **Xem và in báo cáo DS toàn khối, trường** hoặc **Xem và in báo cáo DS lớp** để xem trước khi in.

#### 6.2 Tổng hợp hồ sơ học sinh

Mô tả: Tổng hợp báo cáo số liệu học sinh, giới tính, học sinh chuyển đi, đến của lớp học

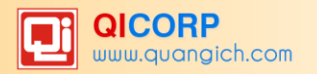

và toàn trường.

Các bước thực hiện:

Bước 1: Kích vào danh mục: 6. Báo cáo\6.2 Tổng hợp hồ sơ học sinh.

Bước 2: Kích nút Xem và in báo cáo hoặc Xuất Excel để in.

## 6.4 Nhật ký sửa điểm

Mô tả: Thống kê chi tiết nhật ký sửa xóa điểm của học sinh theo vết người dùng.

### 6.5 Tiến độ vào điểm

Mô tả: Thống kê phần trăm tiến độ vào điểm trong học kỳ.

Các bước thực hiện:

Bước 1: Kích vào danh mục: 6. Báo cáo \ 6.5 Tiến độ vào điểm.

Bước 2: Kích nút Xem và in báo cáo để xem trước khi in.

Muốn xem tiến độ và điểm theo khối thì kích vào nút Tiến độ vào điểm các khối.

Muốn xem tiến độ và điểm theo giáo viên thì kích vào nút Tiến độ vào điểm giáo viên.

### 6.6 Chất lượng điểm

Mô tả: Thống kê chất lượng điểm trong kỳ học, năm học.

Các bước thực hiện:

Bước 1: Kích vào danh mục: 6. Báo cáo\6.6 Chất lượng điểm.

Bước 2: Kích nút **Xem báo cáo** để xem trước khi in.

#### 6.7 Tổng hợp kết quả môn học

**Mô tả:** Thống kê kết quả kiểm tra học kỳ và điểm trung bình học kỳ của riêng từng môn học trong kỳ học, năm học.

Các bước thực hiện:

Bước 1: Kích vào danh mục: 6. Báo cáo\6.7 Tổng họp kết quả môn học.

Bước 2: Kích nút Xem báo cáo để xem trước khi in.

#### 6.8 Tổng hợp, đánh giá xếp loại học kỳ

**Mô tả:** Thống kê kết học tập của tất cả các lớp trong kỳ học, năm học bao gồm: số lượng học sinh (lên lớp, lưu ban, chuyển đi, chuyển đến....), học lực, hạnh kiểm và danh hiệu. Hệ thống cũng hỗ trợ thống kê riêng theo giới tính nữ.

Các bước thực hiện:

Bước 1: Kích vào danh mục: 6. Báo cáo\6.8 Tổng hợp đánh giá, xếp loại học kỳ.

Bước 2: Kích nút Xem báo cáo để xem trước khi in.

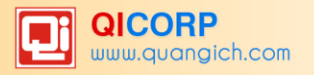

#### 6.9 Tổng hợp hồ sơ học sinh EMIS

**Mô tả:** Thống kê học lực và hạnh kiểm của cả trường, từng khối theo từng loại chia theo: Nữ, Dân tộc, Nữ dân tộc.

Các bước thực hiện:

Bước 1: Kích vào danh mục: 6. Báo cáo\6.9 Tổng hợp hồ sơ học sinh EMIS

Bước 2: Kích nút Xem báo cáo để xem trước khi in.

#### 6.10 Đánh giá môn học EMIS

**Mô tả:** Thống kê chất lượng từng môn của từng khối chia theo: Giỏi, Khá, Trung bình, Yếu, Kém.

Các bước thực hiện:

Bước 1: Kích vào danh mục: 6. Báo cáo\6.10 Đánh giá môn học EMIS.

Bước 2: Kích nút Xem báo cáo để xem trước khi in.

### 6.11 Danh hiệu học sinh

**Mô tả:** Thống kê và tổng hợp danh hiệu học sinh của từng lớp, từng khối theo loại Giỏi, Tiên tiến hay tất cả của toàn trường.

Các bước thực hiện:

Bước 1: Kích vào danh mục: 6. Báo cáo\6.11 Danh hiệu học sinh

Bước 2: Kích nút Xem báo cáo để xem trước khi in.

#### 6.12 Học sinh học lực yếu, kém

Mô tả: Thống kê học sinh có học lực yếu, kém của toàn trường.

Các bước thực hiện:

Bước 1: Kích vào danh mục: 6. Báo cáo\6.12 Học sinh học lực yếu, kém

Bước 2: Kích nút **Xuất excel** để xem và in.

#### 6.13 Danh sách học sinh thi lại

Mô tả: Tổng hợp danh sách học sinh phải học lại.

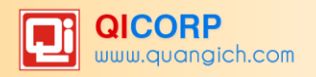

| <b></b> e | 6.13 Danh sách học sinh thi lại Xem và in báo cáo kết quả thi lại |            |          |             |     |     |        |           |      |          |         |       |             |         |     |     |     |       |     |     |      |     |     |     |     |     |  |   |
|-----------|-------------------------------------------------------------------|------------|----------|-------------|-----|-----|--------|-----------|------|----------|---------|-------|-------------|---------|-----|-----|-----|-------|-----|-----|------|-----|-----|-----|-----|-----|--|---|
| I         | Khối: - Chọn - ~                                                  |            |          |             |     |     |        |           |      |          |         |       |             |         |     |     |     |       |     |     |      |     |     |     |     |     |  |   |
| ett       | Ho và tôn                                                         | Naày oinh  | Cióitính | Diôn thoai  | Lóm | CDD | Số môn | Môn       | ÐTBm | Děna ký  | Thi lại | Ð     | TBcm        | Kất quả |     |     |     |       |     |     |      |     |     |     |     |     |  |   |
| 511       | Hộ và tên                                                         | ngay sinn  | GIOTUIII | Điện thoặi  | гор | 280 | So mon | mon       | (XL) | трану ку | (XL)    | Τινός | Sau thi lại | Ket qua |     |     |     |       |     |     |      |     |     |     |     |     |  |   |
| 1         |                                                                   |            |          |             |     |     | 1      | Ngữ văn   | 1.5  |          |         |       |             |         | 1   |     |     |       |     |     |      |     |     |     |     |     |  |   |
| 2         |                                                                   |            |          |             |     |     | 2      | Toán      | 1.3  |          |         |       |             |         |     |     |     |       |     |     |      |     |     |     |     |     |  |   |
| 3         | Võ Hoàng Phúc                                                     | 17/05/2004 | Nam      | 01677943141 | 6A4 |     | 3      | Lịch sử   | 1    |          |         | 5.3   |             |         |     |     |     |       |     |     |      |     |     |     |     |     |  |   |
| 4         |                                                                   |            |          |             |     |     | 4      | Địa lý    | 1.7  |          |         |       |             |         |     |     |     |       |     |     |      |     |     |     |     |     |  |   |
| 5         |                                                                   |            |          |             |     |     | 5      | Tiếng Anh | 1    |          |         |       |             |         |     |     |     |       |     |     |      |     |     |     |     |     |  |   |
| 6         | Lê Thị Ngọc Huyền                                                 | 06/08/2004 | Nữ       |             | 6A6 |     | 1      | Toán      | 1.4  |          |         | 6.6   |             |         |     |     |     |       |     |     |      |     |     |     |     |     |  |   |
| 7         |                                                                   |            |          |             |     |     | 1      | Ngữ văn   | 1.5  |          |         |       |             |         |     |     |     |       |     |     |      |     |     |     |     |     |  |   |
| 8         | Nguyễn Hoàng Duy                                                  | 16/02/2004 | Nom      | 000000970   | 647 | 647 | 647    | 647       |      | 2        | Toán    | 1     |             |         | 5.2 |     |     |       |     |     |      |     |     |     |     |     |  |   |
| 9         | Nguyen Hoang Duy                                                  | 10/02/2004 | INditi   | 0909000870  | 001 |     | 3      | Lịch sử   | 1.3  |          |         | 5.5   |             |         |     |     |     |       |     |     |      |     |     |     |     |     |  |   |
| 10        |                                                                   |            |          |             |     |     | 4      | Địa lý    | 1.3  |          |         |       |             |         |     |     |     |       |     |     |      |     |     |     |     |     |  |   |
| 11        | Lâm Minh Xuân                                                     |            |          |             |     |     | 1      | Ngữ văn   | 1.2  |          |         |       |             |         |     |     |     |       |     |     |      |     |     |     |     |     |  |   |
| 12        |                                                                   | 16/01/2004 | Nam      | 0009905904  | 6A7 | 6A7 | 6A7    | 6A7       | 6A7  | 6A7      | 6A7     | 6A7   | 6A7         | 6A7     | 6A7 | 6A7 | 6A7 | 4 6A7 |     | 2   | Toán | 1.3 |     |     | 5   |     |  |   |
| 13        |                                                                   | 16/01/2004 | Nam      | 0908895804  |     |     |        |           |      |          |         |       |             |         |     |     |     |       | 6A7 | 6A7 | 6A7  | 6A7 | 6A7 | 0A7 | 6A7 | 6A7 |  | 3 |
| 14        |                                                                   |            |          |             |     |     | 4      | Tiếng Anh | 1    |          |         |       |             |         |     |     |     |       |     |     |      |     |     |     |     |     |  |   |

### 6.14 Học sinh lưu ban

Mô tả: Thống kê học sinh lưu ban của từng khối và toàn trường.

Các bước thực hiện:

Bước 1: Kích vào danh mục: 6. Báo cáo\6.14 Học sinh lưu ban

Bước 2: Kích nút **Xuất excel** để xem và in.

### 6.15 Thống kê tổng kết các lớp

Mô tả: Tổng hợp báo cáo số lượng học sinh đã được tổng kết học kỳ.

#### 7. Kỳ thi

Chức năng này hỗ trợ đầy đủ quy trình tổ chức các kỳ thi khảo sát chất lượng, thi giữa kỳ, cuối kỳ,... tại nhà trường. Bao gồm một quy trình quản lý thi từ khâu chuẩn bị (tên kỳ thi, chọn môn thi), xếp thi sinh vào phòng thi, chia phòng thi, sinh số báo danh, đánh phách, nhập và xử lý kết quả, in ấn các danh sách, báo cáo tổng hợp, đánh giá chất lượng,...

#### 7.a Các bước thực hiện tổ chức một kỳ thi

Bước 1: Tạo kỳ thi – môn thi (mục 7.1).

- Kích chọn mục: 7.Kỳ thi \ 7.1 Khai báo kì thi môn thi .
- Trên màn hình hiển thị chọn **Thêm kỳ thi**, nhập tên kỳ thi và khối thi.
- Kích nút Ghi (hoặc Ghi và thêm) để hoàn thành việc tạo tên 1 kỳ thi.
- Sau đó kích chọn lại kỳ thi vừa tạo, kích nút Sửa kỳ thi và chọn môn thi.

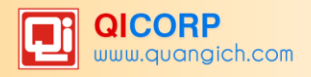

| 7.1 Khai báo kỳ thi | i - môn thi       |
|---------------------|-------------------|
| Tên                 | Kiểm tra chương l |
| Khối thi            | Khối 8 🗸          |
| Thời gian thi       | 13/06/2016        |
| Ghi chú             |                   |
|                     |                   |
|                     |                   |
| Thi các môn         | ☐ Âm nhac         |
|                     | ☑ Công nghệ       |
|                     | ☑ Địa lý          |
|                     | GDCD              |
|                     | 🗆 Hóa học         |
|                     | □ Vật lý          |

- Trên màn hình hiển thị: chọn môn thi cho kỳ thi vừa tạo, kích nút **Lưu lại** để hoàn thành.

Bước 2: Ghép thí sinh với kỳ thi (mục 7.2 và 7.3)

- Kích chọn mục: 7.Kỳ thi \ 7.2 Chọn học sinh dự thi.

- Kích chọn khối (lớp) và tích chọn học sinh (tích vào ô đánh dấu) đồng thời chọn kỳ thi đã tạo trong mục **Xếp học sinh đã chọn vào kỳ thi**, kích nút **Thực hiện** để hoàn thành.

|       | 7.2 CI                                                         | họn học sinh dự thi      |                  |                  |            |  |  |  |  |  |
|-------|----------------------------------------------------------------|--------------------------|------------------|------------------|------------|--|--|--|--|--|
|       | Chọn k                                                         | khối: Khối 8 → Chọn lớp: | - Chọn - 🗸       |                  |            |  |  |  |  |  |
| ]     | Xếp học sinh đã chọn vào kỳ thi: Kiểm tra chương I 🗸 Thực hiện |                          |                  |                  |            |  |  |  |  |  |
| Tim I | Im kiếm theo Họ tên Kích chuột vào tiêu đề cột để sắp xế       |                          |                  |                  |            |  |  |  |  |  |
| 2     |                                                                | <u>Ho tên</u>            | <u>Giới tính</u> | <u>Ngày sinh</u> | <u>Lớp</u> |  |  |  |  |  |
| 1     | $\checkmark$                                                   | Lê Thị Hoài An           | Nữ               | 30/07/2002       | 8A1        |  |  |  |  |  |
| 2     |                                                                | Cao Quốc Ân              | Nam              | 06/03/2002       | 8A1        |  |  |  |  |  |
| 3     | $\checkmark$                                                   | Trần Thanh Bình          | Nam              | 12/10/2002       | 8A1        |  |  |  |  |  |
| 4     |                                                                | Võ Quốc Cường            | Nam              | 13/11/2002       | 8A1        |  |  |  |  |  |
| 5     | $\checkmark$                                                   | Nguyễn Võ Minh Đạt       | Nam              | 24/10/2002       | 8A1        |  |  |  |  |  |
| 6     |                                                                | Võ Thủy Hiển Đoan        | Nữ               | 03/11/2002       | 8A1        |  |  |  |  |  |
| 7     | $\checkmark$                                                   | Phùng Bảo Duy            | Nam              | 28/04/2002       | 8A1        |  |  |  |  |  |
| 8     |                                                                | Nguyễn Hồng Hân          | Nữ               | 10/10/2002       | 8A1        |  |  |  |  |  |
| 9     | $\checkmark$                                                   | Lê Minh Hào              | Nam              | 05/06/2002       | 8A1        |  |  |  |  |  |
| 10    | $\checkmark$                                                   | Mai Thanh Hào            | Nam              | 25/06/2001       | 8A1        |  |  |  |  |  |
| 11    | $\checkmark$                                                   | Đoàn Minh Hiển           | Nam              | 17/06/2002       | 8A1        |  |  |  |  |  |
| 12    |                                                                | Huỳnh Quỳnh Hương        | Nữ               | 02/10/2002       | 8A1        |  |  |  |  |  |

- Kích chọn mục: 7.Kỳ thi\7.3 Tạo số báo danh dự thi.

- Trên màn hình hiển thị chọn: kỳ thi, nhập số báo danh bắt đầu, tích chọn toàn bộ học sinh sau đó kích nút **Sinh số báo danh,** kích nút **Lưu dữ liệu** để hoàn thành.

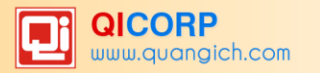

|     | 7.3 Tạ                           | io số báo danh dự thi          |                       |                                                         | Lưu dữ liệu | Xóa mục chọn |  |  |  |  |
|-----|----------------------------------|--------------------------------|-----------------------|---------------------------------------------------------|-------------|--------------|--|--|--|--|
|     | Kỳ thi:                          | Kiểm tra chương I (363 th      | ní sinh)  ~           |                                                         |             | ^            |  |  |  |  |
|     | Nhập S                           | ố báo danh bắt đầu (thí dụ ABC | # <b>001</b> trong đó | ABC là tiền tố không đổi, 001 là số báo danh đầu tiên): |             |              |  |  |  |  |
|     | BC#                              | 001                            |                       | Sinh s                                                  | :ố báo danh |              |  |  |  |  |
| Tim | kiếm theo Số báo danh dự thi Tim |                                |                       |                                                         |             |              |  |  |  |  |
| 2   |                                  | <u>Tên học sinh</u>            | <u>Ngày sinh</u>      | <u>Số báo danh dự thi</u>                               |             |              |  |  |  |  |
| 1   |                                  | Hà Đặng Khả Ái                 | 18/09/2002            | BC001                                                   |             |              |  |  |  |  |
| 2   | $\checkmark$                     | Lê Thị Hoài An                 | 30/07/2002            | BC002                                                   |             |              |  |  |  |  |
| 3   | $\checkmark$                     | Phan Ngọc Vân An               | 29/09/2002            | BC003                                                   |             |              |  |  |  |  |
| 4   | $\checkmark$                     | Võ Gia An                      | 09/12/2002            | BC004                                                   |             |              |  |  |  |  |
| 5   | $\checkmark$                     | Lưu Quỳnh Trâm Anh             | 08/06/2002            | BC005                                                   |             |              |  |  |  |  |
| 6   | $\checkmark$                     | Nguyễn Hà Tú Anh               | 19/08/2002            | BC006                                                   |             |              |  |  |  |  |
| 7   | $\checkmark$                     | Nguyễn Huỳnh Vân Anh           | 12/08/2002            | BC007                                                   |             |              |  |  |  |  |
| 8   | $\checkmark$                     | Nguyễn Ngọc Quỳnh Anh          | 27/10/2002            | BC008                                                   |             |              |  |  |  |  |

Bước 3: Tạo phòng thi (mục 7.4).

- Kích chọn mục: 7.Kỳ thi \ 7.4 Xếp thí sinh phòng thi.
- Trên màn hình hiển thị chọn: Kỳ thi, nhập số phòng thi và kích nút **Tạo phòng thi.**

- Tiếp đó kích nút Xếp thí sinh vào các phòng thi và Lưu thiết lập phòng thi để hoàn

thành.

| == :  | 7.4 Xếp thí sinh - phòng thi               | Xếp thí sinh vào các phòng thi Lưu thiết lập phòng th |  |  |  |  |  |  |  |  |  |
|-------|--------------------------------------------|-------------------------------------------------------|--|--|--|--|--|--|--|--|--|
| 1     | Kỳ thi: Kiểm tra chương I (363 thí sinh) ∨ |                                                       |  |  |  |  |  |  |  |  |  |
| :     | Số phòng thi:                              |                                                       |  |  |  |  |  |  |  |  |  |
|       | 10                                         | Tạo phòng thi<br>.::                                  |  |  |  |  |  |  |  |  |  |
| Tim I | Tim Tim                                    |                                                       |  |  |  |  |  |  |  |  |  |
| 2     | <u>Tên phỏng thi</u>                       | <u>Số lương thi sinh</u>                              |  |  |  |  |  |  |  |  |  |
| 1     | 1                                          | 36                                                    |  |  |  |  |  |  |  |  |  |
| 2     | 2                                          | 36                                                    |  |  |  |  |  |  |  |  |  |
| 3     | 3                                          | 36                                                    |  |  |  |  |  |  |  |  |  |
| 4     | 4                                          | 36                                                    |  |  |  |  |  |  |  |  |  |
| 5     | 5                                          | 36                                                    |  |  |  |  |  |  |  |  |  |
| 6     | 6                                          | 36                                                    |  |  |  |  |  |  |  |  |  |
| 7     | 7                                          | 36                                                    |  |  |  |  |  |  |  |  |  |
| 8     | 8                                          | 36                                                    |  |  |  |  |  |  |  |  |  |
| 9     | 9                                          | 36                                                    |  |  |  |  |  |  |  |  |  |
| 10    | 10                                         | 39                                                    |  |  |  |  |  |  |  |  |  |

Bước 4: Xuất thí sinh theo phòng thi: Kích mục 7.5 In thí sinh theo phòng thi.

Trong mục này, bạn có thể xuất theo từng phòng hoặc tất cả các phòng hoặc xuất theo lớp.

#### 7.b Nhập điểm cho thí sinh

Sau khi bản tổ chức thi và chấm điểm cho thí sinh. Hệ thống hỗ trợ 3 cách nhập điểm lên hệ thống.

- Cách 1: Nhập điểm theo phách
- Cách 2: Nhập điểm theo số báo danh (Nhập điểm theo phòng thi)
- Cách 3: Nhập điểm theo lớp
- Các bước thực hiện

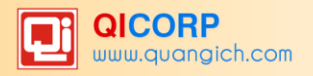

# ✓ Cách 1:Nhập điểm theo phách

Bước 1: Khai báo bảng phách và xếp phòng thi với bảng phách (mục 7.6 đến mục 7.8).

- Kích chọn mục : 7. Kỳ thi \7.6 Bảng mã phách.
- Chọn khối và môn thi sau đó kích nút Thêm bảng phách.

- Nhập thông tin cho từng bảng mã phách. Số lượng bảng phách tương ứng với số lượng phòng thi. Phách cần có ít nhất là 3 chữ số

#### - Kích nút Ghi để lưu dữ liệu.

| 7.6 Bảng m     | 7.6 Bảng mã phách |  |  |  |  |  |  |  |  |  |  |
|----------------|-------------------|--|--|--|--|--|--|--|--|--|--|
| Tên            | Công Nghệ         |  |  |  |  |  |  |  |  |  |  |
| Tiền tố        | CN                |  |  |  |  |  |  |  |  |  |  |
| Phách bắt đầu  | 1                 |  |  |  |  |  |  |  |  |  |  |
| Phách kết thúc | 36                |  |  |  |  |  |  |  |  |  |  |
| Thứ tự bảng    | 1                 |  |  |  |  |  |  |  |  |  |  |
| Khối thi       | Khối 8 🗸          |  |  |  |  |  |  |  |  |  |  |
| Môn học        | Công nghệ v       |  |  |  |  |  |  |  |  |  |  |

- Kích chọn mục : 7. Kỳ thi\7.7 Xếp phòng thi - bảng phách.

- Chọn **Khối, kỳ thi, môn học**. Sau đó tích chọn từng phòng thi vào từng bảng mã phách tại mục **Xếp phòng thi đã chọn vào bảng mã phách,** kích nút **Thực hiện** để hoàn tất.

|    | 7.7 X                                                                                  | ếp phòng thi - bảng l | phách                   |                              |                                          |  |  |  |  |  |  |  |
|----|----------------------------------------------------------------------------------------|-----------------------|-------------------------|------------------------------|------------------------------------------|--|--|--|--|--|--|--|
|    | Khối:                                                                                  | Khối 8 🗸 Kỳ thi: Kiển | n tra chương I (363 thí | sinh) 🗸 Môn học: Công nghệ 🗸 |                                          |  |  |  |  |  |  |  |
|    | Xếp phòng đã chọn vào bảng phách: Công Nghệ (Tiền tố: CN - BĐ: 1 - KT: 36) 🗸 Thực hiện |                       |                         |                              |                                          |  |  |  |  |  |  |  |
|    | Tim Kích chuột vào tiêu để cột để sấp xếp                                              |                       |                         |                              |                                          |  |  |  |  |  |  |  |
|    |                                                                                        | <u>Tên phòng</u>      | <u>Tên môn</u>          | <u>Số lương thí sinh</u>     | <u>Bảng phách</u>                        |  |  |  |  |  |  |  |
| 1  |                                                                                        | 1                     | Công nghệ               | 36                           |                                          |  |  |  |  |  |  |  |
| 2  |                                                                                        | 2                     | Công nghệ               | 36                           |                                          |  |  |  |  |  |  |  |
| 3  |                                                                                        | 3                     | Công nghệ               | 36                           |                                          |  |  |  |  |  |  |  |
| 4  |                                                                                        | 4                     | Công nghệ               | 36                           |                                          |  |  |  |  |  |  |  |
| 5  |                                                                                        | 5                     | Công nghệ               | 36                           | Công Nghệ (Tiền tố: CN - BĐ: 1 - KT: 36) |  |  |  |  |  |  |  |
| 6  |                                                                                        | 6                     | Công nghệ               | 36                           |                                          |  |  |  |  |  |  |  |
| 7  |                                                                                        | 7                     | Công nghệ               | 36                           |                                          |  |  |  |  |  |  |  |
| 8  |                                                                                        | 8                     | Công nghệ               | 36                           |                                          |  |  |  |  |  |  |  |
| 9  |                                                                                        | 9                     | Công nghệ               | 36                           |                                          |  |  |  |  |  |  |  |
| 10 |                                                                                        | 10                    | Công nghệ               | 39                           |                                          |  |  |  |  |  |  |  |
|    |                                                                                        |                       |                         |                              |                                          |  |  |  |  |  |  |  |

- Kích chọn mục : 7. Kỳ thi\7.8 Quản lý phách.
- Chọn Kỳ thi và kích nút Tạo phách cho thí sinh để hoàn tất.

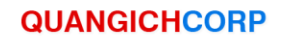

|   | 7.8 Quản lý phách     Tạo phách cho thí sinh                       |                  |                      |                         |  |  |  |  |  |  |  |
|---|--------------------------------------------------------------------|------------------|----------------------|-------------------------|--|--|--|--|--|--|--|
|   | Chú ý: Khi tạo phách cho thí sinh, điểm đã có của phách sẽ bị XÔA! |                  |                      |                         |  |  |  |  |  |  |  |
|   | Kỳ thi: Kiểm tra chương I (363 thí sinh) 🗸                         |                  |                      |                         |  |  |  |  |  |  |  |
|   | Kích chuột vào tiêu để cột để sắp xếp.                             |                  |                      |                         |  |  |  |  |  |  |  |
|   | <u>Môn thi</u>                                                     | <u>Phòng thi</u> | <u>Tiền tố phách</u> | <u>Số phách bắt đầu</u> |  |  |  |  |  |  |  |
| 1 | Công nghệ                                                          | 5                | CN                   | 1                       |  |  |  |  |  |  |  |

Bước 2: Nhập điểm theo bảng phách

- Kích chọn mục: 7. Kỳ thi \7.10 Nhập điểm theo phách

Chọn Kỳ thi, Môn thi sau đó nhập số phách bắt đầu và số phách cuối. (Số phách bắt đầu và số phách cuối nhập theo công thức Tiền tố phách + Số phách với 3 chữ số).

Ví dụ: Tiền tố Phách trong mục 7.6 của môn Công nghệ bạn khai báo là CN thì Phách đầu tiên của môn công nghệ: CN001. (Lưu ý: Phách đầu tiên khác với số báo danh đầu tiên).

- Kích nút Lọc theo số phách để hiển thị danh sách thí sinh cần nhập điểm thi.

|   | 7.10 Nhập điểm theo phách Xóa trắng điểm của môn Lưu dữ liệu          |             |                     |                                         |  |  |  |  |  |  |
|---|-----------------------------------------------------------------------|-------------|---------------------|-----------------------------------------|--|--|--|--|--|--|
| 1 | Ghi chú: Thí sinh bỗ thi có màu đồ                                    |             |                     |                                         |  |  |  |  |  |  |
| 1 | Kỳ thi: Kiển                                                          | n tra chươr | ng I (363 thí sinh) |                                         |  |  |  |  |  |  |
| 1 | Nhập số phách bắt đầu: CN001 - Số phách cuối: CN010 Lọc theo số phách |             |                     |                                         |  |  |  |  |  |  |
|   |                                                                       |             |                     | Tự động nhảy: 💿 Dòng 🔿 Cột 🔾 Không nhảy |  |  |  |  |  |  |
| 2 | <u>Số phách</u>                                                       | Điểm        | <u>Bỏ thi</u>       |                                         |  |  |  |  |  |  |
| 1 | CN001                                                                 |             |                     |                                         |  |  |  |  |  |  |
| 2 | CN002                                                                 |             |                     |                                         |  |  |  |  |  |  |
| 3 | CN003                                                                 |             |                     |                                         |  |  |  |  |  |  |
| 4 | CN004                                                                 |             |                     |                                         |  |  |  |  |  |  |
| 5 | CN005                                                                 |             |                     |                                         |  |  |  |  |  |  |
| 6 | CN006                                                                 |             |                     |                                         |  |  |  |  |  |  |
| 7 | CN007                                                                 |             |                     |                                         |  |  |  |  |  |  |
| 8 | CN008                                                                 |             |                     |                                         |  |  |  |  |  |  |

- Nhập điểm vào ô cột điểm và kích nút Lưu dữ liệu để hoàn tất phần nhập điểm.

## <u>Lưu ý trong quá trình tổ chức kỳ thi:</u>

- In thí sinh theo phòng trong mục 7.5: in danh sách để thông báo tại các phòng thi cho thí sinh.

- Thí sinh bỏ thi: chọn những thí sinh bỏ thi trong kỳ thi.

✓ Cách 2: Nhập điểm theo số báo danh (Nhập điểm theo phòng thi)

- Kích chọn mục: 7. Kỳ thi \7.11 Nhập điểm theo số báo danh
- Kích nút Cho phép nhập điểm theo SBD
- Chọn kỳ thi và môn thi
- Nhập số báo danh đầu và số báo danh cuối, theo quy tắc Tiền tố + Số báo danh.

Ví dụ: Trong mục 7.3 tạo số báo danh dự thi, bạn tạo số báo danh có tiền tố là BC, thì số báo danh đầu BC001.

- Nhập điểm vào ô cột điểm và kích nút Lưu dữ liệu để hoàn tất phần nhập điểm.

|   | 7.11 Nhập                                                       | điểm theo   | số báo danh | Cho phép nhập điểm theo SBD | Xóa trắng điểm của môn           | Lưu dữ liệu |  |  |  |  |  |
|---|-----------------------------------------------------------------|-------------|-------------|-----------------------------|----------------------------------|-------------|--|--|--|--|--|
| 1 | Ghi chú: Thí sinh bỗ thị có màu đỏ                              |             |             |                             |                                  |             |  |  |  |  |  |
| 1 | Kỳ thi: Kiểm tra chương I (363 thí sinh) 🗸 Môn thi: Công nghệ 🗸 |             |             |                             |                                  |             |  |  |  |  |  |
|   | Nhập SBD bắt đầu: BC001 - SBD cuối: BC008 Lọc theo SBD          |             |             |                             |                                  |             |  |  |  |  |  |
|   |                                                                 |             |             | Tự độ                       | <b>ng nhảy: ()</b> Dòng () Cột ( | Không nhảy  |  |  |  |  |  |
| 2 | <u>SBD</u>                                                      | <u>Điểm</u> |             | <u>Bồ thi</u>               |                                  |             |  |  |  |  |  |
| 1 | BC001                                                           | 8.5         |             |                             |                                  |             |  |  |  |  |  |
| 2 | BC002                                                           | 9           |             |                             |                                  |             |  |  |  |  |  |
| 3 | BC003                                                           | 8           |             |                             |                                  |             |  |  |  |  |  |
| 4 | BC004                                                           | 8           |             |                             |                                  |             |  |  |  |  |  |
| 5 | BC005                                                           | 9           |             |                             |                                  |             |  |  |  |  |  |
| 6 | BC006                                                           | 9           |             |                             |                                  |             |  |  |  |  |  |
| 7 | BC007                                                           | 6.8         |             |                             |                                  |             |  |  |  |  |  |
| 8 | BC008                                                           | 7.2         |             |                             |                                  |             |  |  |  |  |  |

## ✓ Cách 3: Nhập điểm theo lớp

- Kích chọn mục: 7. Kỳ thi \7.12 Nhập điểm theo lớp
- Kích nút Cho phép nhập điểm theo lớp
- Chọn kỳ thi và môn thi, lớp.
- Nhập điểm vào ô cột điểm và kích nút Lưu dữ liệu để hoàn tất phần nhập điểm.

## 7.c Công việc thực hiện sau tổ chức kỳ thi

1. Xem kết quả theo lớp và phòng thi 7.13 và 7.14.

| 7.1                                          | 7.13 Xem kết quả thi theo phòng       Xuất dữ liệu >> Excel |                       |            |     |           |        |  |  |  |  |  |
|----------------------------------------------|-------------------------------------------------------------|-----------------------|------------|-----|-----------|--------|--|--|--|--|--|
| Kỳ thi Kiểm tra chương I ∨<br>Phòng thi: 1 ∨ |                                                             |                       |            |     |           |        |  |  |  |  |  |
| STT                                          | SBD                                                         | Họ tên                | Ngày sinh  | Lớp | Công nghệ | Địa lý |  |  |  |  |  |
| 1                                            | BC001                                                       | Hà Đặng Khả Ái        | 18/09/2002 | 8A3 | 8.5       |        |  |  |  |  |  |
| 2                                            | BC002                                                       | Lê Thị Hoài An        | 30/07/2002 | 8A1 | 9         |        |  |  |  |  |  |
| 3                                            | BC003                                                       | Phan Ngọc Vân An      | 29/09/2002 | 8A3 | 8         |        |  |  |  |  |  |
| 4                                            | BC004                                                       | Võ Gia An             | 09/12/2002 | 8A9 | 8         |        |  |  |  |  |  |
| 5                                            | BC005                                                       | Lưu Quỳnh Trâm Anh    | 08/06/2002 | 8A5 | 9         |        |  |  |  |  |  |
| 6                                            | BC006                                                       | Nguyễn Hà Tú Anh      | 19/08/2002 | 8A9 | 9         |        |  |  |  |  |  |
| 7                                            | BC007                                                       | Nguyễn Huỳnh Vân Anh  | 12/08/2002 | 8A2 | 6.8       |        |  |  |  |  |  |
| 8                                            | BC008                                                       | Nguyễn Ngọc Quỳnh Anh | 27/10/2002 | 8A5 | 7.2       |        |  |  |  |  |  |

- 2. Xem điểm bình quân theo lớp và phòng 7.15 và 7.16.
- 3. Chuyển điểm thi vào bảng điểm của lớp 7.17.

## QUANGICHCORP

| 7.17 Chuyển điểm thi vào bảng điểm                                                                                                    |
|----------------------------------------------------------------------------------------------------|
| Trước khi chuyển điểm thi hãy thiết lập Đ <b>iểm chuyển đến</b> trong <b>Quản lý kỳ thi</b> .                                           |
| Sau khi hoàn tất thiết lập trên và nhập điểm đầy đủ tại <b>[7.8]</b> hãy chọn tính năng <b>[Chuyển điểm]</b> dưới đây.                  |
| Chọn kỳ thi chuyển điểm:<br>Kiểm tra chương I  ∽                                                                                        |
| Thực hiện chuyển điểm                                                                                                    |
| Sau khi <b>Chuyến điểm</b> thành công hấy chọn tính năng dưới đây để tính toán lại điểm trung bình, <b>bao gồm cả điểm vừa chuyển</b> : |
| Cập nhật lại điểm trung bình                                                                                                    |
| Activate                                                                                                    |

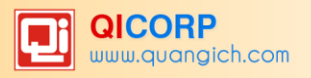

# PHÀN II. PHÀN MÈM QUẢN LÝ GIÁO VIÊN

Quản lý hồ sơ giáo viên hỗ trợ quản lý thông tin đội ngũ giáo viên trong nhà trường; quản lý phân công giảng dạy; phân công chủ nhiệm; tự động lập các báo cáo chuyên môn; báo cáo chủ nhiệm cho từng giáo viên.

## 1. Khai báo

Thao tác hướng dẫn chi tiết tại mục 1.1 Tổ chuyên môn. Từ mục 1.2 Trình độ đào tạo đến 1.7 Hình thức hợp đồng làm tương tự.

## 1.1 Tổ chuyên môn

Mô tả: Chức năng này giúp các nhà trường khai báo danh sách các tổ chuyên môn trong trường.

Các bước thực hiện:

Bước 1: Kích vào danh mục: 1. Khai báo \1.1 Tổ chuyên môn

Bước 2: Kích nút Thêm mới.

Bước 3: Nhập Tên tổ chuyên môn, Mã.

Bước 4: Kích nút Ghi để hoàn thành.

| 1.1 Tổ chuyên môn |             |  |  |  |  |  |  |
|-------------------|-------------|--|--|--|--|--|--|
| Mã                | TN          |  |  |  |  |  |  |
| Tên tổ chuyên môn | Tổ Tự nhiên |  |  |  |  |  |  |

## 1.2 Trình độ đào tạo

**Mô tả:** Phần mềm đã mặc định sẵn các trình độ đào tạo của giáo viên, nhà trường có thể tham khảo qua mục này.

## 1.3 Nhóm cán bộ

**Mô tả:** Mục này nhằm tạo ra các Nhóm cán bộ để nhà trường dễ dàng quản lý. Các nhóm cán bộ đã được phần mềm tạo sẵn.

| 1     | 1.3 Nhóm cán bộ |        |                                 |           |  |  |  |  |  |  |  |
|-------|-----------------|--------|---------------------------------|-----------|--|--|--|--|--|--|--|
| Tim k | iếm th          | eo Tên | Tìm                             |           |  |  |  |  |  |  |  |
| 2     |                 | Mã     | Ić                              | <u>ên</u> |  |  |  |  |  |  |  |
| 1     |                 | 1      | Giáo Viên                       |           |  |  |  |  |  |  |  |
| 2     |                 | 2      | Cán Bộ quản lý                  |           |  |  |  |  |  |  |  |
| 3     |                 | 3      | Chuyên trách phụ trách Đoàn Đội |           |  |  |  |  |  |  |  |
| 4     |                 | 4      | Nhân viên                       |           |  |  |  |  |  |  |  |

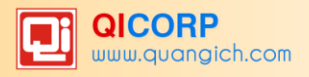

## 1.4 Chức vụ

Mô tả: Giúp nhà trường khai báo chức vụ ban lãnh đạo trong nhà trường.

Lưu ý. Nhập mã chức vụ theo quy định danh mục chuẩn của phần mềm.

Các bước thực hiện:

Bước 1: Kích vào danh mục: 1. Khai báo \1.3 Nhóm cán bộ

Bước 2: Kích nút Thêm mới.

Bước 3: Nhập mã chức vụ và tên chức vụ

Bước 4: Kích nút Ghi để hoàn thành.

| 1.4 Chức vụ |             |  |  |  |  |  |  |
|-------------|-------------|--|--|--|--|--|--|
| Mã (*)      | HT          |  |  |  |  |  |  |
| Tên (*)     | Hiệu trường |  |  |  |  |  |  |

### 1.5 Hình thức hợp đồng

**Mô tả:** Phần mềm đã mặc định sẵn các hình thức hợp đồng của giáo viên như hợp đồng không xác định thời, có thời hạn dưới 12 tháng, hợp đồng xác định thời hạn, biên chế. Nhà trường có thể tham khảo và thêm mới một số hình thức hợp đồng phát sinh trong trường.

#### 2. Hồ sơ

#### 2.1 Quản lý hồ sơ giáo viên

**Mô tả:** Nhập thông tin giáo viên trong nhà trường. Danh sách này được nhập vào đầu kỳ của năm đầu tiên sử dụng phần mềm và được dùng cho nhiều năm học sau.

Các bước thực hiện:

Bước 1: Kích vào danh mục: 2. Hồ sơ\ 2.1 Quản lý hồ sơ giáo viên

Bước 2: Kích nút Thêm mới.

Bước 3: Nhập thông tin của giáo viên: Thông tin chung; Thông tin đăng nhập hệ thống; Thông tin chuyên môn nghề nghiệp;...

Ví dụ: Thông tin chung

## QUANGICHCORP

| Thông tin giáo viên                                                                                                    |              |       |                                            |                |      | Ghi            | Ghi và thêm       | Trở lại     |
|----------------------------------------------------------------------------------------------------|--------------|-------|--------------------------------------------|----------------|------|----------------|-------------------|-------------|
| I. THÔNG TIN CHUNG                                                                                                    |              |       |                                            |                |      |                |                   |             |
|                                                                                                    | Mã giáo viên | [1]   | Mã giáo viên                               | Dân tộc        | [10] | Kinh           |                   | •           |
| and the second second s | Họ tên       | [2] * | Nguyễn Ngân Khánh                          | Tôn giáo       | [11] | Không          |                   | •           |
| in a maker                                                                                                    | Họ tên khác  | [3]   | Họ tên khác                                | GV nước        | [12] |                |                   |             |
| A State of the second                                                                                                    | Ngày sinh    | [4] * | 13/06/1986                                 | ngoài          |      |                |                   |             |
|                                                                                                    | Giới tính    | [5] * | Nữ 🔻                                       | Điện thoại     | [13] | 0989786754     |                   |             |
| Chọn ảnh<br>Vác ảnh                                                                                                    | Nơi sinh     | [6]   | Tổ 8 - Quận 1 - TP Hồ Chí Minh             | Email          | [14] | ngankhanh@gn   | nail.com          |             |
|                                                                                                    | Quê quán     | [7]   | Tổ 8 - Quận 1 - TP Hồ Chí Minh             | CMND           | [15] | 0168767893     |                   |             |
|                                                                                                    | Quốc tịch    | [8]   | Việt Nam 🔻                                 | Ngày cấp       | [16] | 07/06/2006     |                   |             |
|                                                                                                    | Nơi ĐKHKTT   | [9]   | Số nhà 20 - Tổ 8 - Quận 1 - TP Hồ Chí Minh | Nơi cấp        | [17] | Quận 1         |                   |             |
|                                                                                                    |              |       |                                            | Nơi ở hiện nay | [18] | Số nhà 20 - Tổ | 8 - Quận 1 - TP H | lồ Chí Minh |
|                                                                                                    |              |       |                                            |                |      |                |                   | ,           |

## Ví dụ: Thông tin đăng nhập hệ thống

| II. THÔNG TIN QUÂN TRỊ ĐĂNG NHẬP HỆ THÔNG |      |                 |                  |      |                            |   |  |  |
|-------------------------------------------|------|-----------------|------------------|------|----------------------------|---|--|--|
| Tên đăng nhập                             | [19] | nguyenngankhanh | Nhóm người dùng  | [21] | Giáo viên chủ nhiệm        | • |  |  |
| Mật khẩu                                  | [20] | 123456789       | Đặt lại mật khẩu | [22] | ✓ Kích hoạt tài khoản [23] |   |  |  |

## Ví dụ: Thông tin chuyên môn, nghề nghiệp

| III. THÔNG TIN CHUYÊN MÔN, NGHÈ NGHIỆP |        |                                |     |                 |      |                 |  |  |
|----------------------------------------|--------|--------------------------------|-----|-----------------|------|-----------------|--|--|
| Nhóm cán bộ                            | [24] * | Giáo Viên                      | Trì | nh độ đào tạo   | [35] | Đại học 🔻       |  |  |
| Chức vụ phụ trách                      | [25]   | Tiếng Anh 🔹                    | Ch  | uyên ngành đào  | [36] | Chon 🔻          |  |  |
| Chức vụ khác                           | [26]   | Chức vụ khác                   | tạo | )               |      |                 |  |  |
| Phân công giảng                        | [27]   | Tiếng Anh 🔹                    | Trì | nh độ văn hóa   | [37] | 12/12 🔻         |  |  |
| dạy                                    |        |                                | Trì | nh độ ngoại ngữ | [38] | Đại học 🔻       |  |  |
| Tổ bộ môn                              | [28]   | Tố Tự nhiên                    | Trì | nh độ tin học   | [39] | Đại học 🔻       |  |  |
| Chuẩn giáo viên-NV                     | [29]   | Đạt chuẩn                      | Trì | nh độ lý luận   | [40] | Cử nhân 🔻       |  |  |
| GVTA theo chuẩn                        | [30]   | B1 •                           | chí | ính trị         |      |                 |  |  |
| năng lực                               |        |                                | Trì | nh độ quần lý   | [41] | Chọn 🔻          |  |  |
| Kiêm nhiệm phụ trách                   | đoàn   | [31] Kiêm nhiệm thiết bị, [32] | Nh  | à nước          |      |                 |  |  |
| đội                                    |        | thư viện                       | Trì | nh độ quản lý   | [42] | Chọn 🔻          |  |  |
| Tham gia bồi dưỡng                     |        | [33] Xếp loại cán bộ [34]Chọn  | giá | io dục          |      |                 |  |  |
| thường xuyên                           |        |                                | Nă  | m xếp loại      | [43] | Năm đánh giá XL |  |  |
| Ghi chú                                | [44]   | Ghi chú                        |     |                 |      |                 |  |  |

Bước 4: Kích nút Ghi để lưu dữ liệu.

## <u>Ghi chú:</u>

- Tên đăng nhập: Là tài khoản để truy cập vào phần mềm của giáo viên sau khi được người quản trị hệ thống cấp quyền. Tên đăng nhập viết liền không dấu và mỗi giáo viên có một tên đăng nhập khác nhau.

 Mật khẩu: Người quản trị đặt ngầm định một mật khẩu (thí dụ là 123456789) vào ô này. Khi giáo viên đổi lại mật khẩu, mật khẩu sẽ được mã hóa.

- Nhóm người dùng: Chọn một trong các nhóm: Giáo viên chủ nhiệm, giáo viên, quản trị hệ thống, ... Nhóm cán bộ có thể khởi tạo thêm trong mục **1.5 Nhóm cán bộ** 

- Để Sửa thông tin giáo viên hoặc Xóa thông tin thực hiện tương tự như phần trên.

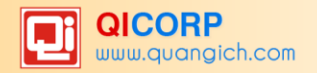

#### 2.2 Nhập giáo viên từ file Excel

Mô tả: Phần mềm hỗ trợ nhập danh sách giáo viên từ file Excel.

#### Hướng dẫn định dạng file excel:

- Dòng đầu tiên (số 1) là dòng tiêu đề: Họ tên, ngày sinh, Giới tính, nơi sinh, trình độ chuyên môn, Điện thoại.....

- Phông chữ: Times New Roman.
- Giới tính: Nam bỏ trống, Nữ ghi là: Nữ.

- Ngày sinh: Định dạng cột ngày sinh là kiểu Date (DMY) trước khi nhập. (Định dạng: Data -> Text to columns -> fixed width ->next -> date (DMY)).

| : | Paste | Cut<br>Copy<br>Format Painter | Times New Rom ▼         12           B         I         I         I |                | = ≫·<br>= := := := | Wrap Te   | ext Gr<br>& Center + S | eneral  | ▼<br>00.00*<br>00.€ | Conditional<br>Formatting * | Format Cell<br>as Table + Styles + | Insert Delete Format | Σ AutoSum ▼<br>↓ Fill ▼<br>∠ Clear ▼ |
|---|-------|-------------------------------|----------------------------------------------------------------------|----------------|--------------------|-----------|------------------------|---------|---------------------|-----------------------------|------------------------------------|----------------------|--------------------------------------|
|   | Clip  | board 🕞                       | Font                                                                 | Ga .           | Alignm             | ient      | Gi .                   | Number  | G.                  |                             | Styles                             | Cells                | Editi                                |
|   | 1     | 13 🔻                          | f <sub>x</sub>                                                       |                |                    |           |                        |         |                     |                             |                                    |                      |                                      |
|   | A     | В                             | С                                                                    | D              | E                  | F         | G                      | н       | 1                   | J                           | к                                  | L                    | М                                    |
| : | STT   | Tổ bộ môn                     | Họ tên                                                               | Tên đăng nhập  | Mật khẩu           | Giới tính | Ngày sinh              | Dân tộc | Tôn giáo            | Quốc<br>tịch                | Nhóm cán bộ                        | Chức vụ phụ trách    | Điện thoại                           |
| : | 2 1   | Tổ Tự nhiên                   | Nguyễn Ngọc Anh                                                      | nguyenngocanh  | 123456789          | Nữ        | 4/6/1968               | Kinh    | Không               | Việt Nam                    | Cán Bộ quản lý                     | Hiệu trưởng          | 0123456789                           |
| : | 3 2   | Tổ Xã hội                     | Nguyễn Vân Anh                                                       | nguyenvananh   | 123456789          | Nữ        | 10/8/1984              | Kinh    | Không               | Việt Nam                    | Giáo Viên                          |                      | 0123456790                           |
| 4 | 1 3   | Tổ Tự nhiên                   | Trần Quang Khải                                                      | tranquangkhai  | 123456789          |           | 8/5/1979               | Kinh    | Không               | Việt Nam                    | Giáo Viên                          |                      | 0123456791                           |
| 1 | 5 4   | Tổ Tự nhiên                   | Trần Ngọc Linh                                                       | tranngoclinh   | 123456789          | Nữ        | 6/8/1986               | Kinh    | Không               | Việt Nam                    | Giáo Viên                          |                      | 0123456792                           |
| ( | 5 5   | Tổ Tự nhiên                   | Nguyễn Hoàng Yến                                                     | nguyenhoangyen | 123456789          | Nữ        | 6/8/1989               | Kinh    | Không               | Việt Nam                    | Giáo Viên                          |                      | 0123456793                           |

#### Cách nhập giáo viên từ Excel:

Bước 1: Định dạng File Excel như phần hướng dẫn trên.

Bước 2: Trên màn hình hiển thị kích nút Browse để chọn File Excel đã được định dạng.

Bước 3: Kích nút Tải lên.

|   | 2.2 Nhập hồ sơ từ Excel                                                                |  |  |  |  |  |  |  |
|---|----------------------------------------------------------------------------------------|--|--|--|--|--|--|--|
|   | Đóng hướng dẫn<br>Tải file mẫu tại <u>đây</u>                                          |  |  |  |  |  |  |  |
| Ī | Chọn File Excel từ máy tính: Chọn tệp Không có tệp nào được chọn T <mark>ải lên</mark> |  |  |  |  |  |  |  |

Bước 4: Chọn sheet chứa danh sách giáo viên

Bước 5: Đồng bộ trường dữ liệu: trường dữ liệu nhập vào và trường dữ liệu trong File excel (tương tự đồng bộ học sinh)

Bước 6: Tích nút **Nhập giáo viên** để hoàn thành.

### 2.3 Bổ sung thông tin lý lịch cán bộ, công chức, viên chức

**Mô tả**: Để thêm nhanh các thông tin lý lịch cán bộ như: Công việc được giao, ngạch viên chức, ngạch công chức, trình độ giáo dục phổ thông.

Cách bước thực hiện:

Bước 1: Kích vào danh mục: 2. Hồ sơ\ 2.3 Bổ sung thông tin lý lịch cán bộ, công chức, viên chức

Bước 2: Tích chọn ô vuông trước tên giáo viên

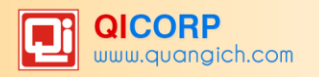

#### Bước 3: Kích nút Sửa mục chọn

|          | 2.3 B   | ố sung thông t      | in lý lịch cán bộ, công c | chức, viên chức                  |                 |                        | Sửa mục chọn                           |
|----------|---------|---------------------|---------------------------|----------------------------------|-----------------|------------------------|----------------------------------------|
| 1        | Tố chu  | yên môn: - Chọn     | - •                       |                                  |                 |                        | A                                      |
| Tìm      | kiếm th | ieo Họ và tên       |                           | Tìm                              |                 |                        | Kích chuột vào tiêu đề cột để sắp xếp. |
|          |         | <u>Mã giáo viên</u> | <u>Ho và tên</u>          | <u>Công viêc chính được giao</u> | Ngach công chức | <u>Ngach viên chức</u> | <u>Trình đô giáo dục phố thông</u>     |
| 1        |         |                     | Trương Thị Khả Ái         |                                  |                 |                        |                                        |
| 2        |         |                     | Cổ Tú Anh                 |                                  |                 |                        |                                        |
| 3        |         |                     | Trần Thị Ngọc Bạch        |                                  |                 |                        |                                        |
| 4        | 1       |                     | Hồ Văn Bảnh               |                                  |                 |                        |                                        |
| 5        |         |                     | Hà Thị Bảy                |                                  |                 |                        |                                        |
| <u>6</u> |         |                     | Nguyễn Thị Thúy Bình      |                                  |                 |                        |                                        |
| Z        |         |                     | Lê Thị Bốn                |                                  |                 |                        |                                        |

Bước 4: Bổ sung thông tin lý lịch cho giáo viên.

Bước 5: Kích nút Lưu dữ liệu để hoàn thành.

### 2.4 Phân công chủ nhiệm

Mô tả: Thực hiện phân công giáo viên chủ nhiệm của các lớp.

Các bước thực hiện:

Bước 1: Kích vào danh mục: 2.Hồ sơ/2.4 Phân công chủ nhiệm

Bước 2: Chọn giáo viên cần phân công và kích nút Phân công chủ nhiệm.

| == 4     | 2.4 PI  | hân công chủ nhiệ      | m                           |                                   |                  | PI                | hân công chủ nhiệm Xem và in báo cáo   |
|----------|---------|------------------------|-----------------------------|-----------------------------------|------------------|-------------------|----------------------------------------|
| 1 (      | Ghi ch  | ú: Giáo viên chủ nhiệm | được nhập nhận xét, hạnh ki | iểm, kỷ luật các lớp họ chủ nhiệm |                  |                   | -                                      |
| 1        | 오 x     | em hướng dẫn           |                             |                                   |                  |                   |                                        |
| 1        | Nhóm    | giáo viên: Giáo viên   | •                           |                                   |                  |                   |                                        |
| Tim F    | ciếm tł | neo Họ và tên          | Tin                         | n                                 |                  |                   | Kích chuột vào tiêu đề cột để sắp xếp. |
| 2        |         | н                      | o và tên                    | <u>Tên đăng nhập</u>              | <u>Giới tính</u> | <u>Điền thoai</u> | Lớp chủ nhiêm                          |
| 1        |         | Trương Thị Khả Ái      |                             | truongthikhaai                    | Nữ               |                   |                                        |
| 2        |         | Cổ Tú Anh              |                             | cotuanh                           | Nữ               |                   |                                        |
| 3        |         | Trần Thị Ngọc Bạch     |                             | tranthingocbach                   | Nữ               |                   |                                        |
| 4        |         | Hồ Văn Bảnh            |                             | hovanbanh                         | Nam              |                   |                                        |
| 5        |         | Hà Thị Bảy             | 1                           | hathibay                          | Nữ               |                   |                                        |
| <u>6</u> |         | Nguyễn Thị Thúy Bình   |                             | nguyenthithuybinh                 | Nữ               |                   |                                        |
| Z        |         | Lê Thị Bốn             |                             | lethibon                          | Nữ               |                   |                                        |

Bước 3: Chọn lớp được phân công chủ nhiệm.

| 2.4 Phân công chủ nhiện        | n                 |  |
|--------------------------------|-------------------|--|
| Họ và tên                      | Trương Thị Khà Ái |  |
| Tên đăng nhập                  | truongthikhaai    |  |
| Là giáo viên chủ nhiệm các lớp | ✓ 6A1             |  |
|                                | 6A2               |  |
|                                | 6A3               |  |
|                                | 6A4               |  |
|                                | GA5               |  |
|                                | GA6               |  |

Bước 4: Tích nút L**ưu lại** để hoàn tất công việc.

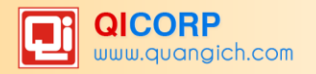

#### 2.5 Phân công chuyên môn

Mô tả : Là phần phân quyền thực hiện công việc cho từng giáo viên trên phần mềm.

Các bước thực hiện:

Bước 1: Kích vào danh mục: 2. Hồ sơ/2.5. Phân công chuyên môn

Bước 2: Chọn giáo viên cần phần công, chọn môn cần phân công, trong từng môn hay chọn các lớp học cần phân công.

|   | 2.5 Phân công chuyên môn                                                                                                    | Ån/Hiện cây chi tiết     | Chọn tất cả      | Bỏ chọn tất cả | Lưu lại |
|---|----------------------------------------------------------------------------------------------------|--------------------------|------------------|----------------|---------|
| - | Chú ý: Để có thể phân công cho nhiều giáo viên đậy cùng 1 môn, bạn phải chọn "Không xóa các môn đi<br>- Để xem lại kết quả phân công chuyên môn, nhà trường kích vào <u>ĐÂY</u> .<br>Đang ở chế độ phân công theo từng môn. Bạn có thể <u>chuyển sang chế đô phân công theo từng lớp</u> . | ã được phân cho giáo viê | n khác trước đó" |                | *       |
| - | Tổ chuyện môn: <mark>Chọn▼</mark><br>Giáo viên cần phân công: <mark>Bùi Thị Ngọc ▼</mark><br>Chọn môn học sau đó Tích chọn từng lớp: <mark>B Không xóa các môn đã được phân cho giáo viên khác trư</mark>                                                                                  | τός đó                   |                  |                |         |
|   | <ul> <li>✓ ■ Ngữ văn</li> <li>▷ ♥ 6A1</li> <li>▷ ♥ 6A2</li> </ul>                                                                                                    |                          |                  |                |         |
|   | <ul> <li>▶ € 6A3</li> <li>▶ 6A4</li> <li>▶ 6A5</li> </ul>                                                                                                    |                          |                  |                |         |
|   | <ul> <li>▶ ■ 6A6</li> <li>▶ ■ 6A7</li> <li>▶ ■ 6A8</li> </ul>                                                                                                    |                          |                  |                |         |

Bước 3: Tích chọn vào ô tùy chọn và kích nút Lưu lại để hoàn tất công việc.

**Lưu ý:** Trong trường hợp có 2 giáo viên dạy cùng một môn của một lớp, sau khi phân công giáo viên thứ nhất, tích chọn ô vuông **Không xóa các phân công trước đó** và thực hiện phân công giáo viên thứ 2.

#### 3.Tài khoản

#### 3.1 Thiết lập tài khoản đăng nhập

**Mô tả:** Chức năng này giúp người quản trị thiết lập lại tài khoản cho giáo viên (tên đăng nhập và mật khẩu).

Các bước thực hiện:

Bước 1: Kích vào danh mục : **3.Tài khoản \3.1 Thiết lập tài khoản.** 

Bước 2: Giao diện hiện ra, người quản trị thấy tên đăng nhập và mật khẩu của giáo viên được hiển thị theo mặc định của phần mềm. Khi cần thay đổi, người quản trị chỉ cần sửa lại tên đăng nhập và mật khẩu trực tiếp các dòng thông tin đó.

Bước 3: Kích nút Lưu dữ liệu.

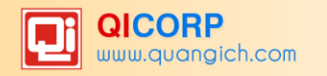

|     | 3.1 Thiết lập tài khoản | đăng nhập       |                      |                                  |                         | Lưu dữ liệu |
|-----|-------------------------|-----------------|----------------------|----------------------------------|-------------------------|-------------|
| 1   | Tổ chuyên môn: - Chọn - | •               |                      |                                  |                         |             |
| Tìm | kiếm theo Họ và tên     | Tìr             | n                    |                                  |                         |             |
| 2   | <u>Ho và tên</u>        | Nhóm người dùng | <u>Tên đăng nhập</u> | <u>Mât khẩu</u>                  | <u>Đăt lai mât khấu</u> | Kích hoat   |
| 1   | Trương Thị Khả Ái       | GV              | truongthikhaai       | 25F9E794323B453885F5181F1B624D0B |                         |             |
| 2   | Cổ Tú Anh               | GV              | cotuanh              | 25F9E794323B453885F5181F1B624D0B |                         |             |
| 3   | Trần Thị Ngọc Bạch      | GV              | tranthingocbach      | 25F9E794323B453885F5181F1B624D0B |                         |             |
| 4   | Hồ Văn Bảnh             | GV              | hovanbanh            | 25F9E794323B453885F5181F1B624D0B |                         |             |
| 5   | Hà Thị Bảy              | GV              | hathibay             | 25F9E794323B453885F5181F1B624D0B |                         |             |
| 6   | Nguyễn Thị Thúy Bình    | GV              | nguyenthithuybinh    | 25F9E794323B453885F5181F1B624D0B |                         |             |
| 7   | Lê Thị Bốn              | GV              | lethibon             | 25F9E794323B453885F5181F1B624D0B |                         |             |
| 8   | Trần Văn Cẩm            | GV              | tranvancam           | 25F9E794323B453885F5181F1B624D0B |                         | <b></b>     |

#### 3.2 Sinh mã giáo viên

Mô tả: Mục này dùng để sinh mã giáo viên theo quy định của Sở GD và ĐT

Các bước thực hiện:

Bước 1: Kích vào danh mục 3.Tài khoản \3.2 Sinh mã giáo viên.

Bước 2: Kích nút Sinh mã giáo viên để phần mềm tự sinh mã giáo viên.

#### 4. Báo cáo

#### 4.1 Danh sách giáo viên

Mô tả: Thống kê toàn bộ giáo viên trong trường, các lớp dạy,...

#### 4.2 In sơ yếu lý lịch cán bộ, công chức

Mô tả: Hỗ trợ nhà trường in sơ yếu lý lịch, cán bộ, công chức của từng giáo viên. Chức năng này được thao tác trong **Phần mềm Quản lý giáo viên** tại mục **4. Báo cáo.** 

Các bước thực hiện:

Bước 1: Kích vào danh mục: 4.Báo cáo \4.3 In sơ yếu lý lịch, cán bộ, công chức.

#### Bước 2: Chọn Tổ chuyên môn và chọn Giáo viên cần in

Bước 3: Kích xem và in báo cáo để in sơ yếu lý lịch, cán bộ, công chức của giáo viên.

#### 5. Tiện ích

#### 5.1 Tra cứu toàn diện giáo viên

**Mô tả**: Phần mềm hỗ trợ tìm kiếm hồ sơ giáo viên dựa trên một số các thông tin như Họ tên giáo viên, mã giáo viên, ngày sinh, nơi sinh, giới tính,...

Các bước thực hiện:

Bước 1: Kích vào danh mục: 5. Tiện ích\5.1Tra cứu toàn diện giáo viên

Bước 2: Ghi thông tin tìm kiếm vào 1 hoặc các trường dữ liệu tương ứng

Bước 3: Kích nút Tìm kiếm.

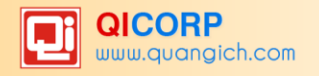

| 5 | 1 Tra cứu thông t | in giáo viên  |           |                |            |       |                     |                 |             |
|---|-------------------|---------------|-----------|----------------|------------|-------|---------------------|-----------------|-------------|
|   | Họ têr            | i: Hài        |           |                |            | Tên ở | tăng nhập:          |                 |             |
|   | Giới tính         | n: - Chọn -   | •         |                |            |       | Ngày sinh:          |                 |             |
|   | Nhóm cán bộ       | : - Chọn -    | ¥         |                |            | Chuẩn | giáo viên: - Chọn - | T               |             |
|   |                   |               |           |                |            |       | Tìm kiếm            |                 |             |
|   | Họ tên            | Tên đăng nhập | Giới tính | Địa chỉ        | Ngày sinh  | SÐT   | Nhóm người dùng     | Chuẩn giáo viên | Nhóm cán bộ |
| 1 | Trần Phước Hải    | tranphuochai  | Nam       | TP Hồ Chí Minh | 02/06/1962 |       | GV                  | Đạt chuẩn       | Giáo Viên   |
| 2 | Lê Thị Hải        | lethihai      | Nữ        | TP Hồ Chí Minh | 10/03/1988 |       | GV                  | Đạt chuẩn       | Giáo Viên   |

# 5.2 Đăng ký hoạt động chuyên môn

Mô tả: Hỗ trợ nhà trường đăng ký các hoạt động chuyên môn cho cán bộ và các giáo viên trong trường, theo các chủ đề hoạt động do Phòng tổ chức.

Các bước thực hiện:

Bước 1: Kích danh mục 5.Tiện Ích/5.2 Đăng ký hoạt động chuyên môn

Bước 2: Chọn hoạt động chuyên môn, và chức vụ.

Bước 3: Tích ô chọn giáo viên và kích đăng ký.

|   | 5.2 Đ | ăng ký hoạt động c    | huy | /ên môn          |                  |                   |              |                |                   | Đăng ký                                |   |
|---|-------|-----------------------|-----|------------------|------------------|-------------------|--------------|----------------|-------------------|----------------------------------------|---|
|   | Chọn  | Hoạt động chuyên môn: | tập | huấn GDNGLL      | và Trải Nghiệm : | sáng tạo 🔻 Chọn   | chức vụ:     | Giáo viên ▼    |                   |                                        | * |
|   |       |                       |     |                  |                  |                   |              |                |                   | Kích chuột vào tiêu đề cột để sắp xếp. |   |
|   |       | <u>Ho và tên</u>      |     | <u>Ngày sinh</u> | <u>Giới tính</u> | <u>Điên thoai</u> | <u>Email</u> | Đia chỉ trường | <u>Mã số thuế</u> | <u>Hoat đông đã đăng ký</u>            |   |
| 1 |       | Trương Thị Khả Ái     |     | 02/11/1975       | Nữ               |                   |              | B15/8          |                   |                                        |   |
| 2 |       | Cổ Tú Anh             |     | 21/03/1991       | Nữ               |                   |              | B15/8          |                   |                                        |   |
| 3 |       | Trần Thị Ngọc Bạch    |     | 05/10/1989       | Nữ               |                   |              | B15/8          |                   |                                        |   |
| 4 |       | Hồ Văn Bành           |     | 24/07/1957       | Nam              |                   |              | B15/8          |                   |                                        |   |
| 5 |       | Hà Thị Bày            |     | 05/10/1967       | Nữ               |                   |              | B15/8          |                   |                                        |   |
| 6 |       | Nguyễn Thị Thúy Bình  |     | 11/09/1983       | Nữ               |                   |              | B15/8          |                   |                                        |   |
| 7 |       | Lê Thị Bốn            |     | 20/03/1976       | Nữ               |                   |              | B15/8          |                   |                                        |   |

#### 5.3 Danh sách đăng ký hoạt động chuyên môn

Mô tả: Sau khi đăng ký hoạt động thành công trong mục 5.2, bạn có thể xem danh sách đăng ký hoạt động chuyên môn, nếu đăng ký sai, bạn có thể hủy đăng ký.

Các bước thực hiện:

Bước 1: Kích danh mục 5.Tiện Ích/5.3 Danh sách đăng ký hoạt động chuyên môn

Bước 2: Chọn hoạt động chuyên môn.

Bước 3: Tích ô chọn giáo viên và kích hủy đăng ký.

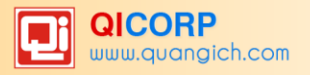

# PHẦN III. PHẦN MỀM SỐ LIÊN LẠC ĐIỆN TỬ

Sổ liên lạc điện tử là hệ thống thông tin tự động cung cấp kết quả học tập, rèn luyện của mỗi học sinh, các thông báo của nhà trường tới phụ huynh học sinh thông qua tin nhấn điện thoại di động vào cuốn mỗi tuần hoặc PHHS có thể tra cứu thông qua địa chỉ website, ví dụ <u>http://eschool.edu.vn</u>. Hệ thống sổ liên lạc điện tử eSchool là cầu nối thông tin liên lạc hai chiều giữa nhà trường và gia đình và cho phép phụ huynh có thể phản hồi ý kiến tới nhà trường thông qua tin nhấn điện thoại.

#### 1.Khai báo

#### 1.1 Bảng mã nhập thông báo

Mô tả: Giúp nhà trường khai báo bảng mã thông báo chung cho toàn trường để thuận tiện cho việc nhập nhanh thông báo theo mã về cho PHHS trong mục **2.1 Nhập thông báo học sinh**.

Các bước thực hiện:

Bước 1: Kích vào danh mục 1. Khai báo\1.1 Bảng mã nhập thông báo

Bước 2: Kích nút Thêm mới và nhập các thông tin.

| 📕 1.1 Bảng mã n    | hập thông báo    |  |
|--------------------|------------------|--|
| Mã quy ước         | 1                |  |
| Nội dung thông báo | Chưa làm bài tập |  |

Bước 3: Kích nút Ghi hoặc Ghi và thêm để lưu dữ liệu.

#### 1.2 Thiết lập nhóm học sinh nhận tin

Mô tả: Giúp nhà trường thiết lập nhóm học sinh nhận tin: Nhóm ăn bán trú, văn nghệ...

Các bước thao tác:

Bước 1: Kích vào danh mục 1. Khai báo\1.2 Thiết lập nhóm học sinh nhận tin

Bước 2: Tạo nhóm nhận tin: Kích nút **Thêm mới nhóm nhận tin,** sau đó kích **Thêm mới** và nhập các thông tin

| 🚦 Thêm c | lanh mục nhóm nhận tin học sinh |  |
|----------|---------------------------------|--|
| Mã nhóm  | CLB                             |  |
| Tên nhóm | Câu lạc bộ HSG                  |  |

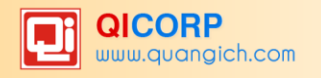

Bước 3: Kích nút Ghi hoặc Ghi và thêm để lưu dữ liệu

Bước 4: Chọn học sinh vào nhóm vừa tạo: Kích nút **Thêm học sinh vào nhóm nhận tin**, kích chọn các học sinh thuộc nhóm nhận tin (hoặc tích ô vuông trên cùng để chọn tất cả học sinh lớp đó)

Bước 5: Kích nút Thêm vào nhóm đã chọn, kích OK

|       | 1.2 T   | hiết lập nhóm học sinh | nhận tin                |                           | Thêm vào nhóm đã chọn | Xóa khỏi nhóm đầ | ă chọn Thêm mới nhóm nhận t                                                                                                    | tin |
|-------|---------|------------------------|-------------------------|---------------------------|-----------------------|------------------|----------------------------------------------------------------------------------------------------|-----|
|       | Khối:   | Khối 6 🔻 Lớp: 6A1 🔻 C  | Chọn nhóm nhận tin: Câu | lạc <mark>bộ</mark> HSG ▼ |                       |                  |                                                                                                    |     |
| Tìm I | kiếm tỉ | neo Họ tên             | Tim                     |                           |                       | Kích             | n chuột vào tiêu đề cột để sắp xếp.                                                                                                    |     |
| 2     |         | <u>Ho tên</u>          | <u>Giới tính</u>        | <u>Ngày sinh</u>          | <u>SÐT</u>            | <u>Nơi ở</u>     | Thuộc nhóm                                                                                                    |     |
| 1     |         | Đoàn Mai Anh           | Nữ                      | 16/10/2004                | 0985808494            |                  | ×                                                                                                    |     |
| 2     |         | Nguyễn Hồng Anh        | Nữ                      | 09/10/2004                | 0983969539            |                  | ×                                                                                                    |     |
| 3     |         | Huỳnh Gia Bảo          | Nam                     | 22/01/2004                | 01668116676           |                  | <                                                                                                    |     |
| 4     |         | Võ Thiên Trang Đài     | Nữ                      | 05/03/2004                | 0905794909            |                  | <ul> <li>Image: A set of the set of the</li></ul> |     |
| 5     |         | Lương Ngọc Hân         | Nữ                      | 03/08/2004                | 0918345984            |                  | <                                                                                                    |     |
| 6     |         | Trần Anh Hào           | Nam                     | 30/09/2004                | 0903640779            |                  | ✓                                                                                                    |     |
| 7     |         | Huỳnh Thanh Hiền       | Nữ                      | 24/05/2004                | 0902323727            |                  | ✓                                                                                                    |     |
| 8     |         | Lê Trung Hiếu          | Nam                     | 19/01/2004                | 0935356515            |                  | ✓                                                                                                    |     |

## 1.3 Thiết lập nhóm giáo viên nhận tin

Tương tự như 1.2 Thiết lập nhóm học sinh nhận tin

| 📕 Thêm c | lanh mục nhóm nhận tin giáo viên |  |
|----------|----------------------------------|--|
| Mã nhóm  | DD                               |  |
| Tên nhóm | Đoàn Đội                         |  |

## 1.4 Thiết lập lịch gửi tin sinh nhật

**Mô tả:** Giúp nhà trường thiết lập thời gian gửi tin chúc mừng sinh nhật đến những học sinh đăng ký sử dụng Sổ liên lạc điện tử và toàn bộ giáo viên trong nhà trường sẽ được nhận tin nhắn chúc mừng sinh nhật mặc định của hệ thống.

Yêu cầu: Hồ sơ giáo viên và học sinh có đầy đủ thông tin ngày/ tháng/ năm sinh.

Các bước thực hiện:

Bước 1: Kích vào danh mục 1. Khai báo\1.4 Thiết lập lịch gửi tin sinh nhật

Bước 2: Tích ô vuông màu trắng và kích nút Cấu hình

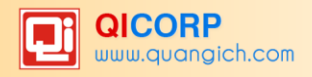

| 1.4 Thiết lập lịch gửi tin sir   | nh nhật                                                      |  |
|----------------------------------|--------------------------------------------------------------|--|
| Nội dung chúc mừng giáo viên     | BGH va BCH Cong Doan chuc mung sinh nhat d/c HOTEN, chuc d/  |  |
| Nội dung chúc mừng học sinh      | BGH nha truong chuc mung sinh nhat em HOTEN, chuc em manh kl |  |
| Giờ bắn tin chúc mừng sinh nhật  | 8                                                            |  |
| Phút bắn tin chúc mừng sinh nhật | 0                                                            |  |
| Kích hoạt gửi tin sinh nhật      |                                                              |  |

Bước 3: Tích vào ô vuông **Kích hoạt gửi tin sinh nhật.** Chỉnh sửa lại nội dung chúc mừng sinh nhật (nếu cần, hiện tại là nội dung mặc định của hệ thống).

Bước 4: Kích Lưu lại

Bước 5: Kích nút **Xem danh sách sinh nhật** để xem danh sách học sinh, giáo viên sắp được nhận tin, đã được nhận tin (nếu không có ngày sinh, hệ thống sẽ báo đỏ và không nhận được tin nhắn chúc mừng này)

#### 2.Tin nhắn học sinh

#### 2.1 Nhập thông báo học sinh

**Mô tả:** Hỗ trợ nhà trường gửi tin nhắn thông báo tức thời về cho PHHS, ví dụ: Thông báo nghỉ học do thời tiết mưa bão, thông báo thay đổi lịch học, nghỉ học....

#### Gửi thông tin cho cả lớp

Các bước thực hiện:

Bước 1: Kích chọn **2.1 Nhập thông báo học sinh**.

Bước 2: Chọn Khối và Lớp (hoặc để mặc định để gửi cho toàn trường).

Bước 3: Nhập nội dung vào ô Nhập nội dung thông báo chung.

Bước 4: Tích vào ô vuông trắng trên cùng để chọn tất cả HS hoặc tích từng học sinh cần thông báo. Kích **Sao chép nội dung**.

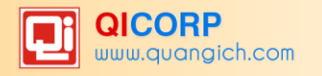

|   | 2.1 N                                         | hập thông báo học s                | inh               |                |        |        |                            | Lưu dữ liệu              | Gửi thông báo về di động        | Xóa nội dung      | Xóa mục chọn |
|---|-----------------------------------------------|------------------------------------|-------------------|----------------|--------|--------|----------------------------|--------------------------|---------------------------------|-------------------|--------------|
|   | Gửi kẻ<br>Nhập                                | èm tin nhắn cho GVCN: 🔲<br>tiền tố | ct                | no nội dung th | ông bá | o (nếu | cần)                       |                          |                                 |                   | 4            |
| Ē | ♥ x                                           | íem hướng dẫn                      |                   |                |        |        |                            |                          |                                 |                   |              |
|   | Khối: Khối 6 🔻 Lớp: 6A1 🔻 Chọn nhóm: - Chọn - |                                    |                   |                |        |        |                            |                          |                                 |                   |              |
|   | GVC                                           | N thông báo ngày mai có            | i tiết kiểm tra i | môn Toán. Đ    | ề nghị | PH nh  | iắc con chuẩn bị bài đầy đ | ù                        | Ĩ                               | Sao chép nội d    | lung         |
| Z |                                               | <u>Ho và tên</u>                   | <u>Ngày sinh</u>  | Điên thoai     | Lớp    | Mã     | No                         | <u>ội dung thông báo</u> | (nhập trực tiếp trên lưới sau đ | <u>ó lưu lai)</u> |              |
| 1 | 1                                             | Đoàn Mai Anh                       | 16/10/2004        | 0985808494     | 6A1    |        | GVCN thông báo ngày m      | iai có tiết kiểm tr      | a môn Toán. Đề nghị PH nhà      | ắc con chuẩn bị b | oài đầy đủ   |
| 2 |                                               | Nguyễn Hồng Anh                    | 09/10/2004        | 0983969539     | 6A1    |        | GVCN thông báo ngày m      | iai có tiết kiểm tr      | a môn Toán. Đề nghị PH nhà      | ắc con chuẩn bị b | oài đầy đủ   |
| 3 |                                               | Huỳnh Gia Bảo                      | 22/01/2004        | 01668116676    | 6A1    |        | GVCN thông báo ngày m      | iai có tiết kiểm tr      | a môn Toán. Đề nghị PH nhà      | ắc con chuẩn bị b | oài đầy đủ   |
| 4 | 1                                             | Võ Thiên Trang Đài                 | 05/03/2004        | 0905794909     | 6A1    |        | GVCN thông báo ngày m      | iai có tiết kiểm tr      | a môn Toán. Đề nghị PH nhà      | ắc con chuẩn bị b | oài đầy đủ   |
| 5 |                                               | Lương Ngọc Hân                     | 03/08/2004        | 0918345984     | 6A1    |        | GVCN thông báo ngày m      | iai có tiết kiểm tr      | a môn Toán. Đề nghị PH nhà      | ắc con chuẩn bị b | oài đầy đủ   |
| 6 |                                               | Trần Anh Hào                       | 30/09/2004        | 0903640779     | 6A1    |        | GVCN thông báo ngày m      | ai có tiết kiểm tr       | a môn Toán. Đề nghị PH nhà      | ắc con chuẩn bị b | oài đầy đủ   |

Bước 5: Kích Gửi thông báo về di động.

Bước 6: Kích **OK** để hoàn thành.

Ngoài ra nếu nhà trường muốn gửi kèm tín nhắn cho GVCN lớp theo phân công chủ nhiệm trong phần mềm **Quản lý giáo viên**. Bạn chỉ cần kích thêm nút **Gửi kèm tin nhắn cho GVCN**, như vậy toàn bộ nội dung tin nhắn sẽ được gửi thêm cho GVCN.

|   | 2.1 N                                                                                                    | hập thông báo học sin              | h                |                   |            |        |                       | Lưu dữ liệu        | Gửi thông báo về di động        | Xóa nội dung      | Xóa mục chọn |
|---|----------------------------------------------------------------------------------------------------|------------------------------------|------------------|-------------------|------------|--------|-----------------------|--------------------|---------------------------------|-------------------|--------------|
|   | Gửi kè<br>Nhập                                                                                                    | èm tin nhắn cho GVCN: 🗷<br>tiền tố | cł               | no nội dung th    | ông bá     | o (nếu | cần)                  |                    |                                 |                   | ^            |
| Ī | 🕑 X                                                                                                    | (em hướng dẫn                      |                  |                   |            |        |                       |                    |                                 |                   |              |
| Ē | Khối: Khối 6 🔻 Lớp: 6A1 🔻 Chọn nhóm: - Chọn -                                                                                                    |                                    |                  |                   |            |        |                       |                    |                                 |                   |              |
|   | Nhập nội dung thông báo chung:<br>GVCN thông báo ngày mai có tiết kiểm tra môn Toán. Đề nghị PH nhắc con chuẩn bị bài đầy đủ<br>Sao chép nội dung |                                    |                  |                   |            |        |                       |                    |                                 |                   | ung          |
|   |                                                                                                    | <u>Ho và tên</u>                   | <u>Ngày sinh</u> | <u>Điên thoai</u> | <u>Lớp</u> | Mã     | <u>Nô</u>             | ii dung thông báo  | (nhập trực tiếp trên lưới sau đ | <u>ó lưu lai)</u> |              |
| 1 |                                                                                                    | Đoàn Mai Anh                       | 16/10/2004       | 0985808494        | 6A1        |        | GVCN thông báo ngày m | ai có tiết kiểm tr | a môn Toán. Đề nghị PH nhả      | ic con chuẩn bị b | oài đầy đủ   |
| 2 |                                                                                                    | Nguyễn Hồng Anh                    | 09/10/2004       | 0983969539        | 6A1        |        | GVCN thông báo ngày m | ai có tiết kiểm tr | a môn Toán. Đề nghị PH nhà      | ic con chuẩn bị b | oài đầy đủ   |
| 3 |                                                                                                    | Huỳnh Gia Bảo                      | 22/01/2004       | 01668116676       | 6A1        |        | GVCN thông báo ngày m | ai có tiết kiểm tr | a môn Toán. Đề nghị PH nhà      | ic con chuẩn bị b | oài đầy đủ   |
| 4 |                                                                                                    | Võ Thiên Trang Đài                 | 05/03/2004       | 0905794909        | 6A1        |        | GVCN thông báo ngày m | ai có tiết kiểm tr | a môn Toán. Đề nghị PH nhả      | ic con chuẩn bị b | oài đầy đủ   |
| 5 |                                                                                                    | Lương Ngọc Hân                     | 03/08/2004       | 0918345984        | 6A1        |        | GVCN thông báo ngày m | ai có tiết kiểm tr | a môn Toán. Đề nghị PH nhà      | ic con chuẩn bị b | oài đầy đủ   |
| 6 |                                                                                                    | Trần Anh Hào                       | 30/09/2004       | 0903640779        | 6A1        |        | GVCN thông báo ngày m | ai có tiết kiểm tr | a môn Toán. Đề nghị PH nhằ      | ic con chuẩn bị b | ài đầy đủ    |

Gửi cho 1 vài học sinh

Bước 1: Kích chọn 2.1 Nhập thông báo học sinh. Chọn Khối và Lớp cần nhập.

Bước 2: Nhập nội dung tương ứng của từng học sinh vào ô **Nội dung thông báo** hoặc nhập theo mã vào cột **Mã thông báo** (Mã này do trường đã quy định tại mục **1.1 Bảng mã nhập thông báo**).

Bước 3: Kích nút Gửi thông báo về di động.

Bước 4: Kích **OK** để hoàn thành

Trường hợp nhà trường muốn nhập thêm tiền tố cho nội dung thông báo cho một vài học sinh của lớp, bạn chỉ cần chọn **Lớp** và nhập nội dung tiền tố vào ô **Nhập tiền tố**, sau đó kích

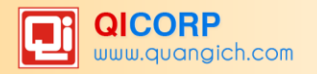

vào dòng nội dung thông báo của từng học sinh và nhập tiếp nội dung cho học sinh.

|   | 2.1 N                                                                                                    | hập thông báo học sin | h                           |                   |            |    |                       | Lưu dữ liệu         | Gửi thông báo về di động         | Xóa nội dung      | Xóa mục chọ |
|---|----------------------------------------------------------------------------------------------------|-----------------------|-----------------------------|-------------------|------------|----|-----------------------|---------------------|----------------------------------|-------------------|-------------|
| 1 | Gửi kèm tin nhắn cho GVCN: ♥<br>Nhập tiền tố GVCN thông báo chủa cho nội dung thông báo (nếu cần)                                                                      |                       |                             |                   |            |    |                       |                     |                                  |                   |             |
|   | 💟 Xem hướng dẫn                                                                                                    |                       |                             |                   |            |    |                       |                     |                                  |                   |             |
| Ē | Khối: [                                                                                                    | Khối 6 🔻 Lớp: 6A1     | <ul> <li>Chọn nh</li> </ul> | óm: - Chọn -      | •          | T  |                       |                     |                                  |                   |             |
| 1 | Nhập nội dung thông bảo chung (còn <mark>74</mark> ký tự [1 SMS]):<br>ngày mai có tiết kiểm tra môn Toán. Đề nghị PH nhắc con chuẩn bị bài đầy đủ<br>Sao chép nội dung |                       |                             |                   |            |    |                       |                     |                                  |                   |             |
|   |                                                                                                    | <u>Ho và tên</u>      | <u>Ngày sinh</u>            | <u>Điên thoai</u> | <u>Lớp</u> | Mã | No                    | ôi dung thông báo   | (nhập trực tiếp trên lưới sau đợ | ó lưu lai)        |             |
| 1 |                                                                                                    | Đoàn Mai Anh          | 16/10/2004                  | 0985808494        | 6A1        |    | GVCN thông báo ngày m | nai có tiết kiểm tr | a môn Toán. Đề nghị PH nhằ       | ắc con chuẩn bị b | ài đầy đủ   |
| 2 |                                                                                                    | Nguyễn Hồng Anh       | 09/10/2004                  | 0983969539        | 6A1        |    | GVCN thông báo ngày m | nai có tiết kiểm tr | a môn Toán. Đề nghị PH nhằ       | ắc con chuẩn bị b | ài đầy đủ   |
| 3 |                                                                                                    | Huỳnh Gia Bảo         | 22/01/2004                  | 01668116676       | 6A1        |    | GVCN thông báo ngày m | nai có tiết kiểm tr | a môn Toán. Đề nghị PH nhằ       | ắc con chuẩn bị b | ài đầy đủ   |
| 4 |                                                                                                    | Võ Thiên Trang Đài    | 05/03/2004                  | 0905794909        | 6A1        |    | GVCN thông báo ngày m | nai có tiết kiểm tr | a môn Toán. Đề nghị PH nhả       | ắc con chuẩn bị b | ài đầy đủ   |
| 5 |                                                                                                    | Lương Ngọc Hân        | 03/08/2004                  | 0918345984        | 6A1        |    | GVCN thông báo ngày m | nai có tiết kiểm tr | a môn Toán. Đề nghị PH nhà       | ắc con chuẩn bị b | ài đầy đủ   |
| 6 | 1                                                                                                    | Trần Anh Hảo          | 30/09/2004                  | 0903640779        | 6A1        |    | GVCN thông báo ngày m | nai có tiết kiểm tr | a môn Toán. Đề nghị PH nhằ       | ic con chuẩn bị b | ài đầy đủ   |

#### 2.2 Nhập thông báo KQRL học sinh theo ngày

**Mô tả:** Hỗ trợ nhà trường gửi nhanh kết quả học tập rèn luyện hàng ngày của học sinh về di động cho PHHS.

Các bước thao tác:

### Bước 1: Kích chọn 2.1 Nhập thông báo học sinh. Chọn Khối và Lớp

Bước 2: Chọn **Tên môn**, **Hệ số** điểm (đối đa gửi được điểm 5 môn 1 lần gửi) và nhập điểm; nhập tiền tố, hậu tố, bổ sung nội dung đầu, nội dung cuối và mã số (nếu cần).

|   | 2.2 N                                                | hập thông báo KQRL h | ọc siı | nh theo ngày  |             |             |             |             | Gửi thôn    | g báo về di độn | g Xóa nội c | lung Lưu dữ liệu                  |
|---|------------------------------------------------------|----------------------|--------|---------------|-------------|-------------|-------------|-------------|-------------|-----------------|-------------|-----------------------------------|
| I | S Xem hướng dẫn                                      |                      |        |               |             |             |             |             |             |                 |             |                                   |
| 1 | Khối: - Chọn - ¥ Lớp: - Chọn - ¥ Chọn nhôm: - Chọn - |                      |        |               |             |             |             |             |             |                 |             |                                   |
|   |                                                      | Ho và tên            | Lớp    | Bổ sung nội   | Ngữ văi ▼   | Ngữ văi ▼   | Toán ▼      | Toán ▼      | Hóa học 🔻   | Mã              | Bổ sung nội | Nội dung thông<br>báo sẽ được gửi |
|   |                                                      |                      |        | dung dau      | Miệng 🔻     | 15p 🔻       | 15p 🔻       | 45p 🔻       | 45p 🔻       |                 | dung cuoi   | về phụ huynh                      |
| 1 |                                                      | Đoàn Mai Anh         | 6A1    | Thông báo điệ | Ngữ văn 9(N | Ngữ văn 8.5 | Toán 9(15p) | Toán 9(45p) | Hóa học 8(4 |                 | Trân trọng! | Thông báo điểm.1                  |
| 2 |                                                      | Nguyễn Hồng Anh      | 6A1    | Thông báo điệ | Ngữ văn 8(N | Ngữ văn 8.5 | Toán 8(15p) | Toán 8(45p) | Hóa học 8(4 |                 | Trân trọng! | Thông báo điểm.1                  |
| 3 |                                                      | Huỳnh Gia Bảo        | 6A1    | Thông báo điệ | Ngữ văn 8.5 | Ngữ văn 9(1 | Toán 7(15p) | Toán 8(45p) | Hóa học 8(4 |                 | Trân trọng! | Thông báo điểm.ľ                  |

Bước 3: Kích nút Gửi thông báo về di động. Kích Đồng ý.

#### 2.3 Tin nhắn học sinh chờ xử lý

**Mô tả**: Hiển thị danh sách các thông báo mà phụ huynh học sinh chưa nhận được do các nguyên nhân khách quan của nhà mạng.

#### 2.4 Tin nhắn học sinh đã gửi

**Mô tả:** Thống kê số lượng, nội dung tin nhắn PHHS đã nhận. Trường hợp nhà trường sử dụng tiện ích Gửi kèm tin nhắn cho GVCN, bạn kiểm tra thêm trong mục 4.3 Tin nhắn gửi giáo viên

#### 2.5 Tin nhắn học sinh gửi lỗi

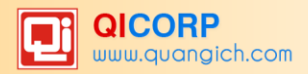

**Mô tả:** Thống kê các tin nhắn chưa gửi đi được do sai số điện thoại hoặc do lỗi nhà mạng.

## 3. Tin nhắn tự động theo tuần

#### 3.1 Nhập nhận xét tuần

**Mô tả:** Giáo viên chủ nhiệm của lớp sẽ nhập thông tin tổng hợp về tình hình thực hiện nội quy của học sinh vào cuối mỗi tuần để phân hệ Sổ liên lạc điện tử tự động tổng hợp và gửi tin về cho PHHS vào cuối mỗi tuần.

Các bước thực hiện:

Bước 1: Kích vào danh mục: **3. Thông tin tuần\3.1 Nhập nhận xét tuần.** 

Bước 2: Nhập thông tin nhận xét vào ô nội dung.

Bước 3: Tích chọn ô vuông từng học sinh hay toàn lớp cần truyền tải nội dung.

Bước 4: Kích nút Sao chép vào hệ thống và kích nút Lưu dữ liệu để hoàn thành.

|                | 3.1 N           | hập nhận xét tuần                                 |                  |              | Lưu dữ liệu                                                          |  |  |  |  |  |  |
|----------------|-----------------|---------------------------------------------------|------------------|--------------|----------------------------------------------------------------------|--|--|--|--|--|--|
| I              | 🕑 x             | lem hướng dẫn                                     |                  |              | A                                                                    |  |  |  |  |  |  |
| I              | Lóp: 6A1 🔻      |                                                   |                  |              |                                                                      |  |  |  |  |  |  |
| II<br>II<br>II | Nhập n<br>Trong | iội dung cần gửi:<br>ŋ tuần qua, con đi học đầy : | đủ, thực hiệr    | ı tốt nội qư | y nhà trường.<br>Sao chép vào hệ thống                               |  |  |  |  |  |  |
|                |                 | <u>Ho và tên</u>                                  | <u>Ngày sinh</u> | Mã           | Nội dung nhận xét trong tuần                                         |  |  |  |  |  |  |
| 1              |                 | Đoàn Mai Anh                                      | 16/10/2004       |              | Trong tuần qua, con đi học đầy đủ, thực hiện tốt nội quy nhà trường. |  |  |  |  |  |  |
| 2              |                 | Nguyễn Hồng Anh                                   | 09/10/2004       |              | Trong tuần qua, con đi học đầy đủ, thực hiện tốt nội quy nhà trường. |  |  |  |  |  |  |
| 3              |                 | Huỳnh Gia Bảo                                     | 22/01/2004       |              | Còn hay nói chuyên trọng giờ                                         |  |  |  |  |  |  |
| 4              |                 | Võ Thiên Trang Đài                                | 05/03/2004       |              | Chưa hăng say phát biểu bải, còn rụt rè                              |  |  |  |  |  |  |
| 5              |                 | Lương Ngọc Hân                                    | 03/08/2004       |              | Trong tuần qua, con đi học đầy đủ, thực hiện tốt nội quy nhà trường. |  |  |  |  |  |  |

**Ghi chú:** Nếu học sinh đi học đầy đủ không vi phạm nội quy thì giáo viên chủ nhiệm có thể nhập thông tin: *Thực hiện đầy đủ nội quy của nhà trường trong tuần*.

#### 3.2 Xem thông tin tuần sắp gửi

**Mô tả:** Tổng hợp toàn bộ thông tin về điểm (giáo viên đã nhập tại mục 3.1 Nhập điểm), nhận xét (giáo viên nhập tại mục 3.1 Nhập nhận xét tuần) sẽ gửi tự động về cho PHHS.

#### 3.3 Tổng hợp thông tin theo ngày

**Mô tả:** Hỗ trợ nhà trường chủ động tổng hợp thông tin về nề nếp, nhận xét tuần, điểm hàng tuần để gửi về cho PHHS theo thời gian nhà trường quy định.

Các bước thực hiện:

Bước 1: Kích vào danh mục: **3. Thông tin tuần\3.3 Tổng hợp thông tin theo ngày** 

Bước 2: Chọn tiêu chí tìm kiếm: Từ ngày bắt đầu ... đến ngày kết thúc...., lớp học.

Bước 3: Chọn một hoặc tất cả điều kiện bắn tin gồm: Nề nếp học sinh, nhận xét tuần, điểm.

Bước 4: Kích nút **Tổng hợp** để phần mềm tổng hợp các thông tin từ hệ thống.

Bước 5: Kiểm tra lại nội dung thông báo và kích nút Xác nhận thông tin.

## 3.4 Tin nhắn chờ xử lý

**Mô tả:** Hiển thị danh sách các thông tin tuần mà phụ huynh học sinh chưa nhận được do các nguyên nhân khách quan của nhà mạng.

## 3.5 Tin nhắn tuần đã gửi

Mô tả: Thống kê số lượng, nội dung tin nhắn thông tin tuần PHHS đã nhận.

#### 3.6 Tin nhắn tuần gửi lỗi

**Mô tả:** Thống kê các tin nhắn thông tin tuần chưa gửi đi được do sai số điện thoại hoặc do lỗi nhà mạng.

#### 4. Tin nhắn giáo viên

Tương tự 2. Tin nhắn học sinh

#### 5. Báo cáo

#### 5.1 Danh sách đăng ký Eschool

**Mô tả**: Thống kê danh sách học sinh đăng ký sử dụng Sổ liên lạc điện tử theo từng lớp, khối và theo toàn trường.

#### 5.2 In phiếu theo dõi học sinh hàng ngày

**Mô tả**: Xuất phiếu theo dõi học sinh hàng ngày theo từng lớp, bao gồm các thông tin: Vi phạm kỷ luật, vi phạm học tập, Khen thưởng, nội dung dặn dò...

## 5.3 Thống kê số lượng, tỷ lệ đăng ký Eschool

**Mô tả**: Thống kê theo từng lớp về: Tổng số học sinh, số lượng đăng ký, số lượng được miễn, số lượng chưa đăng ký Sổ liên lạc điện tử và tỷ lệ học sinh đăng ký.

## 5.4 Thống kê số lượng tin nhắn gửi qua các tháng

Mô tả: Tổng số tin nhắn theo từng tháng của toàn trường

## 5.6 Danh sách số điện thoại không hợp lệ

Mô tả: Thống kê toàn bộ số điện thoại có đăng ký sử dụng Sổ liên lạc điện tử nhưng do sai số nên không nhận được tin nhắn. Có thể sửa lại Số điện thoại này tại mục 6.2 Cập nhật số điện thoại nhận tin ( trong PM Sổ liên lạc điện tử) hoặc mục 2.1 Quản lý hồ sơ học sinh (trong PM Quản lý học sinh)

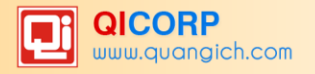

#### 6. Tiện ích

#### 6.1. Đăng ký Eschool tháng

**Mô tả**: Giúp nhà trường đăng ký Sổ liên lạc điện tử cho học sinh theo tháng, và kiểm soát được số lượng học sinh đăng ký Sổ liên lạc điện tử theo tháng.

Các bước thao tác:

Bước 1: Kích vào danh mục 6. Tiện ích/6.1 Đăng ký Eschool theo tháng.

Bước 2: Kích chọn Lớp.

Bước 3: Tích thêm học sinh đăng ký hoặc bỏ nút tích với những học sinh bỏ đăng ký trong tháng.

#### Bước 4: Kích nút Lưu dữ liệu

|     | 6.1 Đăng ký Eschool tháng |            |             |                                                                                                    |                      |                           |  |  |  |  |  |  |  |
|-----|---------------------------|------------|-------------|----------------------------------------------------------------------------------------------------|----------------------|---------------------------|--|--|--|--|--|--|--|
|     | Lớp: 6A1 🔻                |            |             |                                                                                                    |                      |                           |  |  |  |  |  |  |  |
| ett | No 45-                    | Nažusiak   | Số điện     |                                                                                                    | 2                    | 016                       |  |  |  |  |  |  |  |
| 511 | nộ tên                    | Ngay sinn  | thoại       | Đăng ký Eschool tháng 6                                                                                                    | Lần cuối cập nhật    | Miễn giảm Eschool tháng 6 |  |  |  |  |  |  |  |
| 2   | Az.                       |            |             | 2                                                                                                    | 2                    | Z                         |  |  |  |  |  |  |  |
| 1   | Đoàn Mai Anh              | 16/10/2004 | 0985808494  | Image: A start of the start of the start | 6/14/2016 9:57:17 AM |                           |  |  |  |  |  |  |  |
| 2   | Nguyễn Hồng Anh           | 09/10/2004 | 0983969539  | Ø                                                                                                    | 6/14/2016 9:57:17 AM |                           |  |  |  |  |  |  |  |
| 3   | Huỳnh Gia Bảo             | 22/01/2004 | 01668116676 |                                                                                                    | 6/14/2016 9:57:17 AM |                           |  |  |  |  |  |  |  |
| 4   | Võ Thiên Trang Đài        | 05/03/2004 | 0905794909  |                                                                                                    | 6/14/2016 9:57:17 AM |                           |  |  |  |  |  |  |  |
| 5   | Lương Ngọc Hân            | 03/08/2004 | 0918345984  |                                                                                                    | 6/14/2016 9:57:17 AM |                           |  |  |  |  |  |  |  |
| 6   | Trần Anh Hào              | 30/09/2004 | 0903640779  |                                                                                                    | 6/14/2016 9:57:17 AM |                           |  |  |  |  |  |  |  |
| 7   | Huỳnh Thanh Hiền          | 24/05/2004 | 0902323727  |                                                                                                    | 6/14/2016 9:57:17 AM |                           |  |  |  |  |  |  |  |

## 6.2 Cập nhật số điện thoại nhận tin

**Mô tả**: Giúp nhà trường cập nhật nhanh số điện thoại và tích đăng ký sử dụng Sổ liên lạc điện tử cho học sinh.

Các bước thực hiện:

Bước 1: Kích vào danh mục 6. Tiện ích/6.2 Cập nhật số điện thoại nhận tin

Bước 2: Nhập trực tiếp và tích hoặc bỏ tích Eschool trên ô tương ứng với học sinh.

Bước 3: Kích Lưu dữ liệu

**Chú ý**: Để đăng ký sử dụng Sổ liên lạc điện tử cho cả lớp, thao tác như sau: Tích ô vuông trắng trên cùng chọn tất cả học sinh. Kích Đăng ký Eschool

## 6.3 Tra cứu toàn diện tin gửi đi

Mô tả: Thống kê toàn bộ tin nhắn học sinh và giáo viên đã gửi

## 6.4 Ý kiến phụ huynh phản hồi

Mô tả: Hiển thị tin nhắn, ý kiến phụ huynh phản hồi qua tổng đài 8055

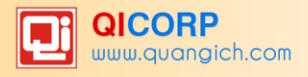

# PHÀN IV. PHÀN MÈM THI, TUYẾN SINH

Quy trình thao tác và hướng dẫn, mời quý thầy cô và các bạn xem trong tài liệu Hướng dẫn xét tốt nghiệp và tuyển sinh vào 10.

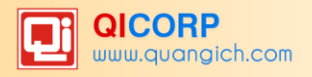

# PHÀN V. PHÀN MÈM BÁO CÁO SỐ LIỆU

### 1. Báo cáo đầu năm học

**Mô tả**: Tổng hợp toàn bộ các mẫu biểu báo cáo số liệu giáo dục đầu năm học và có chức năng gửi dữ liệu báo cáo lên Sở Giáo dục đào tạo. Báo cáo đầu năm gồm 3 mẫu báo cáo: Thống kê giáo dục, học sinh chính sách, bỏ học; chi tiết sẽ được hướng dẫn tại mục 1.1 Thống kê giáo dục THCS (Biểu 3-THCS-Đ), các mẫu khác thao tác tương tự.

Thời điểm báo cáo là sau khai giảng năm học, thời hạn gửi báo cáo cuối cùng là ngày 30 tháng 10 hàng năm.

### 1.1 Thống kê giáo dục THCS (Biểu 3 – THCS-Đ)

**Mô tả**: Mục này bao gồm 3 biểu báo cáo về: Trường, Lớp, Học sinh; Cán bộ quản lý, giáo viên và nhân viên; Cơ sở vật chất.

Các bước thực hiện:

Bước 1: Kích vào danh mục 1.Báo cáo đầu năm học/ 1.1.Thống kê giáo dục THCS (Biểu 3 – THCS-Đ)

Bước 2: Lựa chọn trong Chọn báo cáo

Bước 3: Kích nút Lấy dữ liệu từ hệ thống.

Bước 4: Kích nút Lưu dữ liệu để hoàn thành và nút Xem và in báo cáo để in báo cáo.

|         | 1.1 Thống kê giáo dục THCS (Biể                       | u 3-THC     | S-Ð)                   |         | Lấy dữ liệu | từ hệ thống Lu | ưu dữ liệu | Xem và in báo cáo |  |  |
|---------|-------------------------------------------------------|-------------|------------------------|---------|-------------|----------------|------------|-------------------|--|--|
| Ē.      | Đầu năm học: 2015-2016 - Loại hình <sup>(1)</sup> : C | ông lập - ( | (Có đến 30 tháng 9 năr | n 2015) |             |                |            | -                 |  |  |
| I       | 🕑 Xem hướng dẫn                                       |             |                        |         |             |                |            |                   |  |  |
| 1       | Chọn báo cáo: Trường, Lớp, Học sinh 🔹                 |             |                        |         |             |                |            |                   |  |  |
| Chia ra |                                                       |             |                        |         |             |                |            |                   |  |  |
| 511     | Nội dùng                                              | Đơn vị      | long so                | Lớp 6   | Lớp 7       | Lớp 8          |            | Lớp 9             |  |  |
|         | 1                                                     | 2           | 3                      | 4       | 5           | 6              |            | 7                 |  |  |
| 1       | 1. Trường (=1.1 + 1.2)                                | Trường      | 1                      |         |             |                |            |                   |  |  |
| 2       | 1.1 Trường trung học cơ sở                            | Trường      | 1                      |         |             |                |            |                   |  |  |
| 3       | Trong đó: Đạt chuẩn quốc gia                          | Trường      | 0                      |         |             |                |            |                   |  |  |
| 4       | 1.2 Trường phổ thông cơ sở (cấp 1+2)                  | Trường      | 0                      |         |             |                |            |                   |  |  |
| 5       | Trong đó: Đạt chuẩn quốc gia                          | Trường      | 0                      |         |             |                |            |                   |  |  |
| 6       | 2. Lớp                                                | Lớp         | 34                     | 10      | 9           | 9              |            | 6                 |  |  |
| 7       | 3. Học sinh                                           | Người       | 1451                   | 417     | 407         | 371            |            | 256               |  |  |
| 8       | Trong tổng số:- Học 2 buổi/ngày                       | Người       | 1451                   | 417     | 407         | 371            |            | 256               |  |  |
| 9       | - Học sinh phổ thông DT bán<br>trú(2)                 | Người       | 0                      | 0       | 0           | 0              |            | 0                 |  |  |
| 10      | - Nữ                                                  | Người       | 707                    | 201     | 199         | 185            |            | 122               |  |  |
| 11      | - Dân tộc                                             | Người       | 30                     | 10      | 7           | 11             |            | 2                 |  |  |
| 12      | Trong đó: Nữ dân tộc                                  | Người       | 16                     | 6       | 5           | 4              |            | 1                 |  |  |
| 13      | <ul> <li>Khuyết tật học hòa nhập(3)</li> </ul>        | Người       | 6                      | 1       | 3           | 1              |            | 1                 |  |  |
| 14      | - Mới tuyển(4)                                        | Người       | 415                    | 415     | 0           | 0              |            | 0                 |  |  |
| 15      | + Nữ                                                  | Người       | 201                    | 201     | 0           | 0              |            | 0                 |  |  |
| 16      | + Dân tộc                                             | Người       | 10                     | 10      | 0           | 0              | Activato ) | Mindows           |  |  |

## 1.2 Thống kê học sinh thuộc đối tượng chính sách (Biểu 3A – THCS –Đ)

1.3 Học sinh phổ thông bỏ học (Biểu 6 – BH)

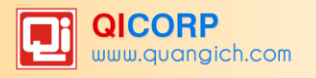

## 1.4 Gửi số liệu báo cáo đầu năm lên Phòng GD và ĐT

Sau khi thực hiện kiểm tra lại các mẫu báo cáo, các trường cần phải thực hiện gửi số liệu báo cáo lên Phòng GD và ĐT.

## 2. Báo cáo cuối năm

**Mô tả**: Tổng hợp toàn bộ các mẫu biểu báo cáo số liệu giáo dục cuối năm học và có chức năng gửi dữ liệu báo cáo lên Sở Giáo dục đào tạo. Mục này bao gồm 3 biểu báo cáo về: Thống kê chất lượng giáo dục, thống kê học sinh tốt nghiệp, bỏ học,...

Thời điểm báo cáo là sau khi kết thúc năm học, thời hạn gửi báo cáo cuối cùng là ngày 30 tháng 6 hàng năm.

Trong mục này thao tác tổng hợp báo cáo và xuất báo cáo cũng tương tự mục 1.1 Thống kê giáo dục THCS (Biểu 3 – THCS-Đ).

## 2.1 Thống kê giáo dục THCS (Biểu 11-THCS-C)

### 2.2 Thống kê chất lượng học sinh THCS (Biểu 14 – THCS –CL)

|     | 2.2 Thống kê chất lượng học s             | inh THCS (Biểu 14-TH         | ICS-CL) | Lấy dữ | liệu từ hệ thống | ⊥ưu dữ liệu | Xem và in báo cáo |  |  |
|-----|-------------------------------------------|------------------------------|---------|--------|------------------|-------------|-------------------|--|--|
| 1   | Cuối năm học: 2015-2016 - Loại hình(      | 1): - (Có đến 31 tháng 5 năr | m 2016) |        |                  |             | -                 |  |  |
| -   |                                           |                              |         |        |                  |             |                   |  |  |
| 1   | Hocky: Ky 2 V                             |                              |         |        |                  |             |                   |  |  |
| ett |                                           | Tắng cấ                      | CI      | nia ra |                  |             |                   |  |  |
| 511 | Nội dùng                                  | rong so                      | Lớp 6   | Lớp 7  | Lớp 8            |             | Lớp 9             |  |  |
|     | 1                                         | 2                            | 3       | 4      | 5                |             | <u>6</u>          |  |  |
| 1   | I. Tổng số học sinh xếp loại hạnh<br>kiểm | 1437                         | 415     | 403    | 363              |             | 256               |  |  |
| 2   | Tốt                                       | 1182                         | 346     | 342    | 276              |             | 218               |  |  |
| 3   | Trong đó: - Nữ                            | 642                          | 181     | 184    | 162              |             | 115               |  |  |
| 4   | - Dân tộc                                 | 27                           | 9       | 7      | 9                |             | 2                 |  |  |
| 5   | - Nữ dân tộc                              | 14                           | 5       | 5      | 3                |             | 1                 |  |  |
| 6   | Khá                                       | 218                          | 59      | 58     | 69               |             | 32                |  |  |
| 7   | Trong đó: - Nữ                            | 59                           | 18      | 11     | 23               |             | 7                 |  |  |
| 8   | - Dân tộc                                 | 3                            | 1       | 0      | 2                |             | 0                 |  |  |
| 9   | - Nữ dân tộc                              | 2                            | 1       | 0      | 1                |             | 0                 |  |  |
| 10  | Trung bình                                | 37                           | 10      | 3      | 18               |             | 6                 |  |  |
| 11  | Trong đó: - Nữ                            | 2                            | 2       | 0      | 0                |             | 0                 |  |  |

# 2.3 Thống kê học sinh tốt nghiệp THCS (Biểu 18 – THCS-TN)

## 2.4 Học sinh phổ thông bỏ học 2 kỳ (Biểu 20-BH)

|     | 2.4 Họ                                                                 | c sinh phố                         | thông bỏ | học 2 kỳ | (Biểu 20-B         | BH)  |          |                                   | L                                            | ấy dữ liệu ti      | ừ hệ thống                       | Lưu dữ liệ                          | J Xem vá  | à in báo cáo        |
|-----|------------------------------------------------------------------------|------------------------------------|----------|----------|--------------------|------|----------|-----------------------------------|----------------------------------------------|--------------------|----------------------------------|-------------------------------------|-----------|---------------------|
| Ī   | (Số liệu tính từ ngày 5 tháng 9 năm 2015 đến ngày 31 tháng 5 năm 2016) |                                    |          |          |                    |      |          |                                   |                                              |                    |                                  |                                     |           |                     |
|     |                                                                        | Tắng số bao                        | Tron     | ıg đó    | Cá bao             | Tror | ng đó    | TÅ I Å M                          |                                              | Số học sin         | h bỏ học the                     | o các nguyên n                      | hân (3)   |                     |
| STT | Chỉ<br>tiêu                                                            | Tông số học<br>sinh đầu<br>năm học | NØ       | Dân tộc  | sinh bỏ<br>học (1) | Nữ   | Dân tộc  | ly lệ %<br>học sinh<br>bỏ học (2) | Có hoàn cảnh<br>kinh tế gia đỉnh<br>khó khăn | Học lực<br>yếu kém | Xa trường-<br>đi lại khó<br>khăn | Ảnh hưởng<br>thiên tai-dịch<br>bệnh | Do kỳ thị | Nguyên<br>nhân khác |
|     | 2                                                                      | <u>3</u>                           | 4        | 5        | <u>6</u>           | 1    | <u>8</u> | 9                                 | <u>10</u>                                    | 11                 | <u>12</u>                        | <u>13</u>                           | <u>14</u> | <u>15</u>           |
| 1   | Học<br>sinh<br>THCS                                                    | 1460                               | 711      | 31       | 23                 | 8    | 1        | 1.58                              | 0                                            | 0                  | 0                                | 0                                   | 0         | 23                  |

## 2.5 Gửi số liệu báo cáo cuối năm lên Phòng GD và ĐT.

## 3. Xuất dữ liệu toàn trường

Mô tả: Hỗ trợ nhà trường in: danh sách học sinh, danh sách giáo viên, sổ điểm bộ môn,

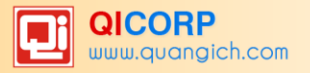

sổ điểm môn nhận xét, điểm tổng kết toàn trường ở dạng file excel. Thao tác này được thực hiện trong **Phần mềm Báo cáo số** liệu tại mục 3. **Xuất dữ liệu toàn trường.** 

Các bước thực hiện:

Bước 1: Kích vào danh mục: 3. Xuất dữ liệu toàn trường

Bước 2: Tích chọn vào mục cần kết xuất.

Bước 3: Kích Thực hiện kết xuất.

|   | 3. Xuất dữ liệu toàn trường                                                                    |
|---|------------------------------------------------------------------------------------------------|
| Ī | Chọn các mục cần kết xuất sau đó bấm vào 'Thực hiện kết xuất'                                  |
|   | <ul> <li>Học sinh</li> <li>Giáo viên</li> <li>Số điểm bộ môn</li> <li>Điểm tổng kết</li> </ul> |

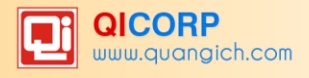

# PHẦN VI. PHẦN MỀM QUẢN TRỊ HỆ THỐNG

#### 1. Danh mục

Mô tả: Hỗ trợ nhà trường khai báo thông tin địa chí nhà trường: Tỉnh, huyện, xã.

#### 2. Thông tin chung

**Mô tả:** Hỗ trợ nhà trường khai báo đầy đủ thông tin Hiệu trưởng trường, số điện thoại, website, loại hình trường, cấu hình thời gian các học kỳ...

#### 2.1 Thông tin nhà trường

Các bước thực hiện:

Bước 1: Điền đầy đủ thông tin nhà trường.

#### Bước 2: Kích nút Lưu dữ liệu.

| I. THONG TIN CHUNG |                                    |                                              |
|--------------------|------------------------------------|----------------------------------------------|
|                    | Mã trường [1] 79785507             | Hiệu trưởng [10] Nguyễn Hải Yến              |
| _                  | Mã trường [2]                      | SÐT hiệu [11] 0987434734                     |
|                    | báo cáo                            | trường                                       |
|                    | Tên trường [3] * THCS Hai Bà Trưng | Khu vực         [12]         Đô thị          |
| NO IMAGES          | Tên viết tắt [4.1] Mã[4.2]         | Tĩnh/Thành [13] TP Hồ Chí Minh               |
|                    | ST                                 | phố                                          |
|                    | Số điện thoại [5] 0469847503       | Quận/Huyện [14] Huyện Bình Chánh 🔻           |
| Chọn ảnh           | Email [6] c3haibatrung@hcm.edu.vn  | Xã/Phường [15] Xã Bình Hưng 🔻                |
| Xóa ành            | Fax [7]                            | Phòng/Sở [16] Phòng GD-ĐT Huyện Bình Chánh 🔻 |
|                    | Web [8] c3haibatrung.hcm.edu.vn    | Ngày thành [17] Ngày thành lập               |
|                    | Địa chỉ [9] B15/8                  | lập                                          |
|                    |                                    | Số điểm [18] Có ban đại diện [19]            |
|                    |                                    | trường cha, mẹ HS                            |

#### 2.2 Thông tin các học kỳ

#### 2.3 Gói cước sổ liên lạc điện tử

#### 3. Phân quyền

**Mô tả:** Chức năng này hỗ trợ nhà trường tạo ra các nhóm người dùng riêng, và phân quyền nhóm người dùng vào làm các công việc cụ thể trên các danh mục phần mềm. Hiện tại hệ thống mặc định 3 nhóm người dùng: Nhóm giáo viên, giáo viên chủ nhiệm và quản trị hệ thống. Đồng thời hệ thống cũng phân quyền cơ bản cho 3 nhóm. Nhà trường có thể tham khảo nhóm người dùng và phân quyền của 3 nhóm.

#### 3.1Tạo nhóm người dùng

Mô tả: Để tạo ra nhóm quản trị theo các mức độ, giới hạn sử dụng chức năng phần mềm.

Các bước thực hiện:

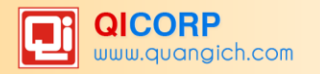

Bước 1: Kích vào danh mục: 3. Phân quyền \ 3.1 Tạo nhóm người dùng.

Bước 2: Kích nút **Thêm mới** để nhập mã nhóm và tên nhóm, tiếp đó kích Ghi để lưu dữ liệu.

| 🚦 3.1 Tạo nhóm n    | gười dùng |  |
|---------------------|-----------|--|
| Mã nhóm (bắt buộc)  | VP        |  |
| Tên nhóm (bắt buộc) | Văn Phòng |  |
| Quản trị hệ thống   |           |  |

Lưu ý: Nếu kích nút Quản trị hệ thống, nhóm này sẽ thao tác được tất cả các lớp mà họ được phân quyền trong mục **3.2 Phân quyền nhóm người dùng**. (Chỉ nên tích nút này cho nhóm Quản trị hệ thống và Ban giám hiệu).

### 3.2 Phân quyền nhóm người dùng

Mô tả: Phần quyền cho nhóm người dùng đã được tạo ra từ mục 3.1 Tạo nhóm người dùng.

Các bước thực hiện:

Bước 1: Kích vào danh mục : **3.Phân quyền \ 3.2 Phân quyền nhóm người dùng.** 

Bước 2: Chọn đối tượng cần phân quyền và kích nút **Phân quyền** để phân quyền cho đối tượng này.

Bước 3: Tích chọn từng chức năng sử dụng phần mềm sau đó kích nút L**ưu lại** để hoàn tất.

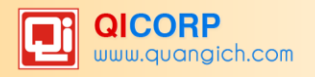

| 3.2 Phân quyền nhóm người dùng                                  |
|-----------------------------------------------------------------|
| Nhóm người dùng cần phân công: Văn Phòng 🔹                      |
| ▼ 🖉 Quản lý học sinh                                            |
| ▶ 🔲 1. Khai báo                                                 |
| 🕨 🗆 2. Hồ sơ                                                    |
| 🕨 🗹 3. Nhập liệu                                                |
| ▼ 🗹 4. Tổng kết                                                 |
| ▷ 🗹 4.1 Tính điểm tổng kết                                      |
| ▷ 🗹 4.2 Xem điểm tổng kết                                       |
| ▶ 🗹 4.3 Xét lên lớp, lưu ban                                    |
| ▷ 🗹 4.4 Nhập điểm thi lại                                       |
| ▷ 🗹 4.5 Nhập hạnh kiểm sau rèn luyện                            |
| ▷ 🖉 4.6 Tính điểm tổng kết sau thi lại, rèn luyện lại hạnh kiểm |
| ▷ 🗹 4.7 Xét lên lớp sau thi lại, rèn luyện lại hạnh kiểm        |
| ▷ 🗹 4.8 Xét lên lớp không điều kiện                             |
| ▷ 🗹 4.9 Cập nhật KQHTRL toàn khóa khối 9                        |
| ▶ 🔲 5. In ấn                                                    |
| ▶ 🔲 6. Báo cáo                                                  |
| ►                                                               |
| B. Học tăng cường                                               |
| Quàn lý giáo viên                                               |
| Số liện lạc điện từ                                             |
| Thi, Tuyến sinh                                                 |
| Báo cáo số liệu                                                 |
| 🕨 🔲 Quản trị hệ thống                                           |

#### Ghi chú:

- Sau khi tạo nhóm người dùng ở mục 3.1 xong bắt buộc phải thao tác phân quyền cho nhóm đó.

## 4. Công cụ hệ thống

## 4.1 Khóa phần mềm

#### 4.2 Tạo truy cập nhanh

#### 4.3 Khóa mở sổ điểm lớp

Hỗ trợ nhà trường khóa sổ điểm của từng lớp đối với những , để các giáo viên không thể thêm, sửa, xóa điểm đã nhập nữa.

Các bước thực hiện:

Bước 1: Kích vào danh mục: 4. Công cụ hệ thống \4.3 Khóa mở sổ điểm lớp.

Bước 2: Kích chọn khối, chọn lớp cần khóa

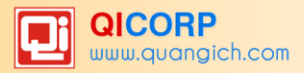

Bước 3: Kích nút Lưu lại.

| 4.3 Khóa/Mở số điểm lớp |  |
|-------------------------|--|
|                         |  |
| 🕨 🔲 Khối 6              |  |
| Khối 7                  |  |
| 🕨 🔲 Khối 8              |  |
| 🔻 🗹 Khối 9              |  |
| ▷ 🗹 9A1                 |  |
| ▷ 🗹 9A2                 |  |
| ▷ 🗹 9A3                 |  |
| ▷ 🗹 9A4                 |  |
| ▷ 🗹 9A5                 |  |
| ▷ 🗹 9A6                 |  |
|                         |  |
|                         |  |
|                         |  |

## 4.4 Khóa mở sổ điểm

Hỗ trợ nhà trường khóa sổ điểm sau khi hoàn thành công việc nhập điểm theo học kỳ, để các giáo viên không thể thêm, sửa, xóa điểm đã nhập nữa.

Các bước thực hiện:

Bước 1: Kích vào danh mục: 4. Công cụ hệ thống \4.4 Khóa mở sổ điểm.

Bước 2: Chọn năm học cần khóa và kích nút Thao tác khóa/mở năm học đã chọn.

Bước 3: Chọn học kỳ cần khóa và kích nút Lưu lại.

| 4.4 Khóa/    | 4.4 Khóa/Mở số điểm                                                             |  |  |  |  |  |  |  |
|--------------|---------------------------------------------------------------------------------|--|--|--|--|--|--|--|
| Sau khi khó  | Sau khi khóa số không ai có thể nhìn thấy số điểm, trừ <b>Quản trị hệ thống</b> |  |  |  |  |  |  |  |
| Năm học      | 2015-2016                                                                       |  |  |  |  |  |  |  |
| Khóa sổ Kỳ 1 |                                                                                 |  |  |  |  |  |  |  |
| Khóa sổ Kỳ 2 |                                                                                 |  |  |  |  |  |  |  |

## 4.5 Cấu hình hệ thống

Hỗ trợ nhà trường cấu hình thời gian khóa sổ điểm, tự tính điểm trung bình khi nhập điểm hay không, hoặc cấu hình nội dung tin nhắn gồm điểm hàng tuần hay nhận xét tuần.

Các bước thực hiện:

Bước 1: Kích vào danh mục: 4. Công cụ hệ thống\4.5 Cấu hình hệ thống.

Bước 2: Chọn ô vuông và kích nút Cấu hình.

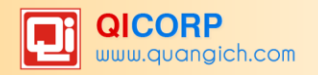

#### QUANGICHCORP

| 📕 4.5 Cấu hình hệ thống              |  |                         |      |                    |                                   |                                       |                                                       |  |
|--------------------------------------|--|-------------------------|------|--------------------|-----------------------------------|---------------------------------------|-------------------------------------------------------|--|
| Kích chuột vào tiêu đề cột để sắp xế |  |                         |      |                    |                                   |                                       |                                                       |  |
| 2                                    |  | <u>Thời han khóa số</u> | Theo | <u>Giờ bắn tin</u> | <u>Tư đông gửi điểm hàng tuần</u> | <u>Tư đông gửi nhân xét hàng tuẩn</u> | <u>Thứ bắn tin (2-8 tương đương Thứ 2 - Chủ Nhât)</u> |  |
| 1                                    |  | 50                      | Ngày | 16                 |                                   |                                       | 8                                                     |  |

Bước 3: Sửa các thông tin cần thiết.

| 4.5 Cấu hình hệ thống                                          |        | Lưu lại | Trở về |
|----------------------------------------------------------------|--------|---------|--------|
| Ghi chú: Liên hệ với Công ty Quảng Ích nếu bạn muốn đối giờ bắ | n tin  |         |        |
| Sau khi nhập điểm bao lâu thì tự khóa số điểm                  | 50     |         |        |
|                                                                | Ngày ▼ |         |        |
| Tự động gửi điểm hàng tuần                                     |        |         |        |
| Tự động gửi nhận xét hàng tuần                                 |        |         |        |
| Giờ bắn tin                                                    | 16     |         |        |
| Thứ bắn tin (2-8 tương đương Thứ 2 - Chủ Nhật)                 | 8      |         |        |
| Tự tính điểm trung bình khi nhập điểm (không cần điểm học kỳ)  | ۲      |         |        |
| Tự tính điểm trung bình khi có điểm học kỳ                     |        |         |        |
| Không hiện học sinh đã nghỉ học, chuyển trường                 |        |         |        |
| SĐT thứ nhất nhận tin nhắn xác nhận tin tuần được gửi đi       |        |         |        |
| SĐT thứ hai nhận tin nhắn xác nhận tin tuần được gửi đi        |        |         |        |
| Nội dung tin nhận được khi tin tuần bắt đầu gửi                |        |         |        |
| Nội dung tin nhận được khi tin tuần đã gửi xong                |        |         |        |

Bước 4: Kích nút L**ưu lại** để hoàn thành.

# 4.6 Lịch sử truy cập hệ thống

Mô tả: Hỗ trợ nhà trường theo dõi được thông tin tài khoản, thời gian, địa chỉ IP đăng nhập vào hệ thống.

| 4.6 Lịch sử truy cập                                  |  |                      |                  |                      |                |  |  |
|-------------------------------------------------------|--|----------------------|------------------|----------------------|----------------|--|--|
| Tìm kiếm theo IP Tìm Kích chuột vào tiêu đề cột để sẽ |  |                      |                  |                      |                |  |  |
| 2                                                     |  | <u>Người sử dung</u> | <u>Thông tin</u> | <u>Thời gian</u>     | LE<br>LE       |  |  |
| 1                                                     |  | Quản trị viên        | admin            | 6/8/2016 2:10:45 PM  | 115.79.84.106  |  |  |
| 2                                                     |  | Quản trị viên        | admin            | 6/8/2016 9:42:13 AM  | 115.79.84.106  |  |  |
| 3                                                     |  | Quản trị viên        | admin            | 6/8/2016 4:24:51 AM  | 116.100.132.77 |  |  |
| 4                                                     |  | Quản trị viên        | admin            | 5/30/2016 8:49:31 AM | 115.79.84.106  |  |  |
| 5                                                     |  | Quản trị viên        | admin            | 5/27/2016 9:16:16 AM | 115.79.84.106  |  |  |
| 6                                                     |  | Quản trị viên        | admin            | 5/26/2016 1:36:41 PM | 115.79.84.106  |  |  |
| 7                                                     |  | Quản trị viên        | admin            | 5/26/2016 1:30:18 PM | 27.73.121.111  |  |  |
| 8                                                     |  | Quản trị viên        | admin            | 5/26/2016 1:30:08 PM | 115.79.84.106  |  |  |
| 9                                                     |  | Quản trị viên        | admin            | 5/26/2016 1:22:53 PM | 115.79.84.106  |  |  |
| 10                                                    |  | Quản trị viên        | admin            | 5/26/2016 1:19:42 PM | 115.79.84.106  |  |  |

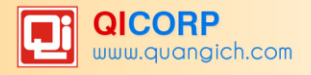

# D. MỘT SỐ MÔ HÌNH TRƯỜNG ĐẶC BIỆT

## Trường liên cấp:

Hệ thống đã khai báo sẵn các trường liên cấp có mối liên hệ với nhau. Các trường liên cấp có thể sử dụng 01 tài khoản để đăng nhập vào tất cả các cấp của mình (chú ý cần đặt chung tên đăng nhập và mật khẩu ở các phiên bản được cung cấp). Các báo cáo đặc thù về trường liên cấp cũng được thiết kế phù hợp.

## Trường chuyên:

Phần mềm đáp ứng đầy đủ các yêu cầu đặc thù đối với các trường chuyên trên toàn thành phố.

## Trường song ngữ và khối trường quốc tế, trường ngoài công lập:

Phần mềm đáp ứng đầy đủ các yêu cầu đối với các trường song ngữ, trường có môn học tự chọn và lớp ảo...

# E. GIỚI THIỆU VỀ SỐ LIÊN LẠC ĐIỆN TỬ

Sổ liên lạc điện tử - một phân hệ trong hệ thống này, là dịch vụ cung cấp thông tin học sinh từ nhà trường tới phụ huynh thông qua các hình thức: Tin nhắn điện thoại, Website và Tổng đài thoại.

Đối với nhà trường, Sổ liên lạc điện tử là phương tiện liên lạc quan trọng và kịp thời đối với phụ huynh trong các công việc liên quan, đồng thời đánh giá, tư vấn cho gia đình hỗ trợ học sinh học tập, rèn luyện.

Đối với phụ huynh học sinh, Sổ liên lạc điện tử là công cụ hỗ trợ giám sát con cái nâng cao kết quả học tập, ý thức kỷ luật, đồng thời liên lạc trực tiếp với giáo viên và nhà trường một cách nhanh chóng. Phụ huynh sẽ nhận được thông tin về học sinh hàng tuần thông qua tin nhắn điện thoại.

Sổ liên lạc điện tử giúp rút ngắn khoảng cách giữa nhà trường và gia đình, phá bỏ rào cản về thời gian, xây dựng mối quan hệ mật thiết hai chiều trong việc quản lý và giáo dục.

Ngoài ra, nhà trường, giáo viên, phụ huynh và học sinh có thể tham gia mạng xã hội giáo dục http://EnetViet.com để trao đổi, giao tiếp và nhận các thông tin thường xuyên. Một số thông tin dành cho phụ huynh trên mạng xã hội giáo dục:

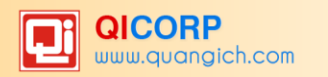

| Enctvict                                   | TH QUẢNG ÍCH        |                  | <b>Trần Quốc Uy</b><br>Nguyễn Hồng Anh 1 - Lớp: 5A |                          |                  |                                                   |
|--------------------------------------------|---------------------|------------------|----------------------------------------------------|--------------------------|------------------|---------------------------------------------------|
| 🗹 Tất cả tin nhắn 🤇 🤆                      | ව Hoạt động lớp học | 📩 Điểm hoạt động |                                                    | Giáo viên                | 👤 Phụ huynh      | 🍳 Học sinh                                        |
| Tên học sinh                               |                     |                  | Tìm !                                              | Giáo viên online         |                  | 👳 Nhận xét thường xuyên                           |
| Phạm Duy Trọng<br>PH em: Đỗ Duy Khánh 1    |                     |                  | R                                                  | Không có giáo viên       | nào đang online! | Tổng hợp cuối kỳ                                  |
| Dương Vũ Hiền<br>PH em: Nguyễn Tài Trung 1 |                     |                  | R                                                  | Phụ huynh online         |                  | Thời khóa biểu lớp học         ? Trợ giúp sử dụng |
| Mgọc PHHS<br>PH em: Kiểu Văn Ngọc 1        |                     |                  | 2                                                  | Ngọc PHHS<br>PH em: Kiều | Văn Ngọc 1       |                                                   |
| Hà Trung Kiên<br>PH em: Nguyễn Văn Hà 1    |                     |                  | Q                                                  | Ngọc PHHS<br>PH em: Phạn | n Hoài Sơn 🔍     |                                                   |
| Ngọc PHHS<br>PH em: Phạm Hoài Sơn          |                     |                  | Q                                                  | Học sinh online          |                  |                                                   |
| PH em: Đỗ Văn Đại 1                        |                     |                  | Q                                                  | PH: Dương V              | ũ Hiền           | Activate Windows                                  |

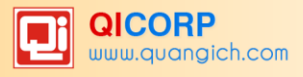

# TRÂN TRỌNG CẢM ƠN!

Mọi thông tin chi tiết xin liên hệ:

# CÔNG TY CỔ PHẦN PHẦN MỀM QUẢNG ÍCH

Địa chỉ: Phòng 512, Nhà N6E, KĐT Trung Hòa, Nhân Chính, Thanh Xuân, Hà Nội

VPGD: Phòng 2506, Phường Thành Công, 57 Láng Hạ, Ba Đình, Hà Nội.

Tel: 04.35560740- 04.35566957; Hotline: 19004740

Website: <u>www.quangich.com</u>; E-mail: <u>info@quangich.com</u>